## HST-3000

Copper Testing

User's Guide

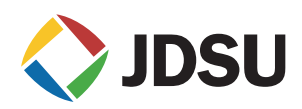

## HST-3000

Copper Testing

User's Guide

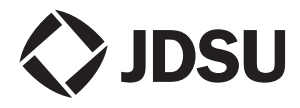

Communications Test and Measurement Solutions One Milestone Center Court Germantown, Maryland 20876-7100 USA Toll Free 1-855-ASK-JDSU (1-855-275-5378) Tel +1-240-404-2999 Fax +1-240-404-2195 www.jdsu.com

- *Notice* Every effort was made to ensure that the information in this document was accurate at the time of printing. However, information is subject to change without notice, and JDSU reserves the right to provide an addendum to this document with information not available at the time that this document was created.
- **Copyright** © Copyright 2014, JDS Uniphase Corporation. All rights reserved. JDSU, Enabling Broadband and Optical Innovation, Communications Test and Measurement Solutions, and the JDSU logo are trademarks of JDS Uniphase Corporation ("JDS Uniphase"). All other trademarks are the property of their respective owners. No part of this guide may be reproduced or transmitted electronically or otherwise without written permission of the publisher.
- **Copyright release** Reproduction and distribution of this guide is authorized for Government purposes only.
  - **Patents** This product is covered by the following patent(s): (6,653,844 B2).
  - *Trademarks* JDS Uniphase, JDSU, and HST-3000 are trademarks or registered trademarks of JDS Uniphase Corporation in the United States and/or other countries.

Specifications, terms, and conditions are subject to change without notice. All trademarks and registered trademarks are the property of their respective companies.

**Ordering** This guide is a product of JDSU's Technical Information **information** Development Department, issued as part of the HST-3000. The catalog number for a published guide is ML-057601. The catalog number for a USB stick containing the manual in electronic form is ML-060301.

*Terms and* The provision of hardware, services and/or software are sub-*Conditions* ject to JDSU's standard terms and conditions available at www.jdsu.com.

Federal This equipment has been tested and found to comply with the *Communications* limits for a Class B digital device, pursuant to Part 15 of the Commission (FCC) FCC Rules. These limits are designed to provide reasonable Notice protection against harmful interference in a residential installation. This equipment generates, uses and can radiate radio frequency energy and, if not installed and used in accordance with the instructions, may cause harmful interference to radio communications. However, there is no guarantee that interference will not occur in a particular installation.

> This device complies with Part 15 of the FCC Rules. Operation is subject to the following two conditions: (1) This device may not cause harmful interference, and (2) This device must accept any interference received, including interference that may cause undesired operation.

> If this equipment does cause harmful interference to radio or television reception, which can be determined by turning the equipment off and on, the user is encouraged to try to correct the interference by one or more of the following measures:

- Reorient or relocate the receiving antenna.
- Increase the separation between the equipment and receiver
- Connect the equipment into an outlet on a circuit different from that to which the receiver is connected.
- Consult the dealer or an experienced radio/TV technician for help.

In order to maintain compliance with the limits of a Class B digital device JDSU requires that quality interface cables be used when connecting to this equipment. Any changes or modifications not expressly approved by JDSU could void the user's authority to operate the equipment.

| Industry Canada | This Class B digital apparatus complies with Canadian |
|-----------------|-------------------------------------------------------|
| Requirements    | ICES-003.                                             |

Cet appareil numérique de la classe B est conforme à la norme NMB-003 du Canada

- **EMC Directive** This product was tested and conforms to the EMC Directive, **Compliance** 89/336/EEC as amended by 92/31/EEC and 93/68/EEC for electromagnetic compatibility, class A.
  - Low Voltage This product was tested and conforms to the Low Voltage Directive Directive, 73/23/EEC as amended by 93/68/EEC. Conformity with this directive is based upon compliance with the harmonized safety standards, EN60950 and EN 61010-1.

 WEEE and Battery JDSU has established processes in compliance with the Directive Waste Electrical and Electronic Equipment (WEEE) Directive, Compliance 2002/96/EC, and the Battery Directive, 2006/66/EC.

> This product, and the batteries used to power the product, should not be disposed of as unsorted municipal waste and should be collected separately and disposed of according to your national regulations. In the European Union, all equipment and batteries purchased from JDSU after 2005-08-13 can be returned for disposal at the end of its useful life. JDSU will ensure that all waste equipment and batteries returned are reused, recycled, or disposed of in an environmentally friendly manner, and in compliance with all applicable national and international waste legislation.

> It is the responsibility of the equipment owner to return equipment and batteries to JDSU for appropriate disposal. If the equipment or battery was imported by a reseller whose name or logo is marked on the equipment or battery, then the owner should return the equipment or battery directly to the reseller.

> Instructions for returning waste equipment and batteries to JDSU can be found in the Environmental section of JDSU's web site at www.jdsu.com. If you have questions concerning disposal of your equipment or batteries, contact JDSU's WEEE Program Management team at WEEE.EMEA@jdsu.com.

## **Table of Contents**

| About This | Guide                                | xiii |
|------------|--------------------------------------|------|
|            | Purpose and scope                    | xiv  |
|            | Assumptions                          | xiv  |
|            | Terminology                          | xiv  |
|            | Application-oriented user guide      |      |
|            | HST-3000 Base Unit User's Guide      |      |
|            | Safety and compliance information    |      |
|            | Technical assistance                 | xvi  |
|            | Conventions                          | xvii |
| Chapter 1  | Getting Started                      | 1    |
|            | About copper testing                 | 2    |
|            | What's new in this release           | 2    |
|            | Features and capabilities            | 3    |
|            | Options                              | 3    |
|            | Quick tour                           | 5    |
|            | Status LEDs                          | 5    |
|            | Status icons                         | 6    |
|            | Connectors                           | 7    |
|            | Accessing the copper testing feature | 8    |
|            | HST-3000 Conner Testing User's Guide | v    |

| Chapter 2 | DVOM Testing                        | 9  |
|-----------|-------------------------------------|----|
|           | About the DVOM                      | 10 |
|           | Measuring voltage                   | 10 |
|           | Measuring resistance                | 12 |
|           | Measuring insulation resistance     | 15 |
|           | Measuring the distance to a short   | 16 |
|           | Measuring current                   | 17 |
| Chapter 3 | Measuring opens                     | 21 |
|           | About opens                         |    |
|           | Compensating the measurement        |    |
|           | Connecting and specifying the cable | 23 |
|           | Testing with a UFED                 | 25 |
|           | Measuring ringers                   |    |
| Chapter 4 | Measuring PI and Noise              | 27 |
|           | Connecting to the line              |    |
|           | Measuring longitudinal balance      |    |
|           | Measuring PI and noise              | 29 |
| Chapter 5 | Locating cable faults               | 33 |
|           | About locating cable faults         |    |
|           | Locating faults using the TDR       | 34 |
|           | Locating faults using crosstalk TDR | 40 |
|           | Viewing a saved TDR trace           | 41 |
|           | Performing a dual TDR trace         | 42 |
|           | Performing a peak TDR trace         | 43 |
|           | Locating faults using RFL           | 44 |
|           | Detecting load coils                | 50 |

| Chapter 6 | Measuring loop loss                                | 53 |
|-----------|----------------------------------------------------|----|
|           | About loop loss                                    | 54 |
|           | Receiving tones                                    | 54 |
|           | Transmitting tones                                 | 55 |
|           | Measuring transmission impairment in the voiceband | 57 |
|           | Noise testing (ITU-T O.41 method)                  | 59 |
|           | Noise with tone testing (O.41 method)              | 60 |
|           | Signal to noise ratio testing                      | 62 |
|           | Impulsive noise testing (ITU-T O.71 method)        | 63 |
|           | Return loss testing                                | 66 |
|           | Return loss sweep testing                          | 67 |
| Chapter 7 | Testing voice service                              | 71 |
|           | Testing voice service and Caller ID                | 72 |
| Chapter 8 | Wideband testing                                   | 75 |
|           | Performing WBTIMS measurements                     | 76 |
|           | Measuring wideband loss                            | 76 |
|           | Receiving wideband tones                           | 77 |
|           | Transmitting wideband tones                        | 78 |
|           | Performing four-wire wideband measurements         | 80 |
|           | Measuring wideband noise                           | 82 |
|           | Measuring impulse noise                            | 83 |
|           | Measuring spectral noise                           | 85 |
|           | Using the spectral analyzer                        | 86 |
|           | Viewing a saved spectral analysis trace            | 88 |
|           | Comparing traces                                   | 89 |
|           | Using the SDI-100                                  | 90 |
|           | Locating RFI                                       | 90 |
|           | Troubleshooting                                    | 95 |

|            | Measuring transmission impairment in the wideband .96 |
|------------|-------------------------------------------------------|
|            | Wideband noise testing                                |
|            | Signal to noise ratio testing                         |
|            | Impulse noise testing                                 |
|            | Return loss testing102                                |
|            | Return loss sweep testing                             |
|            | Near-end cross talk (NEXT) testing                    |
|            | Near-end cross talk (NEXT) sweep testing 106          |
|            | Far-end crosstalk (FEXT) testing                      |
|            | Performing WB2 measurements                           |
|            | Connecting to the line                                |
|            | Using the WB2 spectral analyzer 114                   |
|            | Measuring wideband2 loss                              |
|            | Receiving wideband2 tones                             |
|            | Transmitting wideband2 tones                          |
|            | Performing two-pair wideband measurements 120         |
|            | Measuring wideband2 noise                             |
|            | WB2 Signal to noise ratio testing                     |
|            | Measuring WB2 impulse noise                           |
|            | WB2 Return loss testing                               |
|            | WB2 Return loss sweep testing 132                     |
|            | WB2 Near-end cross talk (NEXT) testing                |
|            | WB2 Near-end cross talk (NEXT) sweep testing 135      |
|            | WB2 Balance testing                                   |
|            |                                                       |
| Chapter 9  | lesting with a FED 139                                |
|            | About controlling a Far End Device                    |
|            | Manually commanding the FED140                        |
|            |                                                       |
| Chapter 10 | Automated tests 145                                   |
|            | About the automatic tests146                          |
|            | Good pair check147                                    |
|            | POTS closeout                                         |
|            | Wideband autotest152                                  |
|            |                                                       |

|            | Copper Expert                              | 155 |
|------------|--------------------------------------------|-----|
|            | Associating test records with test results | 156 |
|            | Copper DSL test                            | 157 |
|            | Constraints                                | 157 |
|            | Running the script                         | 157 |
|            | Series fault test                          | 159 |
|            | Constraints                                | 160 |
|            | Running the script                         | 160 |
|            | Bridged tap test                           | 160 |
|            | Constraints                                | 161 |
|            | Running the script                         | 161 |
|            | True length test                           | 161 |
|            | Constraints                                | 162 |
|            | Running the script                         | 162 |
|            | RFL pretest.                               | 163 |
|            | Constraints                                | 163 |
|            | Running the script                         | 163 |
|            | Kick test                                  | 164 |
|            | Constraints                                | 164 |
|            | Running the script                         | 164 |
|            | Shield test                                | 165 |
|            | Constraints                                | 165 |
|            | Running the script                         | 165 |
|            | Customizing test scripts                   | 166 |
| Chapter 11 | Saving results                             | 167 |
|            | About saving results                       | 168 |
|            | Saving and clearing results                | 168 |
|            | Annending result files                     | 160 |
|            | Saving graphe                              | 160 |
|            | Saving graphs                              | 109 |
|            | Saving screen captures                     | 170 |

| AC voltage       174         DC voltage       174         DC current       175         Resistance       176         Opens       177         Pl/Noise/Balance       176         TDR       175         Loss       182         Load coils       182         POTS dialer       183         WB TX/RX       184         WB Noise       184         Impulse Noise       185         Chapter 13       Maintenance and Troubleshooting       187         General test problems       188         Copper test problems       186           |
|----------------------------------------------------------------------------------------------------|
| DC voltage       174         DC current       175         Resistance       176         Opens       177         Pl/Noise/Balance       176         TDR       177         Loss       182         POTS dialer       183         WB TX/RX       184         WB Noise       184         Impulse Noise       184         RFL       185         Chapter 13       Maintenance and Troubleshooting       187         General test problems       186         Copper test problems       186                                               |
| DC current       175         Resistance       176         Opens       177         Pl/Noise/Balance       177         Pl/Noise/Balance       176         TDR       176         Loss       182         Load coils       182         POTS dialer       183         WB TX/RX       184         WB Noise       184         Impulse Noise       184         RFL       185         Chapter 13       Maintenance and Troubleshooting       187         General test problems       188         Copper test problems       186            |
| Resistance       176         Opens       177         PI/Noise/Balance       177         PI/Noise/Balance       178         TDR       179         Loss       182         Load coils       182         POTS dialer       183         WB TX/RX       184         WB Noise       184         Impulse Noise       184         RFL       185         Chapter 13       Maintenance and Troubleshooting       187         About troubleshooting       187         General test problems       188         Copper test problems       188 |
| Opens       177         PI/Noise/Balance       178         TDR       179         Loss       182         Load coils       182         POTS dialer       183         WB TX/RX       184         WB Noise       184         Impulse Noise       184         RFL       185         Chapter 13       Maintenance and Troubleshooting       187         About troubleshooting       187         General test problems       188         Copper test problems       188                                                                 |
| PI/Noise/Balance       178         TDR       179         Loss       182         Load coils       182         POTS dialer       183         WB TX/RX       184         Impulse Noise       184         RFL       185         Chapter 13       Maintenance and Troubleshooting       187         About troubleshooting       187         General test problems       186         Copper test problems       186                                                                                                    |
| TDR       179         Loss       182         Load coils       182         POTS dialer       183         WB TX/RX       184         WB Noise       184         Impulse Noise       184         RFL       185         Chapter 13       Maintenance and Troubleshooting       187         About troubleshooting       187         General test problems       188         Copper test problems       186                                                                                                    |
| Loss       182         Load coils       182         POTS dialer       183         WB TX/RX       184         WB Noise       184         Impulse Noise       184         RFL       185         Chapter 13       Maintenance and Troubleshooting       187         About troubleshooting       187         General test problems       188         Copper test problems       188                                                                                                    |
| Load coils       182         POTS dialer       183         WB TX/RX       184         WB Noise       184         Impulse Noise       184         RFL       185         Chapter 13       Maintenance and Troubleshooting       187         About troubleshooting       187         General test problems       186         Copper test problems       186                                                                                                    |
| POTS dialer       183         WB TX/RX       184         WB Noise       184         Impulse Noise       184         RFL       185         Chapter 13       Maintenance and Troubleshooting       187         About troubleshooting       187         General test problems       188         Copper test problems       186                                                                                                    |
| WB TX/RX       184         WB Noise       184         Impulse Noise       184         RFL       185         Chapter 13       Maintenance and Troubleshooting       187         About troubleshooting       187         General test problems       188         Copper test problems       188                                                                                                    |
| WB Noise       184         Impulse Noise       184         RFL       185         Chapter 13       Maintenance and Troubleshooting       187         About troubleshooting       187         General test problems       188         Copper test problems       186                                                                                                    |
| Impulse Noise       184         RFL       185         Chapter 13       Maintenance and Troubleshooting       187         About troubleshooting       187         General test problems       188         Copper test problems       186                                                                                                    |
| RFL.       185         Chapter 13       Maintenance and Troubleshooting       187         About troubleshooting.       187         General test problems       188         Copper test problems.       188                                                                                                    |
| Chapter 13       Maintenance and Troubleshooting       187         About troubleshooting.       187         General test problems       188         Copper test problems.       188                                                                                                    |
| About troubleshooting                                                                                                    |
| General test problems                                                                                                    |
| Copper test problems                                                                                                    |
|                                                                                                    |
| Appendix A Specifications 189                                                                                                    |
| About the copper specifications                                                                                                    |
| Copper measurement specifications                                                                                                    |
| Transmission impairment specifications                                                                                                    |
| RFL specifications                                                                                                    |
| K-Test specifications                                                                                                    |
| Spectral measurement specifications                                                                                                    |
| TIMS filter specifications                                                                                                    |
| WB2 specifications                                                                                                    |
| WB2 measurements                                                                                                    |
| WB2 Spectral measurement specifications                                                                                                    |

207

| Glossary | 203 |
|----------|-----|
|          |     |
|          |     |
|          |     |

Index

Table of Contents

## About This Guide

This chapter describes how to use this guide. Topics discussed in this chapter include the following:

- "Purpose and scope" on page xiv
- "Assumptions" on page xiv
- "Terminology" on page xiv
- "Application-oriented user guide" on page xv
- "HST-3000 Base Unit User's Guide" on page xv
- "Safety and compliance information" on page xv
- "Technical assistance" on page xvi
- "Conventions" on page xvii

#### Purpose and scope

The purpose of this guide is to help you successfully use the features and capabilities of the Acterna HST-3000.

This guide includes task-based instructions that describe how to configure, use, and troubleshoot the HST-3000's copper testing option.

#### Assumptions

This guide is intended for novice, intermediate, and experienced users who want to use the HST-3000 effectively and efficiently. We are assuming that you have basic computer experience and are familiar with basic telecommunication concepts, terminology, and safety.

#### Terminology

The following terms have a specific meaning when they are used in this guide:

- HST-3000 The HST-3000 family of products or the combination of a base unit and a SIM.
- SIM Service Interface Module. Referred to generically as the module.

For definitions of other terms used in this guide, see "Glossary" on page 203.

#### Application-oriented user guide

The *HST-3000 Copper Testing User's Guide* is an applicationoriented user's guide containing information relating to the basic use of the device and includes detailed procedures for testing and troubleshooting copper services.

This user's guide should be used in conjunction with the *HST-3000 Base Unit User's Guide*.

#### HST-3000 Base Unit User's Guide

The *HST-3000* Base Unit User's Guide contains overall information relating to device and general functions such as using the unit with a keyboard, peripheral support, battery charging, saving and printing results, and managing files. This guide also contains technical specifications for the base unit and a description of JDSU's warranty, services, and repair information, including terms and conditions of the licensing agreement.

#### Safety and compliance information

Safety and compliance information are contained in a separate guide and are provided in printed format with the product.

#### **Technical assistance**

If you need assistance or have questions related to the use of this product, use the information in Table 1 to contact JDSU's Technical Assistance Center (TAC) for customer support.

Before you contact JDSU for technical assistance, please have the serial numbers for the service interface module (SIM) and the base unit handy (see "Locating the serial number" in the *HST-3000 Base Unit User's Guide*).

#### Table 1 Technical assistance centers

| Region               | Phone Number                       |                         |
|----------------------|------------------------------------|-------------------------|
| Americas             | 1-855-ASK-JDSU                     | tac@jdsu.com            |
|                      | 1-855-275-5378                     |                         |
|                      | 301-353-1550                       |                         |
| Europe, Africa, and  | +49 (0) 7121 86 1345               | hotline.europe@jdsu.com |
| Mid-East             | (JDSU Germany)                     |                         |
| Asia and the Pacific | +852 2892 0990<br>(Hong Kong)      |                         |
|                      | +8610 6833 7477<br>(Beijing-China) |                         |

During off-hours, you can request assistance by doing one of the following: leave a voice message at the TAC for your region; email the North American TAC (tac@jdsu.com); submit your question using our online Technical Assistance request form at www.jdsu.com.

### Conventions

This guide uses conventions and symbols, as described in the following tables.

#### Table 2 Typographical conventions

| Description                                                                        | Example                                         |
|------------------------------------------------------------------------------------|-------------------------------------------------|
| User interface actions appear in this <b>typeface</b> .                            | On the Status bar, click <b>Start</b> .         |
| Buttons or switches that you press on a unit appear in this <b>TYPEFACE</b> .      | Press the <b>ON</b> switch.                     |
| Code and output messages appear in this typeface.                                  | All results okay                                |
| Text you must type exactly as shown appears in this type-face.                     | Type: <b>a:\set.exe</b> in the dia-<br>log box. |
| Variables appear in this <b>type-</b> face.                                        | Type the new <b>hostname</b> .                  |
| Book references appear in this <i>typeface</i> .                                   | Refer to Newton's Telecom<br>Dictionary         |
| A vertical bar   means "or":<br>only one option can appear in<br>a single command. | platform [a b e]                                |
| Square brackets [] indicate an optional argument.                                  | login [platform name]                           |
| Slanted brackets < > group required arguments.                                     | <password></password>                           |

| Table 3 | Keyboard and | menu conventions |
|---------|--------------|------------------|
|---------|--------------|------------------|

| Description                                               | Example                                          |
|-----------------------------------------------------------|--------------------------------------------------|
| A plus sign + indicates simul-<br>taneous keystrokes.     | Press Ctrl+s                                     |
| A comma indicates consecu-<br>tive key strokes.           | Press <b>Alt+f,s</b>                             |
| A slanted bracket indicates choosing a submenu from menu. | On the menu bar, click<br>Start > Program Files. |

Table 4

4 Symbol conventions

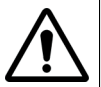

This symbol represents a general hazard.

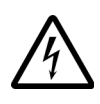

This symbol represents a risk of electrical shock.

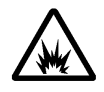

This symbol represents a risk of explosion

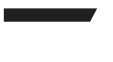

This symbol represents a Note indicating related information or tip.

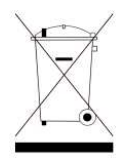

This symbol, located on the equipment or its packaging indicates that the equipment must not be disposed of in a land-fill site or as municipal waste, and should be disposed of according to your national regulations.

#### Table 5 Safety definitions

- **DANGER** Indicates an imminently hazardous situation which, if not avoided, will result in death or serious injury.
- **WARNING** Indicates a potentially hazardous situation which, if not avoided, could result in death or serious injury.
- **CAUTION** Indicates a potentially hazardous situation which, if not avoided, may result in minor or moderate injury.

About This Guide Conventions

## **Getting Started**

This chapter provides a general description of the HST-3000's copper testing feature. Topics discussed in this chapter include the following:

- "About copper testing" on page 2
- "What's new in this release" on page 2
- "Options" on page 3
- "Quick tour" on page 5
- "Accessing the copper testing feature" on page 8

#### About copper testing

The HST-3000's copper testing features allow quick turn-up and troubleshooting of the services provided over copper.

This includes testing with DVOM, opens, power (Mains) influence (PI), noise, balance, time domain reflectometer (TDR), resistive fault locate (RFL), load coil detect, loss, wideband transmission impairment measurement set (WBTIMS), caller ID, and POTS dialer. The HST-3000 provides process customization through on-board auto tests and allows workflow improvements via connectivity to craft access terminals and back-office systems.

#### What's new in this release

The following features were added in this release.

- Additional FED commands. Commands have been added to the Actions menu. The commands available vary depending on where you access the Actions menu. For example, on the Resistance screen, "FED Open All" has been added, but on the Longitudinal Balance screen, the "FED Quiet Term" command has been added.
- FEXT and NEXT terminations. If using the UFEDIIB accessory, there are additional "Bonded FEXT" and "Bonded NEXT" commands available from the Manual FED Commands screen.
- UFED identification. If using the UFEDIIB accessory, you can give each FED its own address (similar to a MAC address) and then send a command to a specific UFEDIIB.

#### Features and capabilities

The copper testing features include the following:

- Measuring AC and DC voltage, current, and resistance
- Measuring to opens (length of cable)
- Measuring balance, noise, and power (Mains) influence (PI)
- Locating cable faults with the TDR or RFL
- Detecting load coils
- Measuring loop loss (voiceband) including receiving and sending tones; transmission impairment testing (noise, SNR, return loss)
- Voice service and caller ID (CLID) testing
- WBTIMS and WB2 TIMS testing including sending/ receiving tones; measuring wideband, impulse, and spectral noise; and transmission impairment testing (noise, SNR, return loss, crosstalk)
- Automatic testing using scripts, including POTS close out, good pair check, and wideband auto tests.

#### Options

You can expand your testing capability by purchasing additional Copper Testing options. Table 6 lists the copper options.

#### NOTE:

For additional information about HST-3000 options, SIMs, and services, contact your local JDSU representative or contact JDSU through the company web site, www.jdsu.com.

#### Table 6Copper options

| Option                                    | Description                                                                                                    | Part Number     |
|-------------------------------------------|----------------------------------------------------------------------------------------------------|-----------------|
| Time Domain Reflec-<br>tometer (TDR)      | Allows you to identify bridged<br>taps, wet sections, load coils,<br>shorts, opens, and splices on the<br>span. Available for the<br>HST-3000c only.                                                                                                    | HST3000-TDR     |
| Wideband (WB)<br>Tones                    | Allows you to measuring wide-<br>band loss, noise, and impulse<br>noise. Available for the<br>HST-3000c only.                                                                                                    | HST3000-WBTONES |
| Transmission Impair-<br>ment Measurements | Allows you to detect noise, return<br>loss, signal to noise ratio (SNR),<br>crosstalk <sup>a</sup> , and impulse noise <sup>a</sup><br>tests in the wide and narrow<br>bands. Available for the<br>HST-3000c only.<br><b>NOTE:</b> For crosstalk, SNR, and<br>return loss measurements, you<br>must have both the WB Transmis-<br>sion Impairment and WB Tones<br>options. | HST3000-TxIMP   |
| Resistive Fault Loca-<br>tor (RFL)        | Allows you to determine the dis-<br>tance from the point of test to<br>resistive faults, such as grounds,<br>shorts, and battery crosses on the<br>span. Available for the<br>HST-3000c only.                                                                                                    | HST3000-RFL     |
| Spectral Analysis                         | Allows you to detect radio fre-<br>quency interference from digital<br>services or AM radios that can<br>reduce the performance of a cop-<br>per wire. Available for the<br>HST-3000c only.                                                                                                    | HST3000-SPE     |

a. Wideband only.

#### Quick tour

The following section describes the status indicators and connections applicable to copper testing.

**Status LEDs** These six indicators report the status of the application. The function of each LED is descried in Table 7.

| LED   | Function                                                                                                    |
|-------|----------------------------------------------------------------------------------------------------|
| Sync  | <ul> <li>A two-color LED that reports the status of modem synchronization.</li> <li>Flashing green indicates that the modems are training.</li> <li>Solid green indicates that the modems have synchronized.</li> <li>Solid red indicates a synchronization error has occurred.</li> </ul>                                                                                                    |
| Data  | <ul> <li>A two-color LED that reports the status of the data connection.</li> <li>Flashing green indicates that the data connection is not yet established.</li> <li>Solid green indicates that a data connection has been established with the network (so that the HST-3000 may send and receive data on the network).</li> <li>Solid red indicates that a data connection error.</li> </ul> |
| Error | A two-color LED that reports error conditions.<br>Solid red indicates an error condition.                                                                                                    |
| Alarm | A two-color LED that indicates alarm conditions.<br>Solid red indicates an alarm condition.                                                                                                    |

Table 7Status LEDs

|      | Status LEDS (Sontinded)                                                                                                    |  |  |
|------|----------------------------------------------------------------------------------------------------|--|--|
| LED  | Function                                                                                                    |  |  |
| LpBk | A two-color LED that indicates a loopback condi-<br>tion. Solid amber indicates that a local loopback<br>has been achieved. |  |  |
| Batt | Indicates battery status. For more information, see the <i>HST-3000 Base Unit User's Guide</i> .                            |  |  |

 Table 7
 Status LEDs (Continued)

**Status icons** Off hook and on hook icons appear in the upper right corner of the menu bar indicating the state of the phone. Table 8 describes these status icons. For descriptions of other status icons, see the *HST-3000 Base Unit User's Guide*.

| Table 8     | Status icons                     |  |
|-------------|----------------------------------|--|
| lcon        | Function                         |  |
| <b>8</b> 88 | Indicates the phone is on hook.  |  |
| 罿           | Indicates the phone is ringing.  |  |
| <u>ا</u>    | Indicates the phone is off hook. |  |

**Connectors** The connectors for copper testing are found on the SIM. Figure 1 shows the top panel, with a copper testing SIM attached.

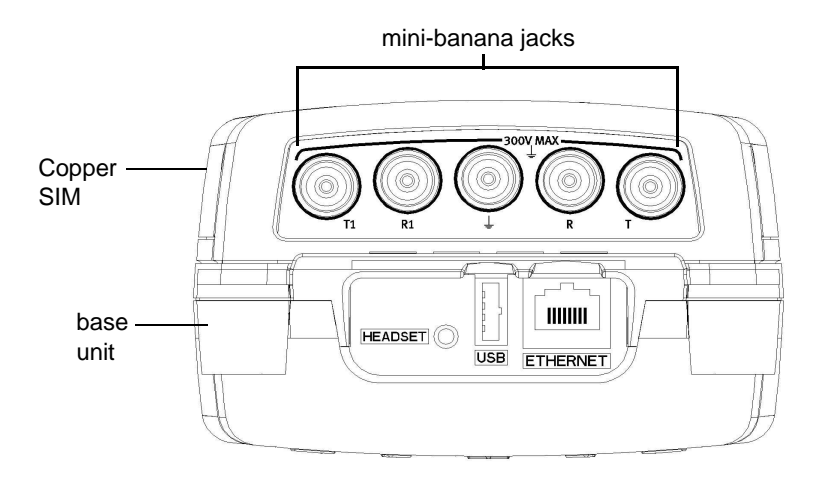

Figure 1 HST-3000 top panel

The five mini-banana jacks are used to connect to the tip and ring pairs (T, R, T1, R1 or A, B, A1, B1) and to ground (sleeve or Earth).

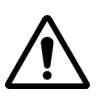

#### CAUTION: INSTRUMENT DAMAGE

Connecting to circuits with voltage higher than 300V, compared to ground, may damage the internal components. Connect only to circuits with less than 300V.

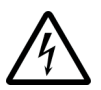

#### WARNING: ELECTRICAL SHOCK

Electrical shock may result in serious injury or death. Use care when connecting to telecommunications circuits, to be sure that you do not come in contact with exposed conductors or power mains. Connect TNV signals to TNV ports only.

#### Accessing the copper testing feature

The following procedure describes how to access the copper testing feature.

#### To access the copper testing feature

- 1 Press the **Home** navigation key.
- 2 Press the Copper soft key.

The Copper Measurements menu appears.

| 🐼 Copper Measurements 👘 🦿 🖡                                   |                                       |                       |                   |                 |  |  |  |
|---------------------------------------------------------------|---------------------------------------|-----------------------|-------------------|-----------------|--|--|--|
| HOME->COPPER                                                  |                                       |                       |                   |                 |  |  |  |
|                                                               |                                       | Press a number        | r or use arrow ke | eys and then OK |  |  |  |
| $\sim$                                                        | <b>1 - I</b><br>AC D                  | DVOM<br>C Current Res | istance           |                 |  |  |  |
| <u> </u>                                                      | 2 - Opens<br>Measure length of a pair |                       |                   |                 |  |  |  |
| 3 - Balance/Noise/Pl<br>Measure Longitudinal Balance Noise Pl |                                       |                       |                   |                 |  |  |  |
| 4 - TDR     Perform TDR Functions                             |                                       |                       |                   |                 |  |  |  |
|                                                               |                                       |                       |                   | more▼           |  |  |  |
| COPPER                                                        |                                       | VDSL                  | ETH TE            | WIRELESS        |  |  |  |

The following sections describe these features and how to use them.

#### NOTE:

Some of the features listed above are optional. This manual assumes that all options are installed. Some of your menu selections may vary, depending on your installed options.

## **DVOM** Testing

# 2

This chapter provides task-based instructions for using the DVOM features. Topics discussed in this chapter include the following:

- "About the DVOM" on page 10
- "Measuring voltage" on page 10
- "Measuring resistance" on page 12
- "Measuring insulation resistance" on page 15
- "Measuring the distance to a short" on page 16
- "Measuring current" on page 17

#### About the DVOM

Using the Digital Volt/Ohm Meter (DVOM) feature, the HST-3000 measures AC and DC voltage, resistance, distance to a short, and current.

#### To access the DVOM feature

- 1 Access the Copper Measurements menu (see page 8).
- 2 Press the 1 key to access the DVOM.

The Voltage Snapshot menu appears.

۲ 🖥 Voltage Snapshot OME->COPPER->DVOM For continuous readings select a Test from the DISPLAY popup. AC DC. T 0.0 +0.0black red +0.00.0 red areen 0.0 +0.0black areen Actions A Refresh Continuous Display 🔺

3 Press the **Continuous** soft key to take continuous measurements.

The following sections describe how to use the DVOM.

#### Measuring voltage

Using the DVOM, you can measure AC and DC voltage.

#### To measure voltage

- 1 Connect the Tip (A), Ring (B), and Ground (Earth) leads to the line under test.
- 2 Press the **Display** soft key, and then select **AC Volts**. The AC Voltage menu appears.

- **3** To specify the connection, press the **Actions** soft key, and then select the one of the following:
  - Tip to Ring (A to B)
  - Ring to Gnd (Ground) (B to E)
  - Tip to Gnd (A to E)

#### NOTE:

You can also press the left or right arrow key to move among the connections.

- 4 To open all leads, do the following:
  - **a** Verify you are testing with a FED.
  - b Press the Actions soft key and then select FED Open All.
  - **c** Specify a duration, in seconds. This is how long the leads will remain open.

The screen displays a duration timer during the test.

- **5** To specify the termination, press the **Actions** soft key, and then select the one of the following:
  - 1MEG-ohm Term
  - 100K-ohm Term
- 6 Press the **Display** soft key and then select **DC Volts**.

#### NOTE:

You can also press the up or down arrow key to move between AC volts and DC volts.

The DC Voltage menu appears.

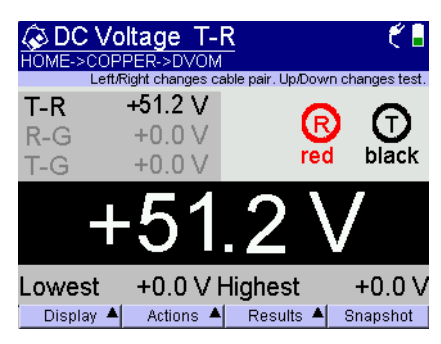

Results appear on the screen.

- 7 To turn off the FED (return to Through mode), press the **Actions** soft key and then select **FED Off/Thru**.
- 8 To clear or save results, press the **Results** soft key and select the appropriate option.
- 9 To return to the Voltage Snapshot menu, press the **Snapshot** soft key.
- 10 To learn what your results mean, see "AC voltage" and "DC voltage" in Chapter 12 "Interpreting Test Results".

Measuring voltage is complete.

#### Measuring resistance

Using the DVOM, you can measure resistance to identify shorts, grounds, and resistive faults.

#### To measure resistance

- 1 Connect the Tip (A), Ring (B), and Ground (Earth) leads to the line under test.
- 2 Press the **Display** soft key and then select **Resistance Snapshot** or **Resistance Continuous**.

Depending on your selection, either the Resistance Snapshot or Resistance T-G menu appears.

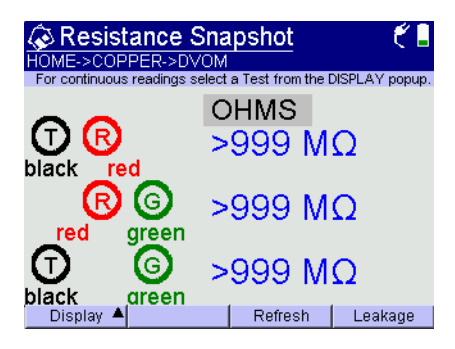

#### NOTE:

You can also press the up or down arrow key to select the resistance test.

3 For greatest accuracy, JDSU recommends that you compensate the ohms measurement to remove the effects of the test leads.

To compensate ohms measurements, complete the following steps:

- a Press the Configure navigation key.
- **b** Follow the instructions on the screen to connect the black, red, and green leads to perform test lead compensation.
- c Press the Compensate soft key.

The compensation stops automatically when finished.

- **d** Press the **Home** navigation key to return to the Resistance Snapshot or Resistance T-G menu.
- e Press the Refresh soft key.
- 4 If you selected Resistance Continuous in step 2, you can specify the pair to measure by doing the following:
  - a Press the Actions soft key

b Select the connection: Tip to Ring (A to B), Ring to Gnd (Ground, or B to E), or Tip to Gnd (A to E)

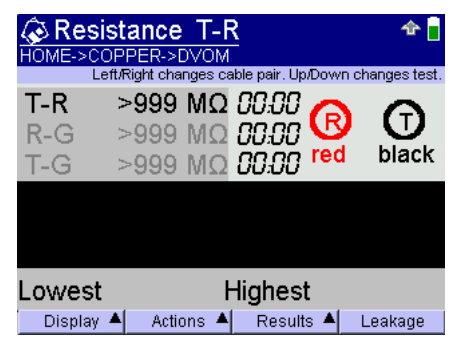

#### NOTE:

You can also press the left or right arrow key to move among the connections.

Timers are available for each pair, allowing you to test each pair for a specified amount of time. These timers are included when you save the results.

- **5** To short the leads using a UFED, UFEDII, or UFEDIIB, do the following:
  - **a** Verify you are testing with a FED.
  - b Press the Actions soft key and then select FED Tip-Ring-Gnd Short.
  - **c** Specify a duration, in seconds. This is how long the leads will remain shorted.

The screen displays a duration timer during the test.

- 6 To open all the leads using the UFED, UFEDII, or UFEDIIB, do the following:
  - a Press the Actions soft key and then select FED Open All.
  - **b** Specify a duration, in seconds. This is how long the leads will remain open.

The screen displays a duration timer during the test.
7 Press the **Leakage** soft key to use the high-voltage ohmmeter.

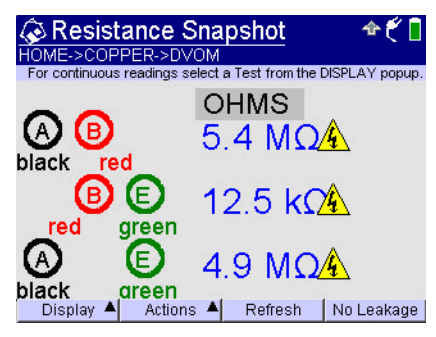

NOTE: If you selected Australia as the country (on the international settings menu), an audible beep will sound and the LEDs will blink to warn of high voltages and the value will be in kilo-ohms if the result is less than 1 mega-ohm.

8 To learn what your results mean, see "Resistance" in Chapter 12 "Interpreting Test Results".

Measuring resistance is complete.

# Measuring insulation resistance

Insulation resistance is used in the United Kingdom when testing behind or with a Master Jack across the pair under test.

## NOTE:

The Insulation Resistance measurement is only available when the **Country** is set to **UK** on the **System>Instrument>International Settings** menu.

#### To test insulation resistance

1 Select **DVOM** from the main Copper Measurements menu.

- 2 Press the **Display** soft key and then select **Resistance Continuous**.
- 3 Press the Actions soft key, and if not already selected, select Insulation Resistance.

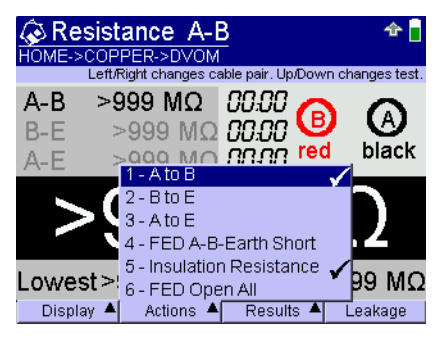

The test restarts and displays results.

## Measuring the distance to a short

The following procedure describes how to measure the distance to a short.

## NOTE:

Use this feature only when the resistance is  $4 \text{ k}\Omega$  or less ( $4 \text{ k}\Omega$  or less is almost always a hard short). If there is no hard short on Tip and Ring (A and B), the measurement will be inaccurate.

#### To measure distance

- 1 Connect the Tip (A), Ring (B), and Ground (Earth) leads to the line under test.
- 2 Press the **Display** soft key and then select **Distance to Short**.

The Distance to Short menu appears.

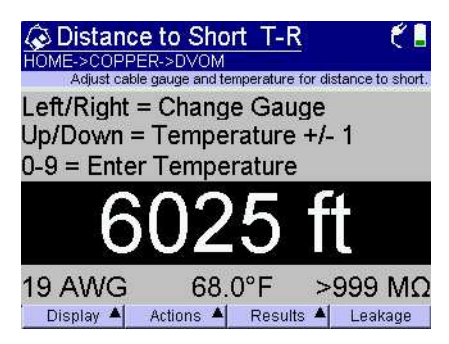

- 3 Use the **Actions** soft key to select the connection, e.g., Tip to Ring (A to B), Ring to Ground (B to E), and so on.
- 4 Use the left and right arrows to change the wire gauge, if needed.
- **5** Use the up and down arrows to change the temperature by one degree or use the keypad to enter the temperature.

## NOTE:

For the resistive distance to be accurate, it is critical that you enter the correct gauge and temperature.

- 6 To calculate a specific resistance in ohms to distance, press the Actions soft key, and then select Distance to Short Calculator.
- 7 Press the **Leakage** soft key to use the high-voltage ohmmeter.

Results appear on the screen.

## **Measuring current**

Using the DVOM, you can test for continuity, and check for proper loop current for POTS lines.

#### To measure current

- 1 Connect the Tip (A), Ring (B), and Ground (Earth) leads to the line under test.
- 2 Press the **Display** soft key and then select Current.

#### NOTE:

This test is not accessible in the DVOM by using the up and down arrow keys.

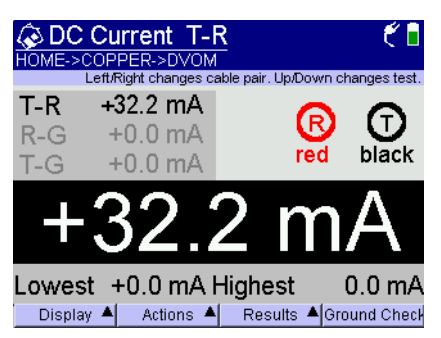

The Current menu appears with results.

3 To perform a Ground resistance measurement, press the **Ground Check** soft key.

This test verifies the presence of adequate station ground at the customer premise. This test requires a connection to a working POTS line served from a grounded battery feed switch, where either A or B is connected to earth ground. If the switch floats the ground, this measurement will always give a result of "Bad Ground".

This test looks at the ratio of the A/B current compared to the -48v (A or B) to Ground current. Based on this ratio the HST gives a result of "Good, Bad or Marginal". The HST automatically looks at both A and B for the -48v to Ground current results, just in case A and B are reversed. It shows all results in the upper section of the screen, in addition to the "Good, Bad, Marginal" result. The good, bad, and marginal results use thresholds that may not agree with all practices. The results of -48v/Gcurrent should be > or = 1.52 times the AB current for the ground (earth) to be "Good" and if it is < or = 1.49 times Loop current then it is a "Bad Ground" with everything in between being "Marginal". This lines up well in establishing a site principle ground of 25 ohms or less.

- 4 To turn off the FED (return to Through mode), press the **Actions** soft key and then select **FED Off/Thru**.
- 5 To learn what your results mean, see "DC current" in Chapter 12 "Interpreting Test Results".

Chapter 2 DVOM Testing Measuring current

# Measuring opens

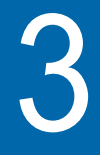

This chapter provides task-based instructions for measuring opens. Topics discussed in this chapter include the following:

- "About opens" on page 22
- "Compensating the measurement" on page 22
- "Connecting and specifying the cable" on page 23
- "Testing with a UFED" on page 25
- "Measuring ringers" on page 26

## About opens

The HST-3000 measures the total electrical (capacitive) length of a pair using the opens feature.

#### To access the opens feature

 From the Copper Measurements menu (see page 8), press the 2 key.

The Opens menu appears.

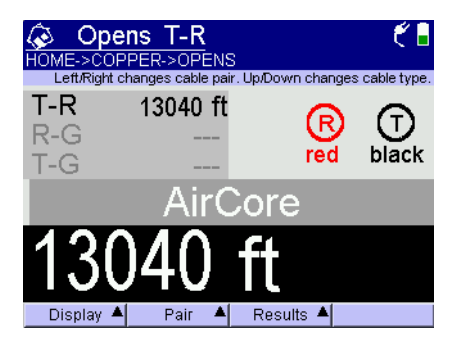

## Compensating the measurement

For greatest accuracy, JDSU recommends that you compensate the opens measurement to remove the effects of the test leads.

#### To compensate the opens measurements

- 1 Press the Configure navigation key.
- 2 Follow the instructions on the screen to connect the black, red, and green leads to perform test lead compensation.
- 3 Press the Compensate soft key.

The compensation stops automatically when finished.

4 Press the **Home** navigation key to return to the Opens menu.

# Connecting and specifying the cable

For accurate measurements, you can specify the cable fill type and capacitance.

#### To specify the connected cable

- 1 Connect the Tip (A), Ring (B), and Ground (Earth) leads to the line under test.
- 2 To specify the connection, press the **Pair** soft key, and then select the one of the following:
  - Tip to Ring (A to B)
  - Ring to Gnd (Ground, or B to E)
  - Tip to Gnd (A to E)

You can also press the left or right arrow key to move among the connections.

## NOTE:

When measuring from Tip (A) or Ring (B) to Ground (E), you should connect the Ground (earth) lead to the shield (ground), and be sure to enter the fill type or the distance will not be accurate. If you connect to some other ground that is not parallel to your pair, and do not enter the appropriate fill type, this measurement will be inaccurate. When connecting T-R (A-B), you do not have to enter fill type.

- 3 To specify the fill type or change the capacitance based on a type of cable, do the following (otherwise proceed step 4):
  - **a** Press the up and down arrows, or press the **Display** soft key and select the appropriate type.
  - **b** Proceed to step.

- 4 If you want to specify a custom capacitance, do the following:
  - a Press the **Display** soft key.
  - b Select Custom, and then select Mutual.

A custom capacitance dialog box appears.

| Enter mutual uF/mile  |
|-----------------------|
| uF/mile: 0            |
| Range: 0.000 to 1.000 |
| Mode: Overwrite       |
| 0                     |
| 🗶 Cancel 🛛 🖌 OK       |

- **c** Type a value for the mutual conversion factor in μF/ mile (or other units depending on your configuration). The HST-3000 uses this value for Tip-to-Ring (or A-B) capacitance.
- d Press the OK key.
- 5 If you want to specify a ground capacitance, do the following:
  - a Press the Display soft key.
  - b Select Custom, and then select Gnd.

The custom capacitance dialog box appears.

- **c** Type a value for the ground capacitance between Tip (A) to Ground (E), and Ring (B) to Ground (E), in  $\mu$ F/ mile (or other units depending on your configuration). The HST-3000 uses this value for Tip (A) or Ring (B) to Ground (E) capacitance.
- d Press the OK key.
- **6** To use the Opens Custom Cable feature to learn the characteristics of a cable, do the following:
  - a Press the Configure navigation key.
  - **b** Press the right arrow (>) key.

The Opens Custom Cable screen appears.

This feature allows you to save the characteristics of certain cable pairs for future use to allow quicker setup time.

- c Select **New**, and then press **1** to specify the distance, and then press **2** to specify the name.
- d Press the Calculate soft key.

The HST calculates and saves the characteristics of the cable.

e Press the **Home** navigation key to return to the Opens menu.

The name you specified in step c appears as a selection under **Display>Cable Book**.

- 7 To display the results in units of capacitance, press the **Display** soft key, and then select **Capacitance**.
- 8 Press the **Results** soft key to clear or save the results.
- 9 To learn what your results mean, see "Opens" in Chapter 12 "Interpreting Test Results".

## Testing with a UFED

If using a far end device (FED) accessory, such as a FED, UFEDII, or UFEDIIB, you can open all leads during the test.

#### To open all leads

- 1 Verify you are testing with a FED.
- 2 Press the Actions soft key and then select FED Open All.
- **3** Specify a duration, in seconds. This is how long the leads will remain open.

The screen displays a duration timer during the test.

# **Measuring ringers**

The ringers test provides a count of the number of ringers on the line.

#### To measure ringers

- 1 Press the **Display** soft key, and then select **Ringers**.
- 2 Press the **Results** soft key to clear or save the results.
- 3 To learn what your results mean, see "Opens" in Chapter 12 "Interpreting Test Results".

# Measuring PI and Noise

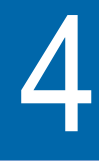

This chapter provides task-based instructions for measuring power influence, noise, and balance. The HST-3000 performs longitudinal balance, power (mains) influence (PI) and noise measurements to calculate balance. Topics discussed in this chapter include the following:

- "Connecting to the line" on page 28
- "Measuring longitudinal balance" on page 28
- "Measuring PI and noise" on page 29

# Connecting to the line

Before running the test, connect the test leads to the line under test.

 Connect the Tip (A), Ring (B), and Ground (Earth) leads to the line under test.

# Measuring longitudinal balance

Balance is a number representing the quality of the telephone circuit and the degree to which the Tip (A) and Ring (B) conductors are electrically the same in their ability to cancel noise. The balance measurement is used to identify poor loop quality or cable bonding and grounding issues that allow excessive loop noise. Wideband background noise is covered in the WBTIMS section.

#### To measure longitudinal balance

1 From the Copper Measurements menu (see page 8), press the **3** key.

The Longitudinal Balance menu appears.

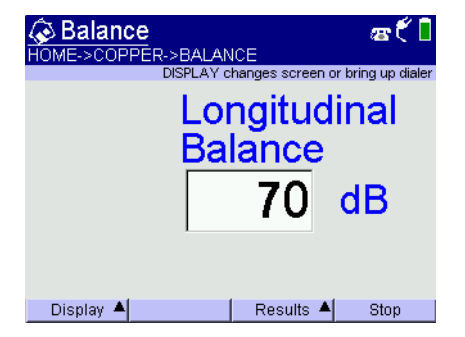

- 2 To place a quite termination or to short the leads using the UFED, UFEDII, or UFEDIB, do the following:
  - **a** Press the **Actions** soft key and then select one of the following:

FED Quiet Term- 600 $\Omega$ .

#### FED Tip-Ring-Gnd Short

**b** Specify a duration, in seconds. This is how long the leads will be terminated or shorted.

The screen displays a duration timer during the test.

- 3 Press Start to begin the test.
- 4 Press the **Results** soft key to clear or save the results.
- 5 To learn what your results mean, see "PI/Noise/Balance" in Chapter 12 "Interpreting Test Results".

Measuring balance is complete.

# **Measuring PI and noise**

Power influence (Tip to Ground [A to E] and Ring to Ground [B to E] noise) is the unwanted current inducted on the pair from power lines and other AC sources. Noise is the unwanted current that the pair has failed to cancel and which the customer hears as noise.

#### To measure PI and noise

1 Press the **Display** soft key, and then select **Pl/Noise**.

## NOTE:

This test excites the line and is sometimes referred to as a "stress test."

The Noise/Power Influence menu appears.

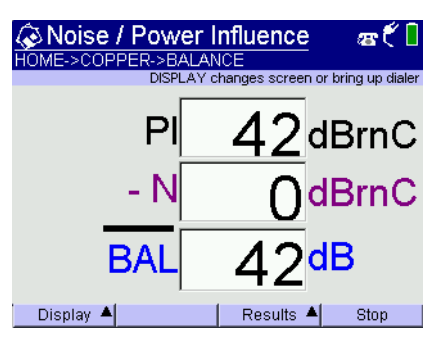

## NOTE:

If the induced power influence is too low to calculate balance (normally 60 is required), the balance result will display asterisks, but the PI and noise measurement will still be valid.

- 2 To place a quite termination or to short the leads using the UFED, UFEDII, or UFEDIB, do the following:
  - **a** Press the **Actions** soft key and then select one of the following:

FED Quiet Term- 600Ω.

## FED Tip-Ring-Gnd Short

**b** Specify a duration, in seconds. This is how long the leads will be terminated or shorted.

The screen displays a duration timer during the test.

3 Press the **Display** soft key, and then select **Power** Harmonics.

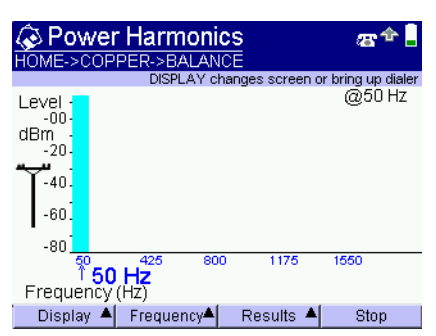

The Power Harmonics menu appears.

Press the **Start** soft key to begin the test. The test shows levels of commercial power line harmonics (both even and odd) that may be present on the line under test. This test runs from Tip to Ring with no filter applied. Use the Frequency soft key to select the fundamental (main) frequency (50Hz or 60Hz). The test shows harmonics of the fundamental frequency within the overall frequency range of 1-1500Hz. The power level of each harmonic is displayed. Use the left or right arrow to move through the power bands.

Normally the main or fundamental frequency (60Hz for North America) has the highest level with the odd harmonics (180, 300, 420, 540Hz, etc.) decreasing in level as the frequency increases. The pattern (or "signature") of these harmonics can be a useful aid in identifying power company situations that can affect telephone company copper pair performance.

- 4 Press the **Results** soft key to clear or save the results.
- 5 To learn what your results mean, see "PI/Noise/Balance" in Chapter 12 "Interpreting Test Results".

Measuring power influence and noise is complete.

Chapter 4 Measuring PI and Noise Measuring PI and noise

# Locating cable faults

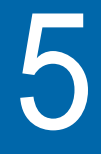

This chapter provides task-based instructions for locating cable faults and detecting load coils. Topics discussed in this chapter include the following:

- "About locating cable faults" on page 34
- "Locating faults using the TDR" on page 34
- "Locating faults using crosstalk TDR" on page 40
- "Viewing a saved TDR trace" on page 41
- "Performing a dual TDR trace" on page 42
- "Performing a peak TDR trace" on page 43
- "Locating faults using RFL" on page 44
- "Detecting load coils" on page 50

## About locating cable faults

There are two optional features on the HST-3000 that help locate cable faults.

- TDR The Time Domain Reflectometer (TDR) identifies bridged taps, wet sections, load coils, shorts, opens, and splices on the span.
- RFL The Resistive Fault Locator (RFL) provides the distance from the point of test to resistive faults, such as grounds, shorts, and battery crosses on the span.

# Locating faults using the TDR

The following procedure describes how to locate cable faults using the TDR.

#### To locate cable faults using the TDR

- 1 Connect the Tip (A), Ring (B), and Ground (Earth) leads to the line under test.
- 2 Access the Copper Measurements menu (see page 8).
- 3 Press the 4 key.
- 4 Press the Start TDR soft key.

The TDR graph appears.

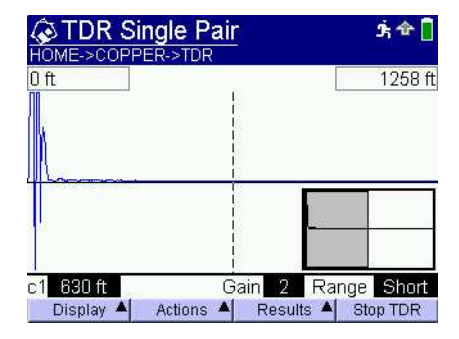

5 To add a DC pulse in order to see changes in the graph, press the Actions soft key, and then select Stress Mode. The spike or dip will shift when the pulse is applied.

## NOTE:

The TDR must be running for Stress Mode to be available. It is greyed out when the TDR is stopped.

A warning appears during the stress pulse to indicate higher voltage is present.

6 Optional. To toggle worldview, do the following:

When worldview is enabled, a small box appears in the lower right that shows the entire viewable range, instead of just a piece of it. Worldview shows your current view versus the entire range.

- a Press the Configure navigation key.
- **b** Press the **1** key, and then press **1** to turn worldview on, or press **2** to turn worldview off.
- c Press the **Home** navigation key to return to the TDR graph.
- 7 To move the cursor(s), do the following:
  - a Press the Actions soft key.
  - b Select Move Cursor 1 or Move Cursor 2.

#### NOTE:

By default, cursor one is active and pressing the right and left arrow keys move it. To move the second cursor, press the **Actions** soft key then **2**.

**c** Use the left and right arrows to move the cursor to the beginning of the fault, or enter a distance directly on the keypad to move the cursor and display to a desired

distance. The display shows you the distance to the cursor position. This also gives you the approximate distance to the fault.

#### NOTE:

You can also move the graph higher and lower by pressing the second function and then the up or down arrow; press the second function then a left or right arrow to move the display the width of the screen.

- 8 To help identify small or distant faults, use the up or down arrow keys to gain the vertical axis and enhance the reflection of faults. Do not apply excessive gain. This makes a normal condition appear as a fault.
- 9 If you want to zoom in or out around the cursor on the x-axis or y-axis, press the **Display** soft key, and then select the desired option. For example, to zoom in around the x-axis, press the **Display** soft key and then press 3.
- **10** If you want to configure the length of cable you are testing, do the following:
  - a Press the Actions key
  - b Select Range.
  - c Choose a range.
  - Extra Short Range 0-300 ft
  - Short Range 0-2000ft
  - Medium Range 100-8kft
  - Long Range 1k-16kft
  - Extended Range 10k-25kft
  - Auto Range enables the "automatic TDR" feature. This allows you to progress through all TDR settings by pushing one button (repeatedly).

If you selected **Auto Range**, press the up arrow key to move to the next among the Auto TDR selections.

The Auto TDR settings are listed in Table 9.

| Auto TDR<br>setting<br>number | Gain | Pulse Width | Range  | Zoom |
|-------------------------------|------|-------------|--------|------|
| 8                             | 64   | 4.1 µSec    | Long   | 0 X  |
| 7                             | 32   | 1 µSec      | Long   | 1 X  |
| 6                             | 16   | 256 nSec    | Medium | 2 X  |
| 5                             | 16   | 65 nSec     | Medium | 3 X  |
| 4                             | 8    | n/a         | Short  | 1 X  |
| 3                             | 4    | n/a         | Short  | 2 X  |
| 2                             | 2    | n/a         | Short  | 3 X  |
| 1                             | 1    | n/a         | Short  | 4 X  |

Table 9Auto TDR settings

 If you have the WB2 option, you have two additional Range options: SRHR and Step TDR.

**SRHR** is Short Range, High Resolution. This is used on short spans (0 to 1000 ft.) and uses a very short duration pulse.

**Step TDR** is also used on short spans (0 to 1000 ft.). Step TDR is different than traditional TDR because it uses a very long pulse. For a traditional pulse-based TDR, a pulse is sent into a pair to see any energy that is reflected back by a fault. For step TDR, you send a very long pulse (at least twice as long as it would take a signal to reach the end of the pair) to look at what happens to the leading edge of the pulse to see the effect of faults. Essentially, it is a different way of doing pulse-based TDR, but it can give better resolution on short lines. However, the signature of the faults is very different than the normal (traditional TDR) traces. **11** If you want to modify the velocity propagation (VP), do one of the following:

## NOTE:

The default VP is appropriate for 24–26 AWG (4–5 mm) telco aerial cable.

- a Press the Actions soft key, and then select Change VP.
- **b** To select a propagation based on cable fill type, press the **1** key and then select a cable fill.
- **c** To select a propagation based on the gauge of the cable, press the **2** key and then select a gauge.
- **d** To define a specific velocity, press the **3** key, and then type a velocity in the dialog box.
- 12 To apply time varying gain, press the **Display** soft key, and then press the **9** key.

This allows you to provide a normalization factor to counteract line attenuation.

## NOTE:

Time varying gain is not available when using the SRHR, Step TDR range, or Crosstalk TDR.

If the characteristics of cable under test don't match the initial settings of the HST, the end (or right-hand side) of the trace can slope up or down. To overcome this, press the up or down arrow until it is level.

- **13** If you are testing toward a FED, UFEDII, or UFEDIIB, use the Actions menu to select a command to send.
  - a Press the Actions soft key.
  - **b** Select **FED Command**.

- c Specify a command to send to the FED.
- TDR Helper continuously open and short the pair.
   On a TDR trace, you can then see the end of the copper pair by seeing the open trace (slope up) and the short trace (slope down) and these will flip flop for the amount of time you specify. This allows you to see where the FED is located.
- Open All opens all test leads.
- Tip-Ring Short applies a short across tip (A) and ring (B).
- **14** *Optional.* To run the TDR and have the HST automatically interpret the results, do the following.
  - a Press the Actions soft key.
  - b Select Auto ID.
  - c Press the Start TDR soft key to restart the test.

After the test is complete, the results appear on the screen.

The results can be viewed as a tabular results or a trace with descriptive text and pointers to the event(s). To change the result display, press the **Results** soft key and then select either **List** or **Graph**.

15 Press the **Results** soft key to save the graph, if desired.

You can also view and compare current and saved TDR traces using the Results key. For information on saving your results in graphical form, see "Saving results" on page 167.

16 To learn what your results mean, see "TDR" in Chapter 12 "Interpreting Test Results".

Locating cable faults with the TDR is complete.

## Locating faults using crosstalk TDR

Transmission line problems occur when one of the conductors (Tip/A or Ring/B) is split. The split causes the line to have poor balance and makes the line susceptible to noise. Crosstalk TDR is the best mechanism for finding split lines. In the following illustration, the R and R<sub>1</sub> lines are crossed at points y and z.

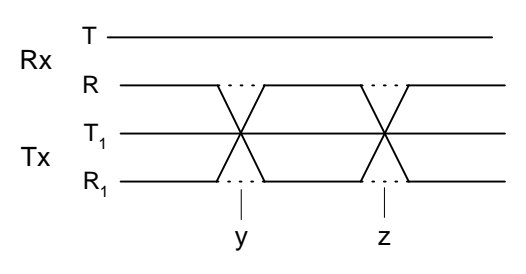

The crosstalk test transmits a signal on one pair of wires, and measures the received signal on the second pair. This test quickly locates splits along a circuit.

#### To locate splits using crosstalk TDR

- 1 Connect T, R, T1, and R1 (or A, B, A1, and B1) to the lines under test.
- 2 Access the Copper Measurements menu (see page 8).
- 3 Press the 4 key to select TDR.
- 4 Press the **Display** soft key, and then press the **7** key.

C1 20.5 ft Cain Actions A Results A Start TDR

The TDR crosstalk graph appears.

5 Press the **Results** soft key to save the graph, if desired. You can also view and compare current and saved TDR traces using the Results key. For information on saving your results in graphical form, see "Saving results" on page 167.

Locating cable faults with the TDR is complete.

## Viewing a saved TDR trace

The following procedure describes how to view a saved trace.

#### To view a saved trace

- 1 Access the Copper Measurements menu (see page 8).
- 2 Press the 4 key.
- 3 Press the Results soft key.
- 4 Press 2 to view a saved trace.
- 5 Select the file name of the trace and then press the OK key.

The graph appears.

## Performing a dual TDR trace

A dual trace displays two TDR traces simultaneously. You can view a dual trace by doing the following:

- Loading a reference trace while viewing the current live trace.
- Viewing two live traces simultaneously in dual mode.

#### NOTE:

Dual pair TDR is not available when using the SRHR or Step TDR range.

- Loading a saved graph and a reference trace.

The following procedure describes how to perform a dual trace.

#### To perform a dual trace

- 1 Access the Copper Measurements menu (see page 8).
- 2 Press the 4 key.
- 3 Connect T, R, T1, and R1 to the lines under test.
- 4 Press the **Display** soft key.
- 5 Press the 6 key to enable the dual trace feature.
- 6 Optional. Load a reference trace by doing the following:
  - a Press the Stop TDR soft key.
  - b Press the Display soft key, and then press 5.
  - c Press the Start TDR soft key.
  - d Press the **Results** soft key, and then select **Load Reference Trace**.

The HST-3000 displays the reference trace simultaneously with the live trace.

- 7 *Optional.* You can view a reference trace and live trace several different ways by doing the following:
  - a Press the Results soft key
  - **b** Select one of the following:

| То                                                 | Press            |
|----------------------------------------------------|------------------|
| View a single trace                                | the <b>4</b> key |
| View both traces on top of each other              | the <b>5</b> key |
| View the mathematical difference in the two traces | the <b>6</b> key |
| View both traces on the same screen but separated  | the 7 key        |

8 For information on saving your results in graphical form, see "Saving results" on page 167.

Performing a dual trace is complete.

# Performing a peak TDR trace

The HST-3000 can display minimum, maximum, and current TDR traces over a test period. This feature is useful for analyzing faults that occur intermittently.

#### To perform a peak TDR trace

- 1 Access the Copper Measurements menu (see page 8).
- 2 Press the 4 key.
- 3 Press the Start TDR soft key to get a live trace.
- 4 Press the **Display** soft key.

- 5 Press the 8 key to initiate peak analysis. TDR Single Pair (Peak) ትæ 🔓 👖 HOME->COPPER->TDR Πft 1258 ft c1 630 ft Gain 1 Range Short Actions 🔺 Results 🔺 Stop TDR Display 🔺

The bold line represents the current measurement; the thin lines represent the minimum and maximum traces.

Performing a peak trace is complete.

# Locating faults using RFL

The following procedure describes how to locate cable faults using the RFL.

To locate a cable fault using RFL

- 1 Access the Copper Measurements menu (see page 8).
- 2 Press the 8 key to select Resistive Fault Locate.

The Resistive Fault Locate screen appears.

| Resistive Fault Locate     me*[ HOME->COPPER->RFL |                        |            |                            |              |  |
|---------------------------------------------------|------------------------|------------|----------------------------|--------------|--|
| $\odot$                                           | 19 Gauge               | $\odot$    |                            | $\otimes$    |  |
|                                                   | Green                  |            | Good                       | Strap        |  |
| <b>e</b> ≇#4(<br>1, 5, 5 × 5)                     | Red Faulted            |            |                            |              |  |
| Bląck                                             |                        |            |                            |              |  |
|                                                   |                        |            | >                          |              |  |
|                                                   | Ţ                      |            |                            |              |  |
| Hoo                                               | k up Strap             | and        | <br>Test Lea               | ads.         |  |
| Hoc<br>Pre                                        | k up Strap<br>ss START | and<br>RFL | →<br>Test Lea<br>to Contin | ads.<br>nue. |  |

For greatest accuracy, JDSU recommends that you compensate RFL to offset the resistance of your leads.

- 3 To compensate the RFL, complete the following steps:
  - a Press the Configure navigation key.
  - **b** Follow the instructions on the screen to connect the black, red, and green leads to perform test lead compensation.
  - c Press the Compensate soft key.

The compensation stops automatically when finished.

- **d** Press the **Home** navigation key to return to the RFL menu.
- 4 Select the cable makeup by performing the following steps.
  - a Press the Actions soft key.
  - **b** Select the type of makeup.

| To use this type of makeup | Press     |
|----------------------------|-----------|
| single gauge               | the 1 key |
| multi gauge                | the 2 key |

- 5 If you selected multi gauge, select the gauge and temperature for each cable section by performing the following steps.
  - a Press the Configure navigation key.
  - **b** Press the right arrow (>) to move to the RFL Multigage screen.

The multi gauge configuration screen appears.

| ☆ RFL Multi Cable as C I CONFIG->COPPER->RFL MULTI CABLE |                |      |        |          |  |  |  |
|----------------------------------------------------------|----------------|------|--------|----------|--|--|--|
| MULTI GAUGE CABLECompensate                              |                |      |        |          |  |  |  |
| (                                                        | Gauge          | Ter  | np     | Distance |  |  |  |
| 124 Gauge                                                |                | 75°F |        | 1250 ft  |  |  |  |
| 2                                                        |                |      |        |          |  |  |  |
| 3                                                        |                |      |        |          |  |  |  |
| 4                                                        |                |      |        |          |  |  |  |
| 5                                                        |                |      |        |          |  |  |  |
| 6                                                        |                |      |        |          |  |  |  |
|                                                          | Total: 1250 ft |      |        |          |  |  |  |
| Di                                                       | isplay 🔺       | Add  | Delete | Edit 🔺   |  |  |  |

- c Press the Add soft key.
- d Select the gauge and then press OK.
- e Enter the temperature and then press OK.
- f Enter the distance and then press OK.
   You can delete an entire line by pressing the Delete soft key.
- g Repeat steps c through f for each gauge of cable.
- **h** Press the **Home** navigation key to return to the RFL screen.
- 6 To change the Ground hookup, do the following:
  - a Press the **Display** soft key.
  - b Select Change Ground Hookup.
  - **c** Use the left or right arrow key to specify whether Green or Black is the Ground lead.
  - d Press the OK key.

#### NOTE:

The Ground hookup function is available only if you have a Copper Measurement board rev 510. To verify, go to the System>Tools>Options>Revisions screen and look for "Copper". The Change Ground Hookup selection is not available in K-Test.

- 7 Connect the black, red, and green (and blue for separate pair) leads to the line under test as shown on the screen.
- 8 *Optional.* Toggle the units of the result (ohms or feet) by performing the following steps.
  - a Press the Display soft key.
  - **b** Select the units.

| To display this unit                                 | Press            |
|------------------------------------------------------|------------------|
| Feet (or Meters, depending on<br>your configuration) | the 1 key        |
| Ohms                                                 | the <b>2</b> key |

- 9 To change the type of test to run, do the following:
  - **a** Press the **Display** soft key, and then select one of the following:
  - Press the 3 key to select Single pair manual strap
  - Press the 4 key to select Single pair w/FED
  - Press the 5 key to select Separate pair manual strap
  - Press the 6 key to select Separate pair w/FED
  - Press the 7 key to select K-Test w/manual strap
  - Press the 8 key to select K-Test w/FED

#### NOTE:

The K-Test functions are available only if you have a Copper Measurement board rev 510. To verify, go to the System>Tools>Options>Revisions screen and look for "Copper".

The K-Test is typically used to test for fault location when there is no "known good" (reference) pair.

Use this test to find the approximate distance to faults on a single pair of wires when both wires have a fault on them and there is no known good spare pair or wire to use as a reference (when Single & Separate Pair RFL cannot be used).

In order to get the desired results make sure the following guidelines are met:

- The faults must occur at the same physical point on the pair to the same place or reference. For example both wires are faulted to the shield at the same location.
- The fault ratio is 2:1. The fault size on one wire vs. the fault on the other is twice as large. For example one wire has a 10K ohm fault and the other has a 20K ohm fault.
- The larger fault value should be at least 100 times greater than the loop ohms of the pair under test. For example if the loop ohms is 100 then the larger fault value should be > 10K ohms.
- b The HST K-Test is a two step measurement that starts with the far end open and does a series of resistance measurements to determine the faults present and if it is possible to solve the resistance to fault. Then with the far end shorted, the measurement finishes and calculates the results. It can be run manually or use a FED to automatically provide the correct conditions for the test. If you selected a test with the FED, specify the FED strap duration by pressing the Actions soft key, selecting Change FED Strap Duration, and then enter the number of seconds, between 60 and 900. A counter appears indicating the duration of the strap

inside the FED. This counter changes colors when the duration is under a minute and the test has not been started.

|   | CRFL Bri                                                  | <b>dge</b><br>ER->RFL |         |        | <b>∲ (°</b> [ |  |
|---|-----------------------------------------------------------|-----------------------|---------|--------|---------------|--|
|   | ③ Cu 1.2                                                  | 7 mm 🕥                | $\odot$ | 0°C    | $\otimes$     |  |
|   | Gree                                                      | en                    | Go      | od     | 00.57         |  |
|   | Red                                                       | 1 <u>100</u>          | Fau     | lted   |               |  |
|   | Blac                                                      | k                     | }       |        | 956           |  |
|   | Reposition leads as shown.<br>Press START RFL to continue |                       |         |        |               |  |
| 1 | Display 🔺                                                 | Actions 🔺             | Res     | ults 🔺 | Start RFL     |  |

10 Press the Start RFL soft key.

The test runs then displays the results.

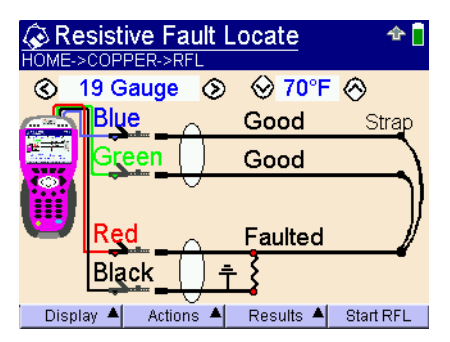

The results for the specific fault appear.

The HST-3000 assumes that the fault is on the red lead. If the fault is not on the red lead, it will automatically flip Tip (A) and Ring (B) and run the test again. Thus, your screen may show swapped leads.

11 To learn what your results mean, see "RFL" in Chapter 12 "Interpreting Test Results".

Locating a cable fault using the RFL is complete.

## **Detecting load coils**

The HST-3000 can detect up to five load coils that may exist on the line, out to 27,000 (8,200 meters) feet. It will also report a short, open, or a high noise condition, if detected. For accurate load coil detection, test on a pair without voltage (supplied by a battery). Although the detector will work with voltage on a pair, accuracy will be compromised. In addition, the detector works best when the last coil is followed by 1200 feet (336 meters) of cable.

#### To detect load coils

- 1 Connect the Tip (A), Ring (B), and Ground (Earth) leads to the line under test.
- 2 Access the Copper Measurements menu (see page 8).
- 3 Press the 5 key.

The Load Coil Detector menu appears.

- 4 To modify the velocity propagation, press the **Actions** soft key, then follow the instructions provided in step 11 on page 38.
- 5 Press the Start soft key.

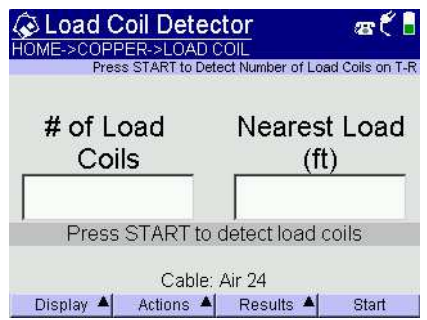
The count appears in the box. If at least one load coil is detected, the distance to the first load appears.

### NOTE:

The distance to first load measurement assumes no other impairments are present between the HST-3000 and the first load coil. If other impairments are present, accuracy is reduced.

If voltage greater than 50V peak is present, the test will abort.

If noise, a short, or an open is detected, it appears on this screen.

6 To learn what your results mean, see "Load coils" in Chapter 12 "Interpreting Test Results".

Detecting load coils is complete.

Chapter 5 Locating cable faults Detecting load coils

# Measuring loop loss

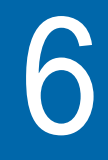

This chapter provides task-based instructions for measuring loop loss. Topics discussed in this chapter include the following:

- "About loop loss" on page 54
- "Receiving tones" on page 54
- "Transmitting tones" on page 55
- "Measuring transmission impairment in the voiceband" on page 57

### About loop loss

The HST-3000 can send and receive voiceband tones to measure loop loss, perform a 3-tone slope test, dial the telephone switch to receive a milliwatt tone, and measure transmission impairment (noise, impulse noise, return loss). Transmission impairment measurement is an optional feature for the HST. For information about HST options, contact your JDSU representative or contact JDSU through the company web site, www.jdsu.com.

### To access the Loss Measurement function

- 1 Access the Copper Measurements menu (see page 8).
- 2 Press the 6 key.

The Loss Meter menu appears.

- 3 Press the Actions soft key.
- 4 Select **Termination**, in ohms, for termination of the loop.
- 5 Proceed to one of the tests described in this section:
  - "Receiving tones" on page 54
  - "Transmitting tones" on page 55
  - "Measuring transmission impairment in the voiceband" on page 57

### **Receiving tones**

The following procedure describes how to receive tones.

### To receive tones

- 1 Connect the Tip (A), Ring (B), and Ground (Earth) leads to the line under test.
- 2 Press the Actions soft key, then the 1 key.
- 3 Press the Start soft key.

You should hear audio of the tone. The HST-3000 begins measuring the frequency and level of each tone. The loss appears in the bar graph.

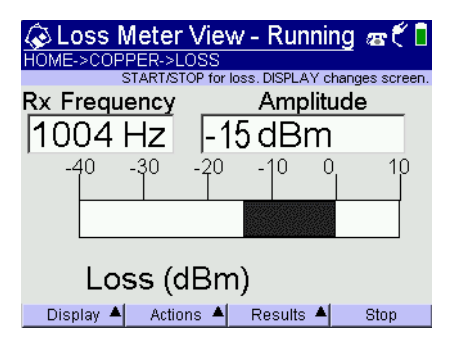

- 4 If testing toward a FED, press the **Actions** soft key and then select **FED Commands**. The Manual FED screen appears. See "Manually commanding the FED" on page 140.
- 5 Press the Stop soft key.
- 6 To learn what your results mean, see "Loss" in Chapter 12 "Interpreting Test Results".

Receiving tones is complete.

### Transmitting tones

The following procedure describes how to transmit tones.

### To transmit tones

1 Connect the Tip (A), Ring (B), and Ground (Earth) leads to the line under test.

- 2 Press the **Actions** soft key, and select one of the following options:
  - To transmit custom tones, press 3. A popup menu appears. Using the keypad, enter a frequency from 200 to 7000 Hz.
  - To transmit other tones, press **2**, and then select one of the transmission options:

| То                      | Press            |
|-------------------------|------------------|
| Transmit a 404 Hz tone  | the <b>1</b> key |
| Transmit a 1004 Hz tone | the 2 key        |
| Transmit a 2804 Hz tone | the 3 key        |
| Transmit 3 tone slope   | the 4 key        |
| Transmit a trace tone   | the <b>5</b> key |

3 Press the Start soft key.

You should hear audio of the tone. The tone graph appears.

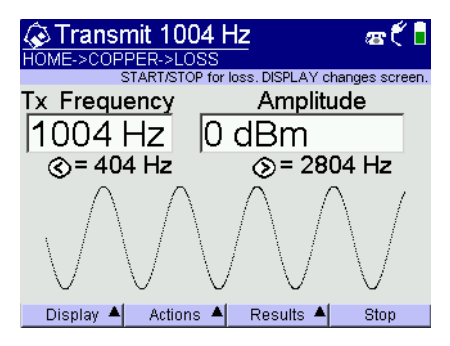

### NOTE:

Your display may look different, depending on your transmission selection.

- 4 Optional. To change the amplitude of the signal, press the Actions soft key, and then select Change Amplitude. Type the new amplitude in the dialog box. Press # to enter a negative sign (-). Press the OK key.
- **5** *Optional.* To change the frequency, press the left and right arrows.

### NOTE:

The arrows are only available if transmitting a 404, 1004, or 2804 Hz tone and will move among only these frequencies.

- 6 Press the Stop soft key.
- 7 To learn what your results mean, see "Loss" in Chapter 12 "Interpreting Test Results".

Transmitting tones is complete.

### Measuring transmission impairment in the voiceband

With the transmission impairment measurement option, you can use the HST-3000 to perform the following voiceband tests:

- Noise (O.41 method) measures noise using the ITU-T O.41 method. Results include the minimum, maximum, and current noise levels displayed in decibels. You can also apply a filter.
- Noise with Tone (O.41 method) Measures the current noise level in decibels in the presence of a holding tone (820 or 1020 Hz). You can also specify the termination, in ohms, and apply a filter.
- SNR (signal to noise ratio) Measures the signal strength relative to background noise. You can specify the termination, in ohms, and apply a filter. The result is displayed in decibels.

- Impulsive Noise (0.71 method) Measures impulse noise using the ITU-T 0.71 method. You can specify the impulse noise threshold, test duration, dead time, notch filters, and other parameters. You can specify the termination, in ohms, and apply a filter. Results include a count of impulse noise events.
- Return Loss Measures return loss caused by impedance mismatches for a specified frequency or a range of frequencies. You can specify the termination, in ohms, and apply a filter. Results are display in decibels.

### To select a transmission impairment test

- 1 Access the Loss Measurement application. See "About loop loss" on page 54.
- 2 Press the **Display** soft key, and then select **Transmission Impairment**.

| 3 | Press the number key for the measurement you want to |
|---|------------------------------------------------------|
|   | perform:                                             |

| Measurement                   | Press            |
|-------------------------------|------------------|
| Noise (O.41 method)           | the <b>1</b> key |
| Noise with Tone (O.41 method) | the 2 key        |
| SNR (signal to noise ratio)   | the 3 key        |
| Impulsive Noise (0.71 method) | the <b>4</b> key |
| Return Loss                   | the <b>5</b> key |

- 4 To continue, see the appropriate section:
  - "Noise testing (ITU-T O.41 method)" on page 59
  - "Noise with tone testing (O.41 method)" on page 60
  - "Signal to noise ratio testing" on page 62
  - "Impulsive noise testing (ITU-T O.71 method)" on page 63

- "Return loss testing" on page 66
- "Return loss sweep testing" on page 67.

### (ITU-T 0.41 method)

Noise testing This test measures noise using the ITU-T O.41 method. Results include the minimum and maximum noise levels.

- To measure noise
- 1 Connect the Tip (T or A) and Ring (R or B) leads to the line under test.
- 2 Select the Noise (0.41 method) test. See page 58.

The TIMS 0.41 Noise screen appears.

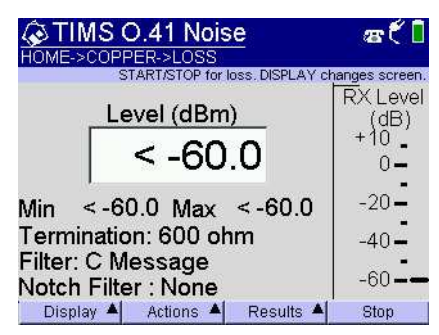

3 Press the Actions soft key, and then choose one of the following options:

| Options                   | Action                                                                                  |
|---------------------------|-----------------------------------------------------------------------------------------|
| Enable or disable a filer | Select <b>Filter</b> , and then select the type of filter you want to apply or disable. |
|                           | For information about fil-<br>ters, see Table 18 on<br>page 196.                        |

| Options                                                                                                | Action                                               |
|----------------------------------------------------------------------------------------------------|------------------------------------------------------|
| Specify the termination (impedance)                                                                    | Select <b>Termination</b> , and then select a value. |
| Specify the measurement in<br>dB (decibels) or dBrn (deci-<br>bels above the reference<br>noise level) | Select <b>dB</b> or <b>dBrn</b> .                    |

4 Press the **Start** soft key to begin the test.

You should hear audio of the tone. The noise level result appears on the TIMS O.41 Noise screen.

You have completed the test.

# Noise with tone testing (0.41 method) This test measures the noise level, in decibels, in the presence of a holding tone (820 Hz or 1020 Hz). You can perform this test using a single HST to generate the holding tone locally, or you can use the HST with another device generating the holding tone at the far end.

### To perform a noise with tone test

- 1 Determine whether you will use an HST by itself or with another device at the far end, and then connect the HST to the line under test:
  - Single HST: Connect both Tip and Ring (or A and B) pairs (T/R and T1/R1) to the lines under test. The HST will measure the signal to noise ratio on the T/R (A/B) pair and transmit a holding tone on the T1/R1 (A1/B1) pair.
  - With a device at the far end: Connect only the Tip (A) and Ring (B) pair (T/R or A/B) to the line under test.
     The HST measures the signal to noise ration on the T/ R pair. The far end device transmits the holding tone.
- 2 Select the Noise with Tone (0.41 method) test. See page 58.

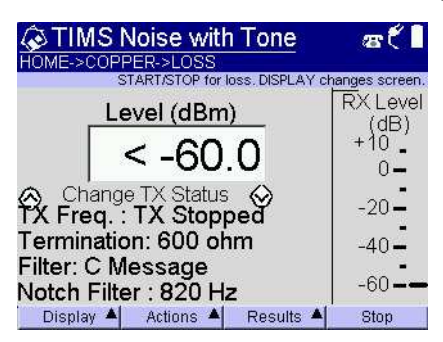

The TIMS Noise with Tone screen appears.

**3** Press the **Actions** soft key, and then choose one of the following options:

| Options                                  | Action                                                                                                    |
|------------------------------------------|----------------------------------------------------------------------------------------------------|
| Specify the termina-<br>tion (impedance) | Select <b>Termination</b> , and then select a value in ohms.                                                                                              |
| Enable or disable a filer                | Select <b>Filter</b> , and then select the type<br>of filter you want to apply or disable.<br>For information about filters, see<br>Table 18 on page 196. |
| To specify a notch filter                | Select <b>Notch Filter</b> , and then select<br>either <b>820</b> Hz or <b>1020</b> Hz.<br>For information about filters, see<br>Table 18 on page 196.    |

- 4 If the HST will transmit the holding tone, use the up and down arrow keys to change the tone from 1020 Hz to 820 Hz or to stop transmitting.
- 5 Press the Start soft key to begin the test.

You should hear audio of the tone. Results appear in the TIMS Noise with Tone screen.

6 To change the result measurement from dB to dBrn, press the **Result** soft key, and then select either dB or dBrn.

You have completed the test.

#### **Signal to noise ratio testing** This test measures the signal strength relative to background noise. You can use the HST to perform this measurement using a single HST by itself or using the HST and another device at the far end. You can specify the termination and apply a filter. The result is displayed in decibels.

### To measure the signal to noise ratio (SNR)

- 1 Determine whether you will use an HST by itself or with another device at the far end, and then connect the HST to the line under test:
  - Single HST: Connect both Tip and Ring (or A and B) pairs (T/R and T1/R1) to the lines under test. The HST will measure the signal to noise ratio on the T/R (A/B) pair and transmit a holding tone on the T1/R1 (A1/B1) pair.
  - With another device: Connect only the Tip (A) and Ring (B) pair (T/R or A/B) to the line under test. The HST measures the signal to noise ration on the T/R (A/ B) pair. The far end device transmits the holding tone.
- 2 Select the SNR test. See page 58.

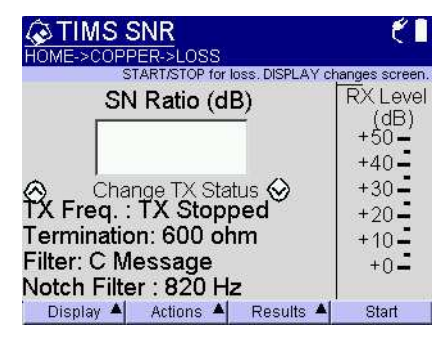

The TIMS SNR screen appears.

**3** Press the **Actions** soft key, and then choose one of the following options:

| Options                                  | Action                                                                                  |
|------------------------------------------|-----------------------------------------------------------------------------------------|
| Enable or disable a filter               | Select <b>Filter</b> , and then select the type of filter you want to apply or disable. |
|                                          | For information about filters, see Table 18 on page 196.                                |
| Specify the termina-<br>tion (impedance) | Select <b>Termination</b> , and then select a value.                                    |

4 Press the **Start** soft key to begin the test.

You should hear audio of the tone. Results appear in decibels on the TIMS SNR screen.

You have completed the test.

Impulsive noise This test measures impulsive noise using the ITU-T O.71
 testing (ITU-T method. When you select the impulsive noise test, you must configure test parameters.

### To measure impulsive noise

- 1 Connect the Tip (A) and Ring (B) pair (T/R or A/B) to the line under test.
- 2 Select the Impulsive Noise (0.71 method) test. See page 58.

The TIMS 0.71 Imp. Noise screen appears.

| TIMS O.71 Imp. Noise<br>HOME->COPPER->LOSS<br>STARTISTOP for loss. DISPLAY changes screen. | Count of impulse |
|--------------------------------------------------------------------------------------------|------------------|
| Test DurationCount2 sec0-                                                                  | noise events     |
| Change TX Status                                                                           |                  |
| Display 🔺 Actions 🔺 Results 🔺 Stop                                                         |                  |

**3** Press the **Actions** soft key, and then choose one of the following options:

| Options                                    | Action                                                                                                    |
|--------------------------------------------|----------------------------------------------------------------------------------------------------|
| Specify the termi-<br>nation (impedance)   | Select <b>Termination</b> , and then select a value in ohms.                                                                                              |
| Enable or disable a<br>filer               | Select <b>Filter</b> , and then select the type<br>of filter you want to apply or disable.<br>For information about filters, see<br>Table 18 on page 196. |
| To configure<br>parameters for the<br>test | Select <b>Impulse Items</b> . The test parameter options appear.<br>See step 4.                                                                           |

4 Select a parameter, and then enter a value. The following table describes the parameters.

| Impulse Noise<br>Parameters  | Description                                                                                                    |
|------------------------------|----------------------------------------------------------------------------------------------------|
| Set Threshold                | Enter a value, from <b>40</b> to <b>90</b> dBrn or<br>- <b>50</b> to <b>0</b> dB, to indicate when the<br>HST will detect impulse noise.<br>When this value is exceeded, the<br>HST will register an impulse noise<br>event. |
| Test Duration                | <ul> <li>Select one of the following:</li> <li>Timed Test — Enter a value,<br/>from 1 to 60 minutes, to indicate<br/>how long the test will run.</li> <li>Untimed Test</li> </ul>                                            |
| Dead Time                    | Enter a value, from <b>25</b> to <b>1000</b> milli-<br>seconds (ms) to indicate how long<br>the HST will wait before attempting<br>to detect the next impulse event.                                                         |
| Notch Filter                 | Select one of the following:<br>– <b>820</b> Hz<br>– <b>1020</b> Hz<br>– <b>None</b>                                                                                                    |
| Test Tone Fre-<br>quency     | Select one of the following:<br>– <b>820</b> Hz<br>– <b>1020</b> Hz                                                                                                    |
| Test Tone Ampli-<br>tude     | Select one of the following:<br>- <b>3</b> dBrn<br>- <b>0</b> dBrn<br>- <b>-10</b> dBrn                                                                                                    |
| Mute/Enable Sound<br>Effects | When the sound is enabled, the<br>HST will beep each time an impulse<br>event is detected.                                                                                                    |

5 Press the **Start** soft key to begin the test.

A count of impulse noise events appears on the TIMS O.71 Imp. Noise screen.

You have completed the test.

Return loss This test measures return loss caused by impedance mismatches for a user-specified frequency. Results are displayed in decibels.

### To measure return loss

- 1 Connect the Tip (A) and Ring (B) pair (T/R or A/B) to the line under test.
- 2 Select the **Return Loss** test. See page 58.
- 3 If the Return Loss Sweep screen appears, press the **Actions** soft key, and then select **Return Loss**.

The TIMS Return Loss screen appears.

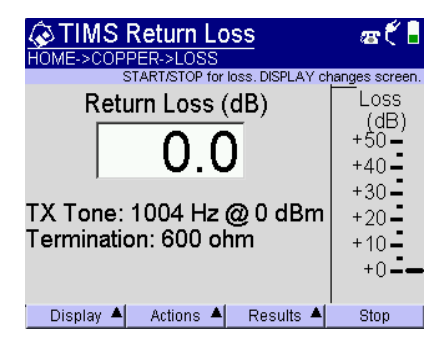

4 Press the **Actions** soft key, and then select one of the following options:

| Option                                      | Action                                                                                                |
|---------------------------------------------|----------------------------------------------------------------------------------------------------|
| To specify the termi-<br>nation (impedance) | Select <b>Termination</b> , and then select a value, in ohms, for the ter-<br>mination.               |
| To specify the return loss frequency        | Select <b>TX Tone</b> , and then enter a value, from <b>200</b> to <b>5000</b> Hz, for the frequency. |

5 Press the **Start** soft key to begin the test.

Results appear in the TIMS Return Loss screen.

You have completed the test.

Return loss This test measures return loss over a range of frequencies, sweep testing from 200 Hz to 5000 Hz. The HST displays the return loss in decibels.

### To measure return loss over a range of frequencies

- 1 Connect the Tip (A) and Ring (B) pair (T/R or A/B) to the line under test.
- 2 Select the **Return Loss** measurement option. See page 58.
- 3 If the Return Loss screen appears, press the Actions soft key, and then select Return Loss Sweep.

The Return Loss screen appears.

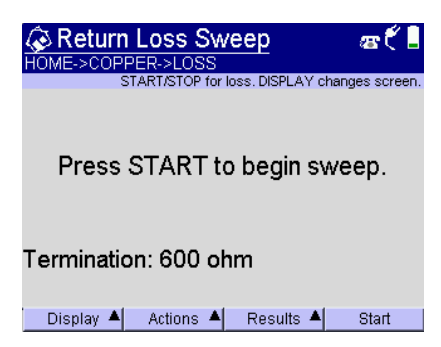

- 4 Optional. To change termination, do the following:
  - a Press the Actions soft key.
  - **b** Select Termination.
  - c Select a termination.

| To select | Press            |
|-----------|------------------|
| 600 ohm   | the 1 key        |
| 900 ohm   | the <b>2</b> key |

5 To begin the sweep, press the **Start** soft key.

The HST begins measuring return loss across the frequency range. The current frequency and decibel measurement appear at the bottom of the screen.

A vertical line cursor shows where the frequency lies within the range.

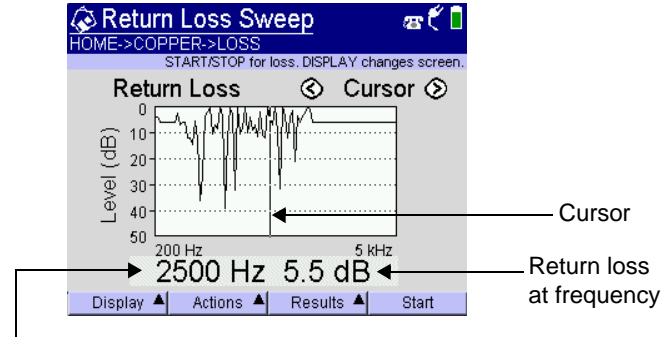

Frequency indicated by cursor

6 Use the left and right arrow keys to move the cursor and view return loss at different frequencies.

You have completed the test.

**Chapter 6** Measuring loop loss Measuring transmission impairment in the voiceband

### Testing voice service

This chapter provides task-based instructions for using the optional HST-3000 copper testing features. Topics discussed in this chapter include the following:

- "Testing voice service and Caller ID" on page 72

### Testing voice service and Caller ID

The POTS dialer allows you to place and receive voice calls to verify that the service is working properly. You can also use the dialer for the following tasks:

- to drop battery for opens testing
- to establish a quiet termination for balance and noise tests
- to determine if loss at 1004 Hz is acceptable
- to test incoming caller ID number and name

The following procedure describes how to test voice service and caller ID.

### To test voice service and caller ID

- 1 Connect the Tip (A), Ring (B), and Ground (Earth) leads to the line under test.
- 2 Access the Copper Measurements menu (see page 8).
- 3 Press the 7 key.

The POTS Phone menu appears.

| OTS Phone                               | æ 🐔 🖥                      |
|-----------------------------------------|----------------------------|
| Enter numbers on keypad then press SEND | . Use left arrow to erase. |
| Caller ID                               | ON HOOK                    |
| Speed 🔺 Action                          | ns 🔺 Off Hook              |

- 4 Place a call.
  - a Dial the number using the speed-dial (**Speed** soft key) or manually enter the phone number using the keypad.

To use pulse dialing, press the **Actions** soft key and then select **Pulse Dialing**.

- **b** Press the **OK** key to initiate the call.
- c Speak into the microphone located above the OK key.
- d *Optional.* To mute the microphone, press the **Actions** soft key, and then select **Mute** (or Un Mute) **Microphone**.

The mute feature is only available when off hook.

- e Press the On Hook soft key to end the call.
- 5 Receive a call.
  - a Request someone to call you.
  - **b** When the HST-3000 indicates an incoming call, press the **Off Hook** soft key.

For lines that have caller ID, the name and number information appears in the box.

### NOTE:

For lines that support Caller ID Call Waiting, you can be on a call and the when the HST-3000 indicates an incoming call, the name and number information appears in the box.

c *Optional.* To mute the microphone, press the Actions soft key, and then select **Mute** (or Un Mute) **Microphone**.

The mute feature is only available when off hook.

d Press the **On Hook** soft key to end the call.

Testing voice service and caller ID is complete.

Chapter 7 Testing voice service Testing voice service and Caller ID

## Wideband testing

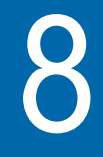

This chapter provides task-based instructions for using the wideband testing features. Topics discussed in this chapter include the following:

- "Performing WBTIMS measurements" on page 76
- "Performing WB2 measurements" on page 110

### **Performing WBTIMS measurements**

The wideband transmission impairment measurement set (WBTIMS) is an optional suite of tests designed to troubleshoot copper problems associated with technologies that use frequencies above the voice range. These tests include the following:

- Wideband loss
- Wideband noise
- Impulse noise
- Transmission impairment measurements

For additional information about HST options, contact your JDSU representative or contact JDSU through the company web site, www.jdsu.com.

### To access the WBTIMS feature

- 1 Access the Copper Measurements menu (see page 8).
- 2 Press the 9 key.

The WB Loss Meter menu appears.

The following procedures describe how to use the WBTIMS feature.

### NOTE:

For best results, do not use the battery charger while performing WBTIMS measurements, especially when measuring very low amplitudes.

**Measuring** The HST-3000 can send and receive tones to measure widewideband loss band loss. *Receiving* The following procedure describes how to receive wideband *wideband tones* tones.

### To receive wideband tones

- 1 Connect the Tip and Ring (A and B) leads to the line under test. Do not connect the Ground (Earth) lead.
- 2 Press the **Actions** soft key, then the **1** key.

The Loss Meter menu appears.

3 Press the Start soft key.

The HST-3000 begins measuring the frequency and level of each tone.

The loss appears in the bar graph.

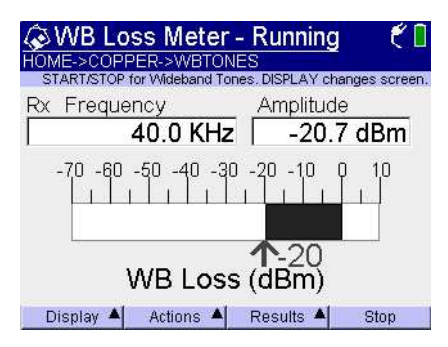

- 4 To change the frequency range, do the following:
  - a Press the Display soft key.
  - b Select WideBand Tones then select a range:

| To select        | Press            |
|------------------|------------------|
| 10 kHz - 1.6 MHz | the <b>1</b> key |
| 20 kHz - 2.2 MHz | the <b>2</b> key |
| 25 kHz - 30 MHz  | the <b>3</b> key |

- 5 *Optional.* To change the display view, do the following:
  - a Press the **Display** soft key, and then select the view.
  - Frequency list
  - Slope graph (not available in the 25 kHz 30 MHz range)
  - WB Graph View graphs the tone as it is received. (In addition, if testing on an ADSL2 or VDSL circuit, the upstream and downstream areas/bands will be different colors.) For this test, a FED is required. This test performs similar to a sweep as it looks at multiple frequencies, however it does a snapshot at each frequency, rather than a continuous sweep.
  - Frequency meter
- 6 If testing toward a FED, press the Actions soft key and then select FED Commands. The Manual FED screen appears. See "Manually commanding the FED" on page 140.
- 7 Press the Stop soft key.
- 8 Press the **Results** soft key to save or clear the results. For information on saving your results in graphical form, see "Saving results" on page 167.

Receiving tones is complete.

*Transmitting* The following procedure describes how to transmit wideband *wideband tones* tones.

### To transmit wideband tones

- 1 Connect the Tip and Ring (A and B) leads to the line under test.
- 2 Press the Actions soft key.

3 Select the tone to transmit.

| To transmit this type of tone | Select                                                                                                    |
|-------------------------------|----------------------------------------------------------------------------------------------------|
| standard tone                 | Tx Tones, and then select a frequency                                                                                                    |
| custom tone                   | <b>Custom Tone</b> . A Tx Frequency field<br>appears. Enter a value for the fre-<br>quency (kHz), with up to three decimal<br>places. Press the asterisk key (*) to<br>enter a decimal point. |

4 Press the Start soft key.

The tone graph appears.

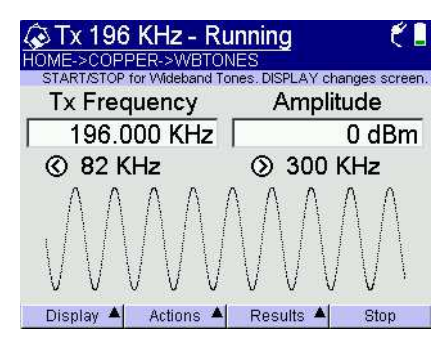

### NOTE:

Your display may look different, depending on your transmission selection.

- **5** *Optional.* To change the amplitude of the signal, do the following:
  - a Press the Actions soft key
  - b Select Amplitude.
  - **c** Type the new amplitude in the dialog box, and then press the **OK** key.

6 *Optional.* Change the frequency by using the left and right arrows.

### NOTE:

The arrow keys are only available if transmitting a standard tone and will move among only those frequencies.

- 7 Optional. To change termination, do the following:
  - a Press the Actions soft key.
  - **b** Select Termination.
  - c Select a termination.

| To select | Press            |
|-----------|------------------|
| 100 ohm   | the <b>1</b> key |
| 135 ohm   | the <b>2</b> key |
| 75 ohm    | the <b>3</b> key |
| 120 ohm   | the <b>4</b> key |

- 8 Press the **Results** soft key to save or clear the results.
- 9 Press the Stop soft key.

Transmitting tones is complete.

*Performing four-* Some provisioning situations involve four wires; one example *wire wideband* is DDS, which requires a transmit pair and a receive pair. You *measurements* can use the HST-3000 to test both pairs simultaneously.

### To measure loss on both pairs

- 1 Connect the T, R, T1 and R1 to the pairs under test (a total of four connections for two lines).
- 2 Press the Actions soft key, and then select Simultaneous Tx/Rx Tones.
- 3 Select the tone you want to transmit.
- 4 *Optional.* To send a specific tone, do the following:

a Press the 8 key. The Tx Frequency dialog box appears.

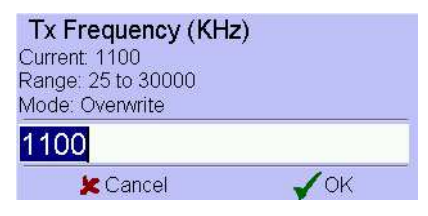

- **b** Type a value for the transmitted frequency in kHz.
- c Press the OK key.

The Loss Meter menu appears. The HST-3000 begins measuring the frequency and level of each tone. The loss appears in the bar graph.

| Rx Frequency  | Am      | plitude | escree<br>B |
|---------------|---------|---------|-------------|
| -50 -40 -30 - | 20 -10  |         | 10          |
| Use START     | to RX T | ones.   |             |

- 5 Optional. To change the display view, do the following:
  - a Press the Display soft key, and then select the view.
  - Frequency list
  - Slope graph (not available in the 25 kHz 30 MHz range)
  - Frequency meter
- 6 Press the Stop soft key.
- 7 Press the **Results** soft key to save or clear the results. For information on saving your results in graphical form, see "Saving results" on page 167.

Measuring wideband loss is complete.

**Measuring** The wideband noise measurement is used to identify interferwideband noise ences that may interrupt signal transmission.

### To measure wideband noise

- 1 Connect the Tip and Ring (A and B) leads to the line under test.
- 2 Press the Display soft key.
- 3 Select Wideband Noise.

The Noise Power menu appears.

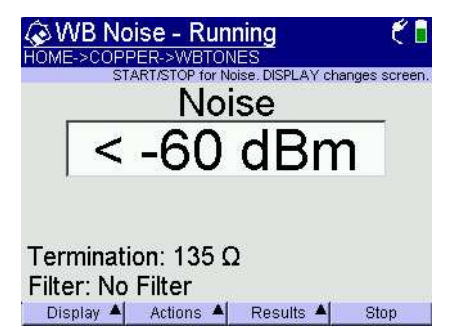

- 4 Optional. To apply a filter, do the following:
  - a Press the Actions soft key.
  - **b** Press the **1** key.
  - c Select a filter.

| To select    | Press            |
|--------------|------------------|
| E (DDS, BRI) | the <b>1</b> key |
| F (HDSL, T1) | the 2 key        |
| G (ADSL)     | the 3 key        |
| None         | the <b>4</b> key |

- **5** *Optional.* To change termination, do the following:
  - a Press the Actions soft key.
  - b Press the 2 key.

c Select a termination.

| To select | Press            |
|-----------|------------------|
| 100 ohm   | the 1 key        |
| 135 ohm   | the 2 key        |
| 75 ohm    | the 3 key        |
| 120 ohm   | the <b>4</b> key |

- 6 Press the **Results** soft key to save or clear the results. For information on saving your results in graphical form, see "Saving results" on page 167.
- 7 Press the Stop soft key.

Measuring wideband noise is complete.

**Measuring** Impulse noise is spurious voltage spikes that can disrupt **impulse noise** digital transmissions.

The following procedure describes how to measure impulse noise.

### To measure impulse noise

- 1 Connect the Tip and Ring (A and B) leads to the line under test.
- 2 Press the Display soft key.
- 3 Select Impulse Noise.

The Impulse Noise menu appears.

| WB Impulse - Ru<br>HOME->COPPER->WBTONE<br>START/STOP for Wideband Impul                | nning 🗧 🗧<br>ES<br>se. DISPLAY changes screen. |
|-----------------------------------------------------------------------------------------|------------------------------------------------|
| Elapsed Time                                                                            | Count                                          |
| l<br>Threshold: 45 dBr r<br>Termination: 135 Ω<br>Filter: E Filter<br>Dead Time: 200 ms | ())<br>())                                     |
| Display 🔺 🛛 Actions 🔺                                                                   | Results 🔺 Start                                |

- 4 Select the type of test by performing the following steps.
  - a Press the Actions soft key.
  - **b** Select the type of test.

| To select | Press     |
|-----------|-----------|
| Timed     | the 1 key |
| Untimed   | the 2 key |

- 5 Set the noise threshold by performing the following steps.
  - a Press the Actions soft key.
  - **b** Press the **3** key.
  - c Type the noise threshold, and then press the OK key.
- 6 Select a filter by performing the following steps.
  - a Press the Actions soft key.
  - b Press the 4 key.
  - c Select a filter.

| To select    | Press            |
|--------------|------------------|
| E (DDS, BRI) | the <b>1</b> key |
| F (HDSL, T1) | the <b>2</b> key |
| G (ADSL)     | the <b>3</b> key |

- 7 Optional. To change termination, do the following:
  - a Press the Actions soft key.
  - **b** Press the **5** key.
  - c Select a termination.

| To select | Press            |
|-----------|------------------|
| 100 ohm   | the 1 key        |
| 135 ohm   | the 2 key        |
| 75 ohm    | the 3 key        |
| 120 ohm   | the <b>4</b> key |

8 To begin the test, press the **Start** soft key.

A count of impulse noise events appears on the Impulse Noise screen.

9 To view the Impulse Noise Event Log, press the **Results** soft key, and then select View Event Log.

If an impulse noise "hit" occurs, a log file is generated that includes the date and time and the number of counts that occurred in that second. The log file also includes the termination, filter, threshold, and test start time.

- 10 Press the **Results** soft key to save or clear the results. For information on saving your results in graphical form, see "Saving results" on page 167.
- 11 Press the Stop soft key.

You have completed the test.

**Measuring** Radio frequency interference from digital services or AM spectral noise radios can reduce the performance of a copper wire. With the spectral noise option, the HST-3000 can detect and measure the existence of such interference.

Using the spectral The HST-3000 can display the noise on the line.

### analyzer

### To measure spectral noise

- 1 Connect the Tip (A), Ring (B), and Ground (Earth) leads to the line under test.
- 2 Press the **Display** soft key, and then press the **2** key.
- 3 Select the span.

| To select                                  | Press     |
|--------------------------------------------|-----------|
| 0 Hz - 1.5 kHz                             | the 1 key |
| 0 Hz - 6.0 kHz                             | the 2 key |
| 2 kHz - 1.9 MHz (Wideband)                 | the 3 key |
| 4 kHz - 3.8 MHz (Wideband)                 | the 4 key |
| 20 kHz - 7.5 MHz (WB2 <sup>a</sup> )       | the 5 key |
| 20 kHz - 17.3 MHz (WB2 <sup>a</sup> )      | the 6 key |
| 17.6 MHz - 30 MHz (WB2 <sup>a</sup> )      | the 7 key |
| 20 kHz - 30 MHz (WB2 <sup>a</sup> )        | the 8 key |
| 20 kHz - 30 MHz, 10kHz (WB2 <sup>a</sup> ) | the 9 key |

a. available only with WB2 SIM.

4 Press the **Start** soft key to run the test.

The spectral noise graph appears.

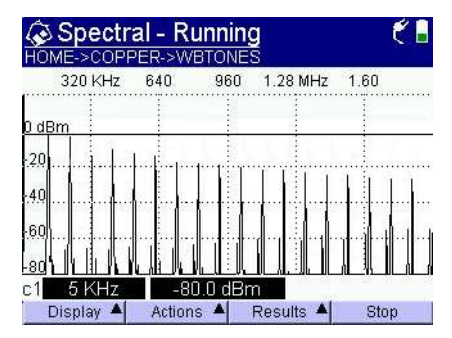
5 If you want to zoom in or out around the cursor on the x-axis or y-axis, press the **Display** soft key and then select the desired option. For example, to zoom in around the x-axis, press the **Display** soft key and then press **3**.

The X axis zoom level is persistently saved to allow consistent viewing (the last saved zoom level is restored each time the spectral measurement is launched).

# NOTE:

You can also zoom using the shift + arrow keys: Shift + left/right zooms on the X axis. Shift + up/down zooms on the Y axis.

However, zoom level changes made in this manner are not saved.

- 6 To view by a specific technology, do the following:
  - a Press the Actions soft key.
  - **b** Press the **1** key.
  - c Press the key corresponding to the technology.
- 7 To view by a specific interference, do the following:

#### NOTE:

The view by interference selection is only available on spans 7.5 MHz and higher.

- a Press the Actions soft key.
- **b** Press the **2** key.
- c Press the key corresponding to the interference.
- 8 *Optional.* To change termination, do the following:
  - a Press the Actions soft key.
  - b Select Termination.
  - c Select a termination.

Your termination selections vary depending on the span.

- **9** *Optional.* To superimpose a spectral mask for a specific technology, do the following:
  - a Press the **Display** soft key and then press 7.

# NOTE:

The Spectral Mask selection is only available on spans 1.9 MHz and higher.

**b** Select a technology.

|               | Spectral - Running COMPER->WBTONES                              |
|---------------|-----------------------------------------------------------------|
|               | 320 KHz 640 960 1.28 MHz 1.60<br>0 dBm HDSL2+C                  |
| Spectral mask | 40                                                              |
|               | 120<br>c1 5 KHz -80.0 dBm<br>Display ▲ Actions ▲ Results ▲ Stop |

- **10** *Optional.* To change the scale of the y-axis, do the following:
  - a Press the Actions soft key.
  - b Select a scale: Switch to dBm or Switch to dBm/Hz.
- 11 Press the **Results** soft key to save the results, if desired.

For information about saving your results in graphical form, see "Saving results" on page 167.

12 Press the Stop soft key.

Spectral analysis is complete.

*Viewing a saved* The following procedure describes how to view a saved trace. *spectral analysis* 

trace To view a saved trace

- 1 Press the **Results** soft key.
- 2 Press 2 to Load Reference Trace.

3 Select the file name of the graph and then press the **OK** key.

The graph appears.

**Comparing** After you have saved a spectral trace and loaded the trace, traces you can use it as a reference and compare it to a current trace.

#### To compare traces

- 1 Press the **Results** soft key.
- 2 Select one of the following:

| To do this                                                                                     | Press     |
|------------------------------------------------------------------------------------------------|-----------|
| View a single trace (only the current/<br>active trace)                                        | the 6 key |
| View both (typically are laid on top of each other)                                            | the 7 key |
| View the difference (the delta between the two traces)                                         | the 8 key |
| View the comparison of the two traces<br>(both traces shown, but separated<br>from each other) | the 9 key |

#### 3 Compare the traces.

This can be used to troubleshoot anomalies such as excessive impulse noise on the copper loop, large noise spikes on a spectral graph, and DSL errors impacting performance.

Another use for the comparison feature is to help identify the source of radio frequency interference (RFI) using the SDI-100. Using the SDI-100 (Spectral Detector and Identifier) is an optional accessory used to help identify the source of radio frequency interference (RFI). The SDI-100 can detect signals from 20 kHz to 30 MHz (supports ADSL and VDSL ranges).

The typical use for the SDI-100 is to troubleshoot anomalies such as excessive impulse noise on the copper loop, large noise spikes on a spectral graph, and DSL errors impacting performance.

Before running any tests, verify that you have HST software version 6.34.03 or higher (System>Tools>Options/Revs/ Copyright).

Locating RFI The following procedure describes how to use the SDI-100 to locate radio frequency interference.

#### To use the SDI-100 to identify the source of RFI

| Service | Bandwidth/Span  |
|---------|-----------------|
| ADSL    | 20kHz – 1.1MHz  |
| ADSL2   | 20kHz – 7.5MHz  |
| VDSL    | 20kHz – 17.3MHz |
| VDSL2   | 20kHz – 30MHz   |

1 Select the **Spectral** test and then choose a span.

- **2** Press the **Actions** soft key, and then set the termination to 100 ohms.
- **3** Press the **Configure** key, and then set the **Averages** setting to 1.

This is the number of measurements to use for calculating the average. If set to a low number, the spectral measurements may look slightly erratic, because one measurement may be slightly higher or lower than the next. So, if you set this to a higher number, the measurement appears more stable. However, the higher number will add latency. Therefore, specifying this setting as "1" will enable quicker responsiveness and easier location of the interferer.

# 4 Start the test.

The spectral graph will look similar to Figure 2.

| Spectral - Running                                                                |         |            |        |                  |         |
|-----------------------------------------------------------------------------------|---------|------------|--------|------------------|---------|
| 5.0 Mł                                                                            | Hz 10.0 | ) 15       | .0 20  | .0 25            | 5.0     |
| -60 dBm                                                                           |         |            |        |                  |         |
| -70                                                                               |         |            |        |                  |         |
| -80                                                                               |         |            |        |                  |         |
| -90                                                                               |         |            |        |                  |         |
| 1 Martin Constant                                                                 |         | و الالباري |        | ee that the ball | holdete |
| Suelard, to be some ways a mulliplane bestanited particular but a solution and it |         |            |        |                  |         |
| c1 6.04 M                                                                         | 1Hz     | -99.1 d    | Bm     |                  |         |
| Display                                                                           | Ac Ac   | tions 🔺    | Result | is 🔺             | Stop    |

# Figure 2 Spectral trace

5 Adjust the focus of the test by pressing the Actions soft key, and then selecting View by Technology and specifying the technology.

| Service | Frequency range             |
|---------|-----------------------------|
| HDSL    | 20kHz – 400kHz              |
| T1      | 20kHz – 1.54MHz             |
| ADSL    | 20kHz – 1.1MHz <sup>a</sup> |
| VDSL D1 | 1.1MHz – 3.75MHz            |
| VDSL U1 | 3.75kHz – 5.2MHz            |
| VDSL D2 | 5.2MHz – 8.5MHz             |
| VDSL U2 | 8.5MHz – 12MHz              |
| VDSL D3 | 12MHz – 17.6MHz             |
| VDSL U3 | 17.6MHz – 30MHz             |

a. For ADSL2, focus on the range 20kHz – 2.2MHz

# NOTE:

The selections vary depending on the selected span.

- 6 Stop the test but do not exit.
- 7 Save the spectral data. Select **Results>Save graph** data.
- 8 Connect the SDI-100 to the test tool's T, R, and Ground (A, B, earth) connectors.

9 Load and view the saved spectral trace. Select **Results>Load reference trace**.

# NOTE:

The spectral trace was obtained from the copper loop under test in the spectral noise analysis mode. The SDI-100 is to be used to identify locations for noise spikes of interest. The stored trace becomes the reference data as you use the SDI-100 whose input will be dynamically displayed on the same screen as the stored trace.

**10** View the difference of the saved and current trace by selecting **Results>View Compared**.

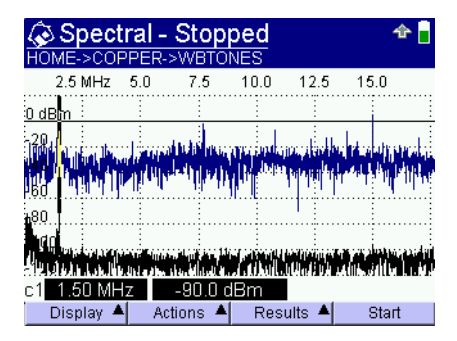

The spectral graph will look similar to Figure 3.

Figure 3 Saved spectral trace compared to current

**11** Zoom in at the spike of interest.

The spectral graph will look similar to Figure 4.

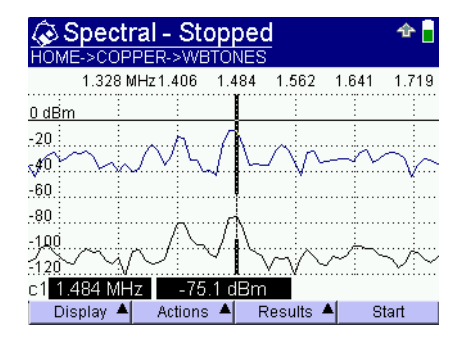

Figure 4 Zoom on saved trace compared to current

- **12** Hold the wand in your hand (grasping the handle), and point the narrow edge of the wand away from you.
- **13** Move around the home or along the copper loop looking for noise spikes and amplitude changes.
- **14** After you get a general idea of the direction of the signal, slightly rotate the wand, pointing the face (flat surface) of the wand toward the signal.

The point at which the signal drops will give you a bearing for the signal.

**15** Move toward the signal. If it is increasing, you are going toward the disturbance. Modifying your bearing if the signal loses strength.

You have located the signal.

*Troubleshooting* The SDI-100 is directional in terms of the received signal strength. Looking down on the top of the antenna, the reception pattern is circular, as shown (in yellow) in Figure 5.

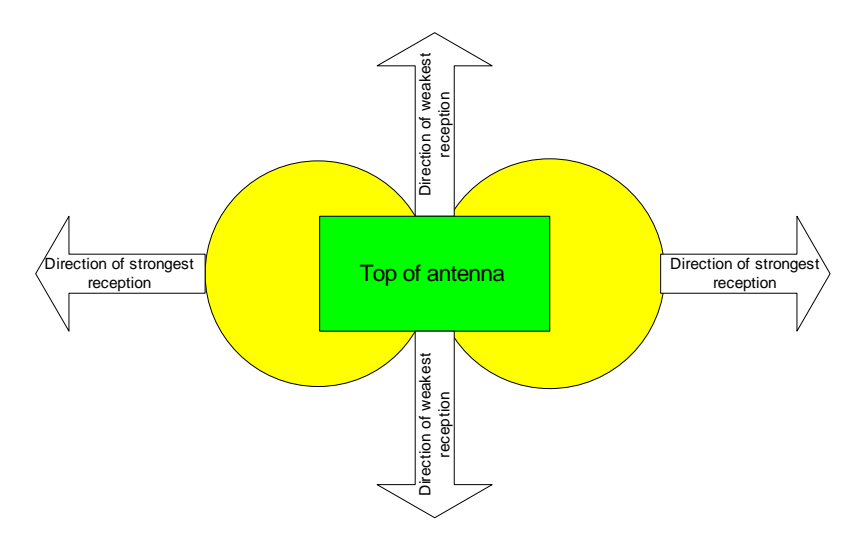

# Figure 5 Copper Testing signal reception

When the broad flat surface of the antenna (the face) is pointed towards a radiating source, the received signal strength is at a minimum, or what is sometimes called a null. This null is very sensitive to the position of the antenna and a slight rotation in either direction will result in a rapidly increasing received signal.

When the narrow edge of the antenna is pointed towards a radiating source, the received signal strength is at a maximum, or what is sometimes called a peak. This peak is not very sensitive to the position of the antenna and a slight rotation in either direction will not result in a rapidly decreasing received signal.

For this reason it is recommended that the initial approximate location of the radiating interferer be done with end of the antenna, searching for a peak signal. After an approximate bearing is established, the flat face of the antenna should be pointed towards the interferer to search for the null. This allows the quickest and most precise determination of the bearing of the interferer. As you approach the interferer, the received signal will increase and be strongest right next to it.

transmission impairment in the wideband

Measuring With the transmission impairment measurement option, you can use the HST-3000 to perform the following types of wideband tests:

- Wideband Noise Measures noise in the wideband. You can specify the termination and apply a filter. Results displayed in decibels.
- SNR (signal to noise ratio) Measures the signal strength relative to background noise. You can specify the termination and apply a filter. Result is displayed in decibels.
- Impulse Noise Counts impulse noise events in the wideband. You can specify the impulse noise threshold, test duration, and dead time. You can also specify the termination and apply a filter.
- Return Loss Measures return loss caused by impedance mismatches for a user-specified frequency or over a range of frequencies. Results are displayed in decibels.
- NEXT (Near End Crosstalk) Detects coupling from one pair of wires to another at the near end. You can specify the termination and tone frequency.
- FEXT (Far End Crosstalk) Detects coupling from one pair of wires to another at the far end. You can specify the termination and tone frequency.

# To select a wideband transmission impairment test

- 1 Access the Wideband TIMS feature. See page 76.
- 2 Press the **Display** soft key, and then select **Transmis**sion Impairment.

3 Press the number key for the test you want to perform:

| Measurement                 | Press            |
|-----------------------------|------------------|
| Noise                       | the <b>1</b> key |
| Signal to noise ratio (SNR) | the <b>2</b> key |
| Impulse Noise               | the <b>3</b> key |
| Return Loss                 | the <b>4</b> key |
| NEXT                        | the 5 key        |
| FEXT                        | the 6 key        |

- 4 To continue, see the appropriate section:
  - "Wideband noise testing" on page 97
  - "Signal to noise ratio testing" on page 99
  - "Impulse noise testing" on page 100
  - "Return loss testing" on page 102
  - "Return loss sweep testing" on page 103
  - "Near-end cross talk (NEXT) testing" on page 105
  - "Near-end cross talk (NEXT) sweep testing" on page 106
  - "Far-end crosstalk (FEXT) testing" on page 108

#### Wideband noise To measure wideband noise

#### testing

- 1 Connect the primary Tip (T), Ring (R), and Ground leads to the line under test.
- 2 Select the **Noise** test. See page 96.

The Wideband Noise screen appears.

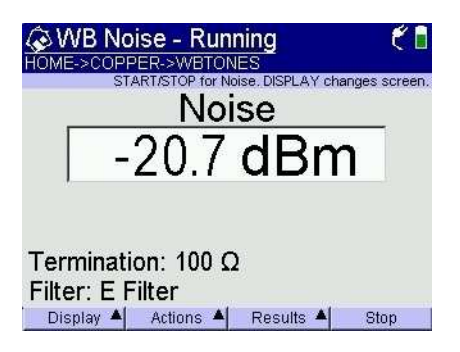

**3** To apply a filter or specify the termination (impedance), press the **Actions** soft key, and then do the following:

| Option                     | Action                                                                                                    |
|----------------------------|----------------------------------------------------------------------------------------------------|
| To apply a filter          | <ul> <li>Select Filter, and then select the filter you want to apply.</li> <li>For more information about filters, see Table 18 on page 196.</li> </ul> |
| To specify the termination | <ul> <li>Select <b>Termination</b>, and then<br/>select a value, in ohms, for the ter-<br/>mination.</li> </ul>                                         |

4 To begin the test, press the **Start** soft key.

The noise result appears, in dBm, on the Wideband Noise screen.

5 To view results in dBrn, press the **Result** soft key, and then select **Display Results in dBrn**.

You have completed the measurement.

### Signal to noise To measure the SNR

#### ratio testing

- 1 Connect the primary Tip (A), Ring (B), and Ground (Earth) leads to the line under test.
  - 2 Select the SNR test. See page 96.

The SNR screen appears.

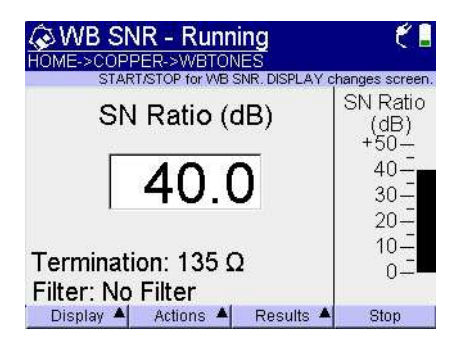

**3** To apply a filter or specify the termination (impedance), press the **Actions** soft key, and then do the following:

| Option                     | Action                                                                                                    |
|----------------------------|----------------------------------------------------------------------------------------------------|
| To apply a filter          | <ul> <li>Select Filter, and then select the filter you want to apply.</li> <li>For more information about filters, see Table 18 on page 196.</li> </ul> |
| To specify the termination | <ul> <li>Select <b>Termination</b>, and then<br/>select a value, in ohms, for the ter-<br/>mination.</li> </ul>                                         |

4 Press the **Start** soft key to begin the test.

Results appear in the SNR screen.

You have completed the test.

### Impulse noise To measure impulse noise

1

testing

Connect the Tip (A), Ring (B), and Ground (E) leads to the line under test.

2 Select the Impulse Noise test. See page 96.

The Impulse Noise screen appears.

| WB Impulse - Sto<br>HOME->COPPER->WBTONE<br>START/STOP for Wideband Impuls | ES<br>Se. DISPLAY changes screen. |                  |
|----------------------------------------------------------------------------|-----------------------------------|------------------|
| Elapsed Time<br>60 sec                                                     | Count O                           | Count of impulse |
| Threshold: 45 dBr n<br>Termination: 75 Ω<br>Filter: No Filter              | <b>(</b> ))                       | noise events     |
| Dead Time: 200 ms                                                          | Results 🔺 Stop                    |                  |

- 3 Select the type of test by performing the following steps.
  - a Press the Actions soft key.
  - **b** Select the type of test.

| To select | Press     |
|-----------|-----------|
| Timed     | the 1 key |
| Untimed   | the 2 key |

- 4 Set the noise threshold by performing the following steps.
  - a Press the Actions soft key.
  - **b** Press the **3** key.
  - c Type the noise threshold, and press the OK key.
- **5** Select a filter by performing the following steps.
  - a Press the Actions soft key.
  - b Press the 5 key.

c Select a filter.

| To select    | Press            |
|--------------|------------------|
| E (DDS, BRI) | the <b>1</b> key |
| F (HDSL, T1) | the 2 key        |
| G (ADSL)     | the 3 key        |

- 6 Optional. To change termination, do the following:
  - a Press the Actions soft key.
  - b Press the 6 key.
  - c Select a termination.

| To select | Press            |
|-----------|------------------|
| 100 ohm   | the <b>1</b> key |
| 135 ohm   | the <b>2</b> key |
| 75 ohm    | the <b>3</b> key |
| 120 ohm   | the <b>4</b> key |

7 To begin the test, press the **Start** soft key.

A count of impulse noise events appears on the Impulse Noise screen.

8 To view the Impulse Noise Event Log, press the **Results** soft key, and then select **View Event Log**.

If an impulse noise "hit" occurs, a log file is generated that includes the date and time and the number of counts that occurred in that second. The log file also includes the termination, filter, threshold, and test start time.

- **9** Press the **Results** soft key to save or clear the results. For information on saving your results in graphical form, see "Saving results" on page 167.
- 10 Press the Stop soft key.

You have completed the test.

*Return loss testing* This test measures return loss caused by impedance mismatches for a user-specified frequency. Results are displayed in decibels.

#### To measure return loss

- 1 Before you begin the test, JDSU recommends running return loss compensation:
  - a Select the Return Loss test. See page 96.
  - **b** If the Return Loss Sweep screen appears, press the **Actions** soft key, and then select **Return Loss**.
  - c Press the Configure soft key.

The Return Loss Compensate screen appears.

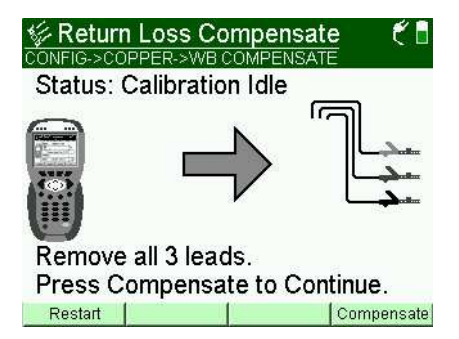

- d Follow the on-screen instructions.
- e When compensation is complete, press the **Home** navigation key.

The Return Loss screen appears.

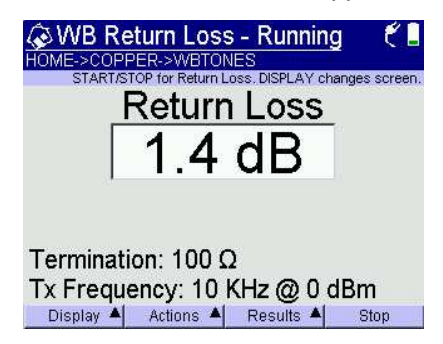

2 Press the **Actions** soft key, and then select one of the following options:

| Option                                       | Action                                                                                                    |
|----------------------------------------------|----------------------------------------------------------------------------------------------------|
| To specify the termination                   | Select <b>Termination</b> , and then select a value in ohms.                                                                  |
| To specify the<br>transmit tone<br>frequency | Select <b>TX Tone</b> , and then enter a value,<br>from <b>10</b> to <b>2000</b> kHz, for the frequency.<br>Press <b>OK</b> . |

3 Press the **Start** soft key to begin the test.

The result appears in decibels (dB) in the Return Loss screen.

You have completed the test.

**Return loss sweep** This test measures return loss over a range of frequencies, **testing** from 10 kHz to 2 MHz. The HST displays return loss results in decibels.

#### To measure return loss over a range of frequencies

- 1 Before you begin the test, JDSU recommends calibrating the HST:
  - a Connect the Tip (A), Ring (B), and Ground (E) leads to the line under test.

- **b** Select the **Return Loss Sweep** test. See page 96.
- c If the Return Loss screen appears, press the Actions soft key, and then select Return Loss Sweep.
- d Press the Configure soft key.

The Return Loss Compensate screen appears.

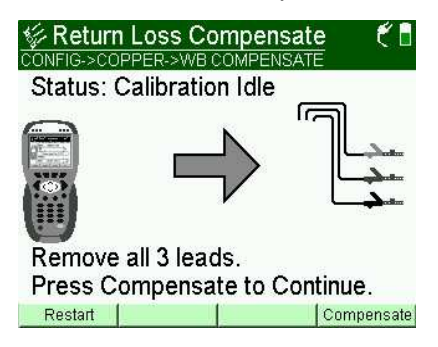

- e Follow the on-screen instructions.
- f When compensation is complete, press the **Home** navigation key.

The Return Loss Sweep screen appears.

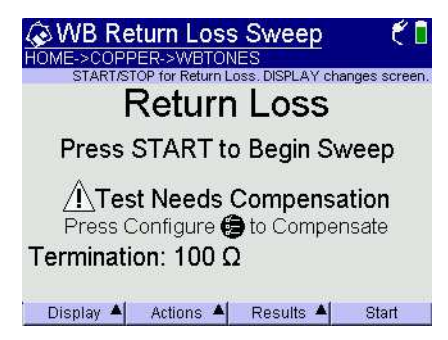

- 2 To specify the termination (impedance), do the following.
  - a Press the Actions soft key, and then select Termination.
  - **b** Select a value, in ohms, for the termination.
- 3 To begin the test, press the **Start** soft key.

The HST begins measuring return loss across the frequency range. A graph appears in the Return Loss screen.

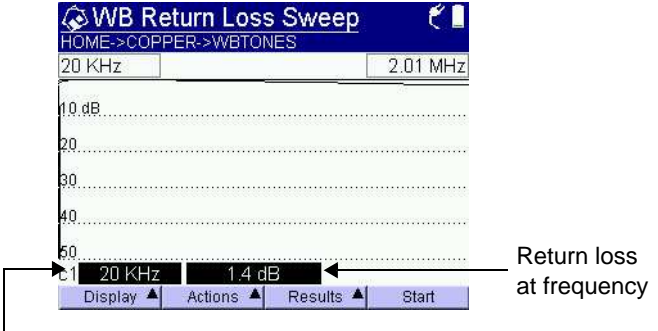

Frequency indicated by cursor

The current frequency and return loss measurement appear at the bottom of the screen. A vertical line cursor shows where the frequency lies within the range. You can view results for different frequencies by moving the cursor.

4 Use the left and right arrow keys to move the cursor and change to different frequencies within the range.

You have completed the test.

*Near-end cross* This test detects coupling at the near end from one pair of *talk (NEXT) testing* wires to another. The HST transmits a tone on a pair of wires from the near end while noise is measured on another pair of wires at the near end. This allows coupling from one pair to another to be detected. You can specify the termination and tone frequency.

#### To measure near-end crosstalk

- 1 Connect both Tip (A) and Ring (B) pairs (T/R and T1/R1 or A/B and A1/B1) to the lines under test.
- 2 Select the **NEXT** test (see page 96).

3 If the NEXT Sweep screen appears, press the Actions key, and then select NEXT Single.

 WB NEXT - Stopped
 C

 HOME->COPPER->WBTONES

 START/STOP for NEXT, DISPLAY changes screen.

 Black
 10 KHz

 Red
 Ω

 Press Start for NEXT

 Yellow

 Blue
 Term: 100 Ω

 Display
 Actions

The NEXT screen appears.

4 Press the **Actions** soft key, and then select one of the following options:

| Option                                      | Action                                                                                                    |   |
|---------------------------------------------|----------------------------------------------------------------------------------------------------|---|
| To specify the termi-<br>nation (impedance) | <ul> <li>Select Termination, and ther select a value in ohms.</li> </ul>                                  | ١ |
| To specify the transmit tone frequency      | <ul> <li>Select NEXT Frequency, and then enter a value from 10 to 2000 kHz.</li> <li>Press OK.</li> </ul> | ł |

5 Press the **Start** soft key to begin the test.

The crosstalk measurement appears in decibels on the NEXT screen.

You have completed the test.

Near-end crossThis test detects coupling from one pair of wires to another at<br/>talk (NEXT) sweeptalk (NEXT) sweepthe near end over a range of tone frequencies. The HST trans-<br/>mits a range of frequencies on a pair of wires (from the near<br/>end) and the crosstalk is measured on another pair of wires at<br/>the near. This allows coupling from one pair to another to be<br/>detected. You can specify the termination, and the start and<br/>end frequencies for the sweep.

#### To measure near-end crosstalk over a range of frequencies

- 1 Connect both Tip (A) and Ring (B) pairs (T/R and T1/R1 or A/B and A1/B1) to the lines under test.
- 2 Select the **NEXT** test (see page 96).
- 3 If the NEXT screen appears, press the **Actions** key, and then select **NEXT Sweep**.

The NEXT Sweep screen appears.

| <b>⊘W</b><br>HOME- | B NEXT - Stopped COPPER->WBTONES<br>START/STOP for NEXT. DISPLAY changes screen. |                 |
|--------------------|----------------------------------------------------------------------------------|-----------------|
| <u></u>            | Black 10 - 2000 KHz +                                                            | User-specified  |
|                    | Press Start for NEXT<br>Yellow                                                   | frequency range |
| Dien               | Blue Term: 100 Ω                                                                 |                 |

4 Press the **Actions** soft key, and then select one of the following options:

| Option                                                                      | Action                                                                                                    |
|-----------------------------------------------------------------------------|----------------------------------------------------------------------------------------------------|
| To specify the termi-                                                       | <ul> <li>Select Termination, and then</li></ul>                                                                         |
| nation (impedance)                                                          | select a value in ohms.                                                                                                 |
| To specify the begin-<br>ning of the frequency<br>range you want to<br>view | <ul> <li>Select NEXT Start Frequency,<br/>and then enter a value from 10<br/>to 2000 kHz.</li> <li>Press OK.</li> </ul> |
| To specify the end of                                                       | <ul> <li>Select NEXT Stop Frequency,</li></ul>                                                                          |
| the frequency range                                                         | and then enter a value from 10                                                                                          |
| you want to view                                                            | to 2000 kHz. <li>Press OK.</li>                                                                                         |

5 Press the **Start** soft key to begin the test.

The HST begins the test. A graph appears in the NEXT Sweep screen.

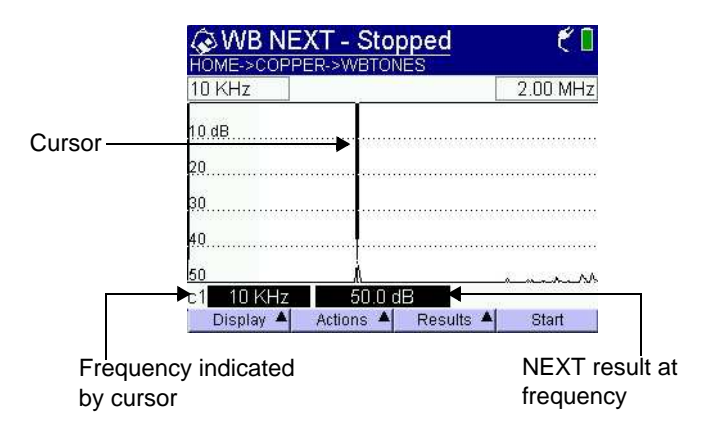

The current frequency and NEXT measurement appear at the bottom of the screen. The lighter area on the graph indicates the user-specified frequency range. The shaded area is outside the range. A vertical line cursor shows the position of the current frequency. You can view noise results for different frequencies by moving the cursor.

**6** Use the left and right arrow keys to move the cursor and change to different frequencies within the range.

You have completed the test.

*Far-end crosstalk* The test detects coupling at the far end from one pair of wires to another. A tone is transmitted by a device at the far end on one a pair of wires and the HST measures noise on another pair of wires at the near end. This allows coupling from one pair to another to be detected.

# To measure far-end cross talk

- 1 Connect both Tip (A) and Ring (B) pairs (T/R and T1/R1 or A/B and A1/B1) to the lines under test.
- 2 Select the **FEXT** test (see page 96).

The FEXT screen appears.

| <b>⊘W</b><br>HOME- | B FEXT - Stopped É 🕻           |
|--------------------|--------------------------------|
|                    | Black 10 KHz                   |
|                    | Red3Ω                          |
|                    | Press Start for FEXT<br>Yellow |
|                    | Blue Term: 100 Ω               |
| Disp               | ay 🔺 Actions 🔺 Results 🔺 Start |

**3** Press the **Actions** soft key, and then select one of the following options:

| Option                                      | Action                                                                                          |
|---------------------------------------------|-------------------------------------------------------------------------------------------------|
| To specify the termina-<br>tion (impedance) | <ul> <li>Select Termination, and<br/>then select a value in ohms.</li> </ul>                    |
| To specify the trans-<br>mit frequency      | <ul> <li>Select FEXT Frequency, and<br/>then enter a value, from 10 to<br/>2000 kHz.</li> </ul> |

4 Press the **Start** soft key to begin the test.

The noise measurement appears in decibels on the FEXT screen.

You have completed the test.

# Performing WB2 measurements

The optional wideband2 (WB2) SIM includes a suite of tests designed to troubleshoot copper problems associated with technologies that use frequencies above the traditional wideband range (above 2.2 MHz).

These tests include the following:

- Spectral Noise (See "Using the WB2 spectral analyzer" on page 114)
- Noise (See "Measuring wideband2 noise" on page 122)
- SNR (See "WB2 Signal to noise ratio testing" on page 124)
- Impulse noise (See "Measuring WB2 impulse noise" on page 125)
- Impulse Capture (See "Running a WB2 impulse capture" on page 127)
- Return Loss (See "WB2 Return loss testing" on page 130 and "WB2 Return loss sweep testing" on page 132)
- NEXT (See "WB2 Near-end cross talk (NEXT) testing" on page 133 and "WB2 Near-end cross talk (NEXT) sweep testing" on page 135)
- Balance (See "WB2 Balance testing" on page 137)

For additional information about HST options, contact your JDSU representative or contact JDSU through the company web site, www.jdsu.com.

#### To access the WB2 feature

1 From the Copper Measurements menu, press the 9 key.

| HOME | >COPP<br>P<br>9 - \A  | ER<br>ress a numbe<br>lideband | r or use arrow k   | eys and then OK<br>more≜ |
|------|-----------------------|--------------------------------|--------------------|--------------------------|
| WB   | Measu                 | re Wideban                     | d Tones/Loss       | Noise                    |
| S.   | <b>0 - M</b><br>Manua | <b>anual FI</b><br>FED Comr    | <b>∃D</b><br>nands |                          |
| СОР  | PER <b>[</b>          | VDSL                           | ETH TE             | WIRELESS                 |

#### NOTE:

Depending on the options you ordered, "Wideband TIMS" may be a different selection number.

You may get a "Updating SIM" message on the screen. This happens when the software on the base unit is different than the software on the SIM. The base unit automatically updates the software on the SIM. This screen disappears when the update is finished.

The following procedures describe how to use the WB2 TIMS feature.

**Connecting to** When performing WB2 tests, connect to the line as described **the line** in the following procedure.

# NOTE:

For best results, do not use the battery charger while performing WB2 TIMS measurements, especially when measuring very low amplitudes.

# To connect to the line

1 Using the provided cable, connect the test leads to the HST as described, and outlined in Figure 6.

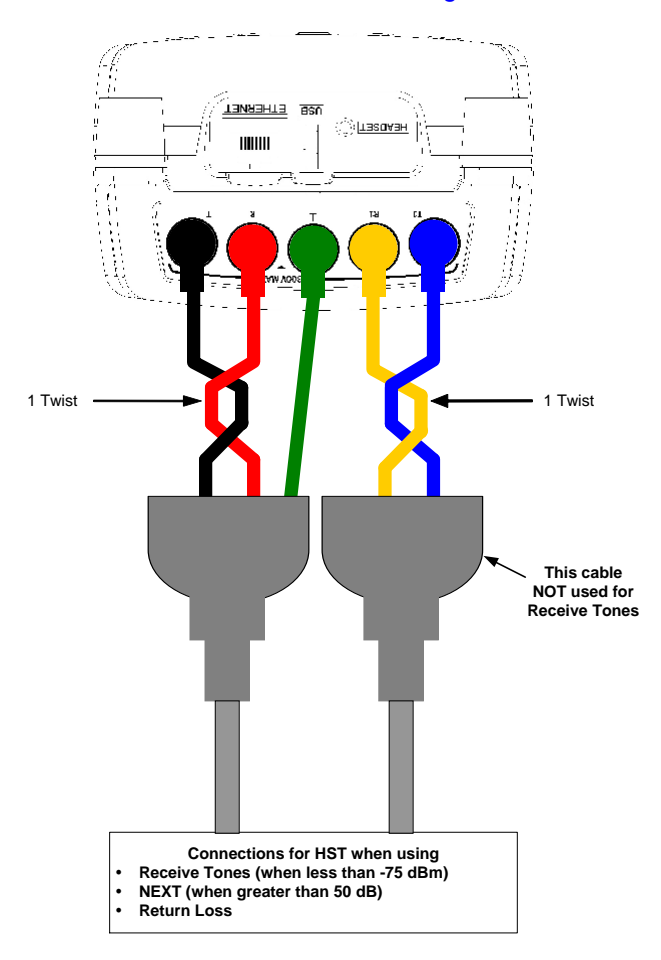

Figure 6 Connecting to the HST-3000

- a Connect pair 1 using the black and red leads, placing 1 full twist in the cable.
- Connect the black lead to Tip (T, or "A").
- Connect the red lead to Ring (R, or "B").

- **b** Connect the green lead to Ground.
- **c** Connect pair 2 using the yellow and blue leads, placing 1 full twist in the cable.
- Connect the yellow lead to R1 (or "B1").
- Connect the blue lead to T1 (or "A1").
- 2 Connect the other end of the test leads to the line under test as described, and outlined in Figure 7.

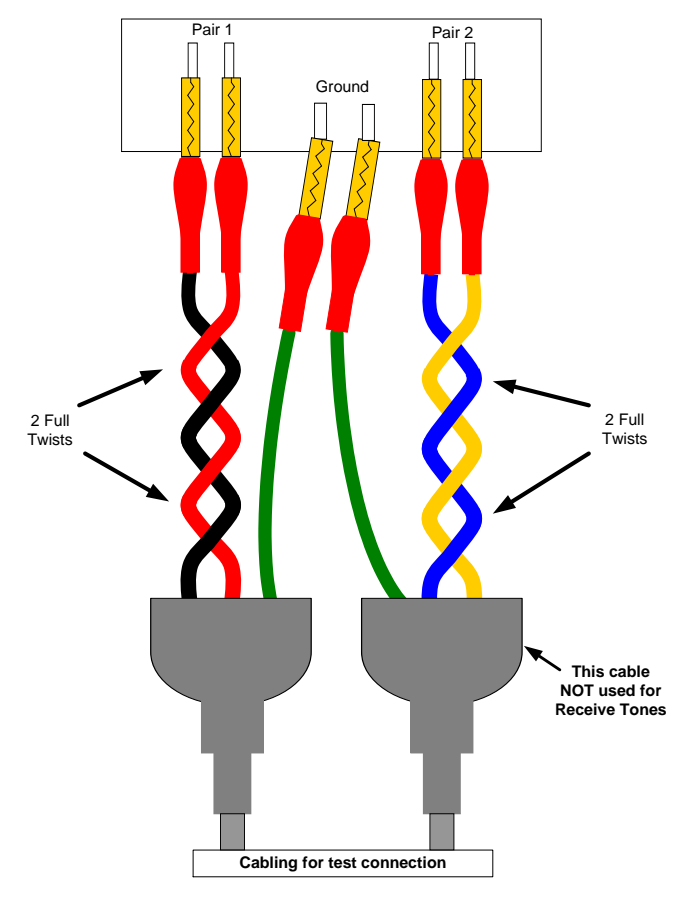

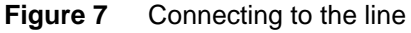

- a Connect pair 1 using the black and red leads, placing 2 full twists in the cable.
- **b** Connect the pair 1 green lead to Ground (Earth).
- **c** Connect pair 2 using the yellow and blue leads, placing 2 full twists in the cable.
- d Connect the pair 2 green lead to Ground (Earth).

# NOTE:

Your physical connector may vary, depending on what you ordered.

The line is connected and you are ready to begin testing.

Using the WB2 With the spectral noise measurement, the HST-3000 can spectral detect and measure the existence of interference such as AM radio. The HST-3000 can display the noise on the line.

#### To measure WB2 spectral noise

- 1 Connect the Tip (A), Ring (B), and Ground (Earth) leads to the line under test, as described in "Connecting to the line" on page 113.
- 2 Press the **Display** soft key, and then press the **2** key.
- 3 Select the span:
  - 20 kHz to 7.5 MHz
  - 20 kHz to 17.3 MHz
  - 17.6 MHz to 30 MHz
  - 20 kHz to 30 MHz
  - 20 kHz to 30 MHz, 10kHz
- 4 Press the **Start** soft key to run the test.

| 5.0   | MHz      | 10.0   | 15.0     | 20.0      | 25.0                 |
|-------|----------|--------|----------|-----------|----------------------|
| ) dBm | -        |        |          |           | 1                    |
| 20    | 1        |        |          |           |                      |
| 40    | 1        |        |          |           |                      |
| 60    | <u>]</u> |        |          |           |                      |
| 80    | 1        |        |          | <u> </u>  |                      |
| 100   | <u> </u> |        |          |           |                      |
| 120   |          |        |          |           | in the second second |
| 1 20  | KHz      | -10    | 14.6 dBn | n         | e1/                  |
| Displ | ay 🔺     | Action | is 🔺 🛛 F | Results 🔺 | Stop                 |

The spectral noise graph appears.

5 If you want to zoom in or out around the cursor on the x-axis or y-axis, press the **Display** soft key and then select the desired option. For example, to zoom in around the x-axis, press the **Display** soft key and then press 2.

The X axis zoom level is persistently saved to allow consistent viewing (the last saved zoom level is restored each time the Spectral measurement is launched).

# NOTE:

You can also zoom using the shift + arrow keys: Shift + left/right zooms on the X axis. Shift + up/down zooms on the Y axis.

However, zoom level changes made in this manner are not saved.

6 *Optional.* To change the number of measurements to use for calculating the average, press the **Setup** key, and then specify the **Averages**.

If set to a low number, the spectral measurements may look slightly erratic, because one measurement may be slightly higher or lower than the next. So, if you set this to a higher number, the measurement appears more stable. However, the higher number will add latency.

- **7** To view an area of interest by a specific technology, do the following:
  - a Press the Actions soft key.
  - **b** Press the **1** key.
  - c Press the key corresponding to the technology.
- 8 To view an area of interest by a specific interference, do the following:

# NOTE:

The view by interference selection is only available on spans 7.5 MHz and higher.

- a Press the Actions soft key.
- b Press the 2 key.
- c Press the key corresponding to the interference.
- **9** To show the maximum signal peaks since starting the measurement, press the **Actions** soft key, and then select **Max Hold**.

To return to normal view, press the **Actions** soft key, and then select **Max Hold** 

- **10** Optional. To change termination, do the following:
  - a Press the Actions soft key.
  - b Select Termination.
  - c Select a termination.

Your termination selections vary depending on the span.

- **11** *Optional.* To superimpose a spectral mask for a specific technology, do the following:
  - a Press the **Display** soft key and then press 7.
  - **b** Select a technology.

|                 | Spect<br>HOME->COP    | r <mark>al - R</mark><br>PER->W | UNNIN<br>BTONE  | g<br>S           | ۴ 🛯                       |
|-----------------|-----------------------|---------------------------------|-----------------|------------------|---------------------------|
|                 | 320 KHz               | 640                             | 960             | 1.28 MHz<br>HDSI | 1.60<br>_2 <del>.</del> C |
|                 | -40                   |                                 |                 | <b>O</b> +       | ⊗⊗                        |
| Spectral mask – |                       |                                 |                 |                  |                           |
|                 | 120                   | 7~                              |                 |                  |                           |
|                 | c1 5 KHz<br>Display 🔺 | Action                          | 0.0 dBr<br>ns ▲ | n<br>Results 🔺   | Stop                      |

- **12** *Optional.* To change the scale of the y-axis, do the following:
  - a Press the Actions soft key.
  - b Select a scale: Switch to dBm or Switch to dBm/Hz.
- 13 Press the **Results** soft key to save the results, if desired. For information about saving your results in graphical form, see "Saving results" on page 167.
- 14 Press the Stop soft key.

Spectral analysis is complete.

**Measuring** The HST-3000 can send and receive tones to measure widewideband2 loss band loss.

*Receiving* The following procedure describes how to receive wideband2 *wideband2 tones* tones.

#### To receive wideband2 tones

- 1 Connect the Tip (A), Ring (B), and Ground (Earth) leads to the line under test, as described in "Connecting to the line" on page 113
- 2 Press the **Display** soft key, then the 1 key.
- 3 Select the 25 kHz 30 MHz frequency range.

| Rx Frequence | ;y  | Amp     | olitude |      |
|--------------|-----|---------|---------|------|
|              | [   | <       | -90 d   | Bm   |
| -90 -75 -60  | -45 | -30 -15 | 0       | 15   |
| 1<-90        |     |         | 100     | - 24 |

The Loss Meter menu appears.

4 Press the Start soft key.

The HST-3000 begins measuring the frequency and level of each tone.

The loss appears in the bar graph.

- 5 Optional. To change the display view, press the Display soft key, and then select Frequency List View or Frequency Meter View.
- 6 Optional. To change the termination, do the following:
  - a Press the Actions soft key.
  - b Select Termination.
  - c Select a value in ohms.
- 7 Press the **Results** soft key to save or clear the results. For information on saving your results in graphical form, see "Saving results" on page 167.

Receiving tones is complete.

*Transmitting* The following procedure describes how to transmit wideband2 *wideband2 tones* tones.

#### To transmit wideband2 tones

- 1 Connect the Tip (A), Ring (B), and Ground (Earth) leads to the line under test, as described in "Connecting to the line" on page 113.
- 2 Press the Actions soft key.
- 3 Press the 2 key to transmit tones.
- 4 Select the tone to transmit.

| To transmit   | Do this                                                                                           |
|---------------|---------------------------------------------------------------------------------------------------|
| standard tone | Select a frequency                                                                                |
| custom tone   | Press the <b>8</b> key<br>A Tx Frequency field appears. Enter a<br>value for the frequency (kHz). |

5 Press the Start soft key.

The tone graph appears.

| Tx Frequency | Amplitude |
|--------------|-----------|
| 1.100000 MHz | 0 dBm     |
| © 25.0 MHz   | ⊙ 2.2 MHz |
|              |           |
| REV: 3.0.1   |           |

#### NOTE:

Your display may look different, depending on your transmission selection.

- 6 *Optional.* To change the amplitude of the signal, press the **Actions** soft key, and then select **Amplitude**. Type the new amplitude in the dialog box, and then press the **OK** key.
- 7 *Optional.* Change the frequency by using the left and right arrows.

# NOTE:

The arrow keys are only available if transmitting a standard tone and will move among only those frequencies.

- 8 *Optional.* To change termination, do the following:
  - a Press the Actions soft key.
  - b Select Termination.
  - c Select a termination.

| To select | Press            |
|-----------|------------------|
| 100 ohm   | the <b>1</b> key |
| 135 ohm   | the 2 key        |

- 9 Press the **Results** soft key to save or clear the results.
- 10 Press the Stop soft key.

Transmitting tones is complete.

Performing two- Some provisioning situations involve two pairs; one example pair wideband is HDSL-4, which requires a two pairs. You can use the measurements HST-3000 to test both pairs simultaneously.

#### To measure loss on both pairs

- Connect the Tip (A), Ring (B), T1 (A1), R1 (B1), and Ground (E) leads to the line under test, as described in "Connecting to the line" on page 113 (a total of four connections for two lines).
- 2 Press the Actions soft key, and then select Simultaneous Tx/Rx Tones.

3 Select the tone to transmit.

| To transmit   | Do this                                                                      |
|---------------|------------------------------------------------------------------------------|
| standard tone | Select a frequency                                                           |
| custom tone   | Press the <b>8</b> key<br>A Tx Frequency field appears.                      |
|               | Tx Frequency (KHz)<br>Current: 1100<br>Range: 25 to 30000<br>Mode: Overwrite |
|               | 1100<br>≰Cancel ✓ OK                                                         |
|               | Enter a value for the frequency (kHz), and then press the <b>OK</b> key.     |

The Loss Meter menu appears. The HST-3000 begins measuring the frequency and level of each tone. The loss appears in the bar graph.

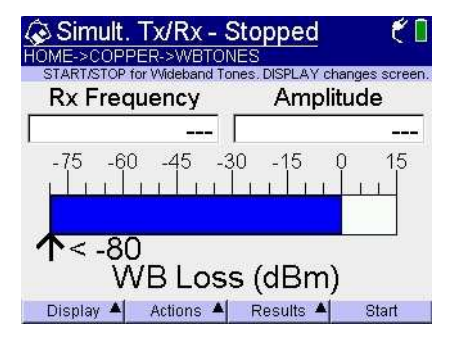

- 4 Optional. To change the display view, do the following:
  - a Press the Display soft key
  - **b** Select the view.

| To select      | Press     |
|----------------|-----------|
| Frequency list | the 5 key |

| To select       | Press            |
|-----------------|------------------|
| Frequency meter | the <b>6</b> key |
| TX status view  | the <b>7</b> key |

5 Press the **Results** soft key to save or clear the results. For information on saving your results, see "Saving results" on page 167.

Measuring wideband2 loss is complete.

**Measuring** The wideband noise measurement is used to identify interferwideband2 ences that may interrupt signal transmission.

# noise

# To measure wideband noise

- 1 Connect the Tip (A), Ring (B), and Ground (Earth) leads to the line under test, as described in "Connecting to the line" on page 113.
- 2 Press the Display soft key, then select WB2 TIMS.
- 3 Select Noise.

The Noise Power menu appears.

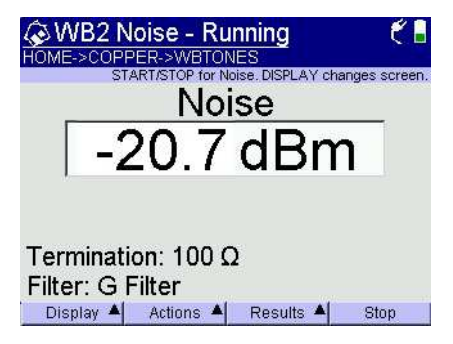

- 4 *Optional.* To apply a filter, do the following:
  - a Press the Actions soft key.
  - **b** Press the **1** key.
| С | Select | a fi | lter. |
|---|--------|------|-------|
| - |        | ~    |       |

| To select | Press            |
|-----------|------------------|
| G Filter  | the <b>1</b> key |
| G2 Filter | the 2 key        |
| J-20K8    | the 3 key        |
| J-20K12   | the <b>4</b> key |
| J-20K17   | the <b>5</b> key |
| J-20K30   | the 6 key        |
| J-640K17  | the 7 key        |
| J-17M25   | the <b>8</b> key |
| J-17M30   | the 9 key        |
| J-25M30   | the <b>0</b> key |

- 5 Optional. To change termination, do the following:
  - a Press the Actions soft key.
  - b Press the 2 key.
  - c Select a termination.

| To select | Press     |
|-----------|-----------|
| 100 ohm   | the 1 key |
| 135 ohm   | the 2 key |

6 Press the **Results** soft key to save or clear the results. For information on saving your results in graphical form, see "Saving results" on page 167.

Measuring wideband2 noise is complete.

# WB2 Signal to To measure the SNR 1

noise ratio testing

Connect the primary Tip (A), Ring (B), and Ground (Earth) leads to the line under test, as described in "Connecting to the line" on page 113

- 2 Press the **Display** soft key, then select **WB2 TIMS**.
- 3 Select the SNR test.

The SNR screen appears.

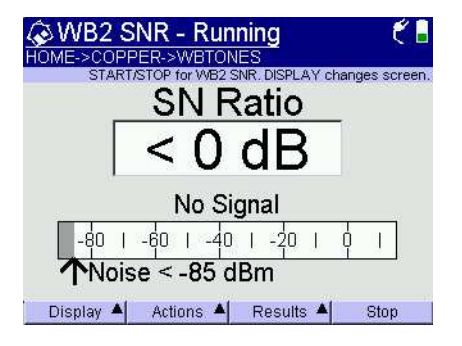

4 To apply a filter or specify the termination (impedance), press the Actions soft key, and then do the following:

| Option                     | Action                                                                                             |
|----------------------------|----------------------------------------------------------------------------------------------------|
| To apply a filter          | <ul> <li>Select Filter, and then select the filter<br/>you want to apply.</li> </ul>               |
|                            | <ul> <li>For more information about filters,<br/>see Table 18 on page 196.</li> </ul>              |
| To specify the termination | <ul> <li>Select Termination, and then select<br/>a value, in ohms, for the termination.</li> </ul> |

5 Press the **Start** soft key to begin the test.

Results appear in the SNR screen.

You have completed the test.

**Measuring WB2** Impulse noise is spurious voltage spikes that can disrupt digital transmissions.

The following procedure describes how to measure WB2 impulse noise.

#### To measure impulse noise

- 1 Connect the Tip (A) and Ring (B) leads to the line under test, as described in "Connecting to the line" on page 113
- 2 Press the **Display** soft key, then select **WB2 TIMS**.
- 3 Select Impulse Noise.

The Impulse Noise menu appears.

- 4 Select the type of test by performing the following steps.
  - a Press the Actions soft key.
  - **b** Select the type of test.

| To select | Press            |
|-----------|------------------|
| Timed     | the <b>1</b> key |
| Untimed   | the <b>2</b> key |

- 5 Set the noise threshold by performing the following steps.
  - a Press the Actions soft key.
  - **b** Press the **4** key.
  - c Type the noise threshold, and press the **OK** key.

#### NOTE:

When the test is stopped, you can also change the threshold by pressing the up or down arrows.

- 6 Optional. To change the threshold units, do the following.
  - a Press the Actions soft key.
  - **b** Press the **3** key.

This toggles between dBm and dBr n.

- 7 Select a filter by performing the following steps.
  - a Press the Actions soft key.
  - **b** Press the **5** key.
  - **c** Select a filter.

| To select | Press            |
|-----------|------------------|
| G Filter  | the <b>1</b> key |
| G2 Filter | the <b>2</b> key |
| J-20K8    | the <b>3</b> key |
| J-640K17  | the <b>4</b> key |
| J-17M25   | the <b>5</b> key |
| J-17M30   | the <b>6</b> key |
| J-25M30   | the <b>7</b> key |
| No Filter | the 8 key        |

- 8 Optional. To change termination, do the following:
  - a Press the Actions soft key.
  - **b** Press the **6** key.
  - c Select a termination.

| To select | Press            |
|-----------|------------------|
| 100 ohm   | the 1 key        |
| 135 ohm   | the <b>2</b> key |

- WB2 Impulse Stopped HOME->COPPER->WBTONES TART/STOP for WB2 Impulse Noise, DISPLAY changes screen. Threshold Elapsed Count 00:00:03 15 +3 dB 3 Termination: 46 dBr n 100 Ω 2 822 mV Filter:  $\odot$ G Filter 15 -3 dB Dead Time: **6**)) 200 ms Display Actions Results 🔺 Start
- 9 After the test is complete, view the results.

The Impulse Counter has three counters: the main (user programmable) threshold, 46 dBrn in this example, and two absolute counters, 3 dB above and below the main threshold. This three counter display helps to define the impulse event. For example, if all of the events happened between the main counter and -3 dB, the events tripped both the 43 and 46 dBr n threshold.

**10** To view the Impulse Noise Event Log, press the **Results** soft key, and then select **View Event Log**.

If an impulse noise "hit" occurs, a log file is generated that includes the date and time and the number of counts that occurred in that second. The log file also includes the termination, filter, threshold, and test start time.

11 Press the **Results** soft key to save or clear the results. For information on saving your results, see "Saving results" on page 167.

Measuring impulse noise is complete.

**Running a WB2** Impulse capture works like an oscilloscope. It provides a **impulse capture** graphic display of the signal.

The following procedure describes how to run a WB2 impulse capture.

## To run a WB2 impulse capture

- 1 Connect the Tip (A) and Ring (B) leads to the line under test, as described in "Connecting to the line" on page 113
- 2 Press the Display soft key, then select WB2 TIMS.

## 3 Select Impulse Capture.

The Impulse Noise menu appears.

- 4 Set the noise threshold by performing the following steps.
  - a Press the Actions soft key.
  - b Select Set Threshold.
  - c Enter the noise threshold, and then press the OK key.

## NOTE:

When the test is stopped, you can also change the threshold by pressing the up or down arrows.

- 5 Optional. To change the threshold units, do the following.
  - a Press the Actions soft key.
  - b Press the 1 key.

This toggles between dBm and dBr n.

- 6 Select a filter by performing the following steps.
  - a Press the Actions soft key.
  - b Press the 3 key.
  - c Select a filter.

| To select | Press…           |
|-----------|------------------|
| G Filter  | the <b>1</b> key |
| G2 Filter | the <b>2</b> key |
| J-20K8    | the <b>3</b> key |
| J-640K17  | the <b>4</b> key |
| J-17M25   | the <b>5</b> key |
| J-17M30   | the 6 key        |

| To select | Press     |
|-----------|-----------|
| J-25M30   | the 7 key |
| No Filter | the 8 key |

For explanations of the filters, see Table 21 on page 200.

- 7 Optional. To change termination, do the following:
  - a Press the Actions soft key.
  - b Press the 4 key.
  - c Select a termination.

| To select | Press            |
|-----------|------------------|
| 100 ohm   | the 1 key        |
| 135 ohm   | the <b>2</b> key |

8 Press the Start soft key.

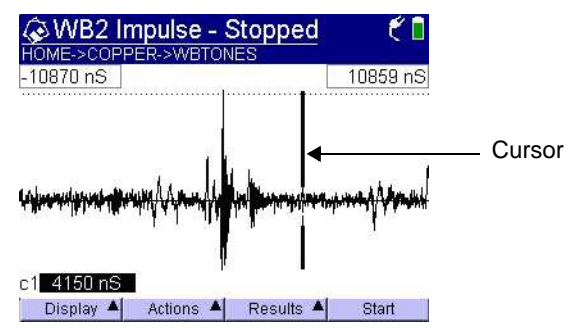

As soon as the signal crosses the selected threshold, a time-domain graph will be displayed showing  $\pm 10 \ \mu s$  of when the impulse occurred.

**9** To view the results in the frequency domain instead of the time domain, press the **Results** soft key and then select Frequency Domain View.

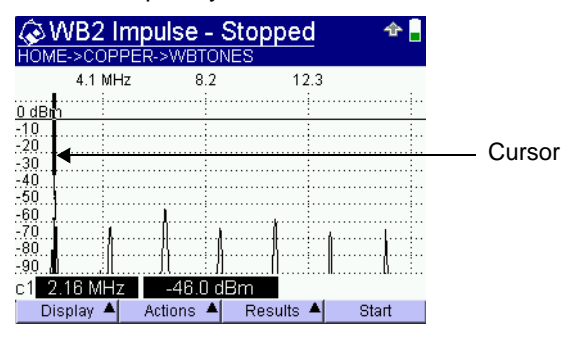

The view selections are only active after data has been captured.

10 If you want to zoom in or out around the cursor on the x-axis or y-axis, press the **Display** soft key and then select the desired option. For example, to zoom in around the x-axis, press the **Display** soft key and then press 3.

## NOTE:

You can also zoom using the shift + arrow keys: Shift + left/right zooms on the X axis. Shift + up/down zooms on the Y axis.

11 Press the **Results** soft key to save or clear the results. For information on saving your results in graphical form, see "Saving results" on page 167.

You have completed the procedure.

**WB2 Return** This test measures return loss caused by impedance mismatches for a user-specified frequency. Results are displayed in decibels.

## To measure return loss

- 1 Connect the Tip (A), Ring (B), and Ground (Earth) leads to the line under test, as described in "Connecting to the line" on page 113
- 2 Press the **Display** soft key, then select **WB2 TIMS**.
- 3 Select the Return Loss test.

If the Return Loss Sweep screen appears, press the **Actions** soft key, and then select **Return Loss**.

- 4 Connect only the first pair, Tip (A) and Ring (B), to the line under test. (See steps 1 and 2 on page 113.)
- 5 Press the **Actions** soft key, and then select one of the following options:

| To specify         | Select                                                                                                    |
|--------------------|----------------------------------------------------------------------------------------------------|
| the Termination    | <b>Termination</b> , and then select a value.                                                                 |
| a single frequency | <b>TX Frequency</b> , and then enter a value, from <b>50</b> to <b>10000 kHz</b> , and then press <b>OK</b> . |

6 Press the Start soft key to begin the test.

The result appears in decibels (dB) in the Return Loss screen.

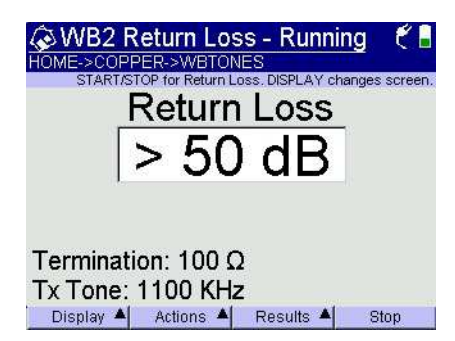

You have completed the test.

WB2 Return This test measures return loss over a range of frequencies, from 100 kHz to 20 MHz, in 100 kHz steps. The HST displays return loss results in decibels.

#### To measure return loss over a range of frequencies

- 1 Connect the Tip (A), Ring (B), and Ground (Earth) leads to the line under test, as described in "Connecting to the line" on page 113
- 2 Select the Return Loss Sweep test. See page 96.

If the Return Loss screen appears, press the **Actions** soft key, and then select **Return Loss Sweep**.

| WB2 Return Loss - Stopped C I<br>HOME->COPPER->WBTONES<br>START/STOP for Return Loss, DISPLAY changes screen. |  |
|----------------------------------------------------------------------------------------------------|--|
| Return Loss                                                                                                   |  |
| Press START to Begin Sweep                                                                                    |  |
| Termination: 100 Ω                                                                                            |  |
| Display 🔺 Actions 🔺 Results 🔺 Start                                                                           |  |

- **3** To specify the termination, press the **Actions** soft key, select **Termination**, and then select a value.
- 4 To begin the test, press the **Start** soft key.

The HST begins measuring return loss across the frequency range. A graph appears in the Return Loss screen.

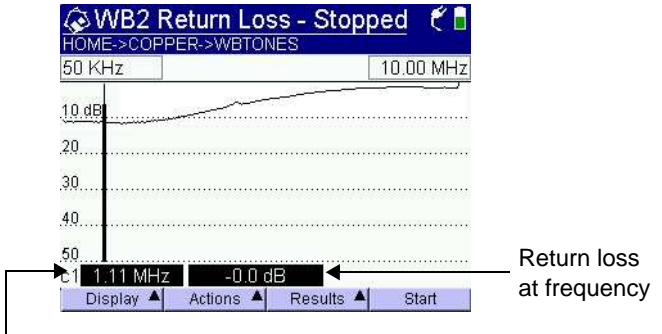

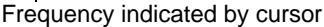

The current frequency and return loss value appear at the bottom of the screen. A vertical line cursor shows where the frequency lies within the range. You can view results for different frequencies by moving the cursor.

If you want to zoom in or out around the cursor on the x-axis or y-axis, press the **Display** soft key and then select the desired option. For example, to zoom in around the x-axis, press the **Display** soft key and then press **3** 

# NOTE:

You can also zoom using the shift + arrow keys: Shift + left/right zooms on the X axis Shift + up/down zooms on the Y axis.

**5** Use the left and right arrow keys to move the cursor and change to different frequencies within the range.

You have completed the test.

WB2 Near-end This test detects coupling at the near end from one pair of cross talk wires to another. The HST transmits a tone on a pair of wires (NEXT) testing
 from the near end while noise is measured on another pair of

wires at the near end. This allows coupling from one pair to another to be detected. You can specify the termination and tone frequency.

## To measure near-end crosstalk

- Connect both pairs (T/R and T1/R1) to the lines under test, as described in "Connecting to the line" on page 113.
- 2 Press the **Display** soft key, then select **WB2 TIMS**.
- 3 Select the NEXT test.

If the NEXT Sweep screen appears, press the **Actions** key, and then select **NEXT Single**.

The NEXT screen appears.

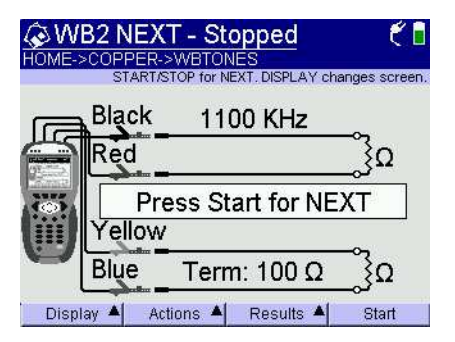

4 Press the **Actions** soft key, and then select one of the following options:

| Option                                      | Action                                                                                                    |
|---------------------------------------------|----------------------------------------------------------------------------------------------------|
| To specify the termina-<br>tion (impedance) | <ul> <li>Select Termination, and<br/>then select a value in ohms.</li> </ul>                                       |
| To specify the transmit tone frequency      | <ul> <li>Select NEXT Frequency,<br/>and then enter a value from<br/>25 to 30000 kHz.</li> <li>Press OK.</li> </ul> |

5 Press the **Start** soft key to begin the test.

The crosstalk measurement appears in decibels on the NEXT screen.

You have completed the test.

# (NEXT) sweep testing

WB2 Near-end This test detects coupling from one pair of wires to another at cross talk the near end over a range of tone frequencies, from 100 kHz to 30 MHz, in 100 kHz steps. The HST transmits a range of frequencies on a pair of wires (from the near end) and the crosstalk is measured on another pair of wires at the near end. This allows coupling from one pair to another to be detected. You can specify the termination, and the start and end frequencies for the sweep.

## To measure near-end crosstalk over a range of frequencies

- Connect both pairs (T/R and T1/R1) to the lines under 1 test, as described in "Connecting to the line" on page 113.
- 2 Press the **Display** soft key, then select **WB2 TIMS**.
- 3 Select the **NEXT** test.

If the NEXT screen appears, press the Actions key, and then select **NEXT Sweep**.

The NEXT Sweep screen appears.

| <mark>∕⊗W</mark><br>HOME- | B2 NEXT - Stopped (1)<br>>COPPER->WBTONES<br>START/STOP for NEXT, DISPLAY changes screet | 1 |
|---------------------------|------------------------------------------------------------------------------------------|---|
| <u>E</u>                  | Black100 KHz - 30 MHz<br>Red                                                             |   |
|                           | Press Start for NEXT<br>Yellow                                                           |   |
| 9                         | Blue Term: 100 Ω 3Ω                                                                      |   |
| Disp                      | lay 🔺 Actions 🔺 Results 🔺 Start                                                          |   |

- **4** To change the Termination, do the following.
  - a Press the Actions soft key.
  - **b** Select Termination.
  - c Select a value in ohms.
- 5 Press the **Start** soft key to begin the test.

The HST begins the test. A graph appears in the NEXT Sweep screen.

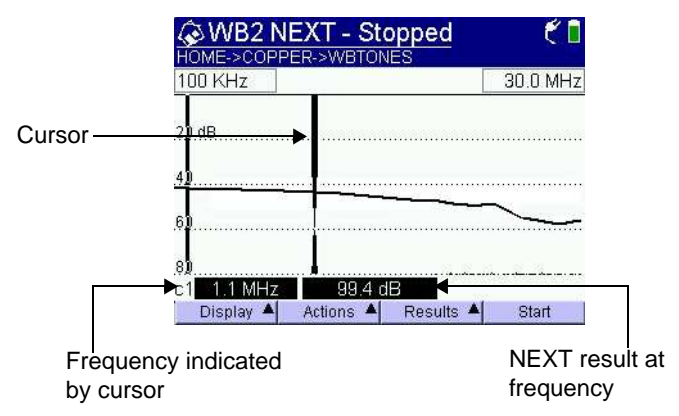

The current frequency and NEXT value appear at the bottom of the screen. A vertical line cursor shows the position of the current frequency. You can view noise results for different frequencies by moving the cursor.

If you want to zoom in or out around the cursor on the x-axis or y-axis, press the **Display** soft key and then select the desired option. For example, to zoom in around the x-axis, press the **Display** soft key and then press **2** 

# NOTE:

You can also zoom using the shift + arrow keys: Shift + left/right zooms on the X axis Shift + up/down zooms on the Y axis.

6 Use the left and right arrow keys to move the cursor and change to different frequencies within the range.

You have completed the test.

WB2 Balance The WB2 balance measurement is a two-step test. First, it measures the differential (across the pair) signal; then, the common mode signal. This test requires two pieces of equipment: a HST at each end, or an HST with a FED.

#### To measure WB2 balance

- 1 Connect the Tip (A), Ring (B), and Ground (E) leads to the line under test.
- 2 Press the **Display** soft key, then select **WB2 TIMS**.
- 3 Select the **Balance** test.

The WB2 Balance screen appears.

| HOME         | >COPPER-> | WBTON<br>MB2 Balar | ES<br>Ince. DISPLAY ch | anges screen. |
|--------------|-----------|--------------------|------------------------|---------------|
| -            | Black     | 110                | 0 KHz                  |               |
|              | Red       |                    |                        |               |
| - Contractor |           | S                  | hield                  |               |
| 100          | 2         | 7                  | S. S. S. M. L. M. L.   |               |
|              | Step 1:   | Differ             | rential Sig            | <br>Inal      |

- 4 Connect the Tip (A) and Ring (B) leads on the far-end HST as shown on the screen.
- **5** To specify the termination (impedance) or change the receive frequency, press the **Actions** soft key, and then do the following:

| Option                          | Action                                                                                                    |
|---------------------------------|----------------------------------------------------------------------------------------------------|
| To specify the termi-<br>nation | <ul> <li>Select <b>Termination</b>, and then<br/>select a value, in ohms, for<br/>the termination.</li> </ul> |
| To change the receive frequency | <ul> <li>Select <b>RX Frequency</b>, and<br/>then enter a frequency, in<br/>kHz.</li> </ul>                   |

- 6 If you are testing toward a FED, press the **Actions** soft key and then select **Balance with FED**.
- 7 Press the **Start** soft key to begin the first step of the test.

When the first step is complete, the screen changes to display the connections for the second step of the test.

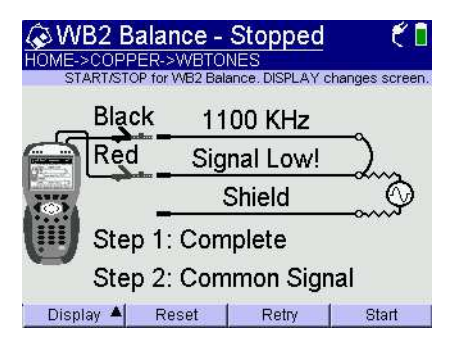

- 8 Connect the Tip (A), Ring (B), and Ground (E) leads of the HST at the far end as shown on the screen.
- **9** Press the **Start** soft key to begin the second step of the test.

The results appear on the screen.

You have completed the test.

# Testing with a FED

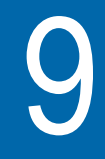

This chapter provides task-based instructions for using the optional far end device (FED) accessory for testing. Topics discussed in this chapter include the following:

- "About controlling a Far End Device" on page 140
- "Manually commanding the FED" on page 140

# About controlling a Far End Device

The FED controls are implemented two ways:

- commands embedded into applications. For example, shorting the leads while measuring resistance (these are documented within the respective application).
- manual control using commands (see below).

Using the Manual FED application, you can control a far end device (FED) to allow two-ended pair testing with a single piece of test equipment.

After a technician has connected a FED (such as the JDSU UltraFED) to the far end of the pair under test and has connected the HST-3000 to the near end, the HST controls the FED using DTMF tones.

JDSU's newer Far End Devices (the UFEDIIB and newer) are uniquely addressable. Each addressable FED has a unique ID (similar to a MAC address), so you can select a specific FED to control.

# Manually commanding the FED

The following procedure describes how to manually control a FED.

## To control a far end device

- 1 Connect the Tip (A), Ring (B), and Ground (Earth) leads to the line under test.
- 2 Access the Copper Measurements menu (see page 8).
- 3 Select Manual FED.

The Manual FED Commands menu appears.

| AMANUAL FED COMMANDS C                                 |               |          |        |  |
|--------------------------------------------------------|---------------|----------|--------|--|
| To Edit, press a number or use arrow keys and then OK. |               |          |        |  |
| 1. FED Mod                                             | de            | Singl    | e Tone |  |
| 2. Pair                                                |               |          | 1      |  |
| 3. Frequence                                           | ÿ             | 196.     | 00 kHz |  |
| 4. Impedance                                           | ce            |          | 135    |  |
| 5. Duration                                            | on 30 seconds |          | econds |  |
| 6. FED ID                                              |               | FED - AI | IFEDs  |  |
| WAKE UP                                                | EDIT          | FEDID    | SEND   |  |

- 4 Configure the command to send by specifying the FED Mode, Pair, Frequency, Impedance, Duration, and FED ID.
  - **a** Use either the number key or use the up and down arrow keys to highlight a setting, and then press the EDIT soft key.
  - **b** Use the left and right arrow keys to change the selection, and then the OK key to accept.

Table 10 explains the FED Mode settings.Table 11explains the other settings.

# Table 10 FED Mode settings

| Setting      | Description                                                                               |
|--------------|-------------------------------------------------------------------------------------------|
| Single Tone  | Connects a tone generator across tip<br>(A) to ring (B). This is used to measure<br>loss. |
| Trace Tone 1 | Connects a tone generator across tip<br>(A) to ring (B) and sends a 577 Hz tone.          |
| Trace Tone 2 | Connects a tone generator across tip<br>(A) to ring (B) and sends a 1004 Hz<br>tone.      |

| Setting             | Description                                                                                                    |
|---------------------|----------------------------------------------------------------------------------------------------|
| Balance Single Tone | Connects the complex tone from tip (A) to ring (B) to ground. This is used to asses the balance of the line in the xDSL frequency range.                                                                                  |
| Quiet Term.         | Terminates the pair at the FED.                                                                                                    |
| Open All            | Tip (A), ring (B), and ground (sleeve)<br>are disconnected from the cable pairs<br>under test. This is used to isolate the<br>pair under test.                                                                            |
| Tip-Ring Short      | Connects tip (A) to ring (B). Also called<br>Strap mode. This is used with the loop<br>resistance measurement or with the<br>RFL measurements.                                                                            |
| Tip-Ring-Gnd Short  | Connects tip (A), ring (B), and ground (sleeve) to ground. This is used during the resistive balance measurement.                                                                                                    |
| RFL 3-Way Strap     | Connects tip (A) to T1 to ring (B). This is used primarily for RFL measure-<br>ments on a known good pair.                                                                                                    |
| TDR Helper          | Continuously open and short the pair.<br>On the TDR screen, the open trace<br>[slope up] and the short trace [slope<br>down] appear and will flip flop at the<br>end of the line to indicate where the<br>FED is located. |
| Off / Thru          | Tip (A), ring (B) are connected to the CO tip (A) and ring (B) so that                                                                                                    |
| Pr 1-Pr 2 Short     | Connects tip (A) to T1 and ring (B) to<br>R1. This is used primarily for RFL mea-<br>surements on a known good pair.                                                                                                    |
| Multi Tone          | Connects the complex tone from tip (A) to ring (B). This is used for spectral tone tests when checking loss or cross-talk.                                                                                                |

 Table 10
 FED Mode settings (Continued)

| Setting       | Description                                     |
|---------------|-------------------------------------------------|
| Battery Level | Reports the battery state: good, low, very low. |
| FED ID        | Reports the unique ID of the FED.               |
| FED SW Ver.   | Reports the software version of the FED.        |

 Table 10
 FED Mode settings (Continued)

# Table 11 Other command settings

| Setting   | Description                                                                                                    |
|-----------|----------------------------------------------------------------------------------------------------|
| Pair      | Select the pair under test:<br>– Pair 1<br>– Pair 2                                                                                                    |
| Frequency | Specify a specific frequency to be sent, between 200Hz and 30MHz.                                                                                                    |
| Impedance | Select 100, 135, or 600 ohm imped-<br>ance, Bonded FEXT, or Bonded NEXT.<br>Note: Bonded FEXT is only available<br>on UFEDIIB and only if the FED Mode<br>is Single Tone. Bonded NEXT is only<br>available on UFEDIIB and if the FED<br>Mode is Quiet Term. |
| Duration  | Set the duration of the test.                                                                                                    |
| FED ID    | Allows you to define which FED to com-<br>mand. Go to step 5.                                                                                                    |

- **5** To define which FED to command, do one of the following:
  - If you are using an older, non-addressable FED, or to communicate to all FEDs connected to the line, select All FEDs from the FED ID menu. Go to step 7.
  - If you are using a newer UFEDIIB, you can select a specific FED to control, go to step 6.

6 Press the **FED ID** soft key, and then select the desired FED.

If no FED IDs are listed, use the Discover command.

- a Press the FED ID soft key.
- b Select Discover.

The FED will respond with its unique address and ask whether to add the ID to the address list ("the register").

c Press the OK key to add the address.

Only one FED can be discovered at a time, but up to four FED IDs can be stored in the register.

If you wish to remove a FED address from the list, do the following:

- a Select the FED ID soft key
- b Select Delete.
- c Choose which FED address to delete, and then press the **OK** key.

The address is deleted.

7 To send a wake up command to the FED, press the WAKE UP soft key.

This brings the FED out of sleep mode, to the active state.

**NOTE:** The wake up command also can cancel or stop a command. (For example, if you sent a command to short the leads, sending a wake up command will cancel the short.)

8 Press the SEND soft key.

The command that you specified in step 4 - step 6 is sent and the test runs for the specified duration.

You have completed the test.

# Automated tests

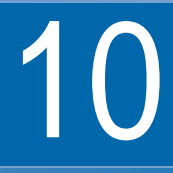

This chapter provides task-based instructions for using the automated tests. Topics discussed in this chapter include the following:

- "About the automatic tests" on page 146
- "Good pair check" on page 147
- "POTS closeout" on page 150
- "Wideband autotest" on page 152
- "Copper Expert" on page 155
- "Associating test records with test results" on page 156
- "Copper DSL test" on page 157
- "Series fault test" on page 159
- "Bridged tap test" on page 160
- "True length test" on page 161
- "RFL pretest" on page 163
- "Kick test" on page 164
- "Shield test" on page 165
- "Customizing test scripts" on page 166

# About the automatic tests

The Auto Test features of the HST-3000 allow automatic testing (scripts). Features include the following:

- Good Pair Check Out-of-service pair quality check
- Closeout Test A Bellcore (Telcordia) T.136 five-point test sequence
- Wide band auto test Technology pair test with FED
- Copper Expert Tests the pair and then provides advice on how to proceed.

### To access the copper auto test scripts

- 1 Press the Auto Test navigation key.
- 2 Press the **Copper** soft key.

The Copper Scripts menu appears.

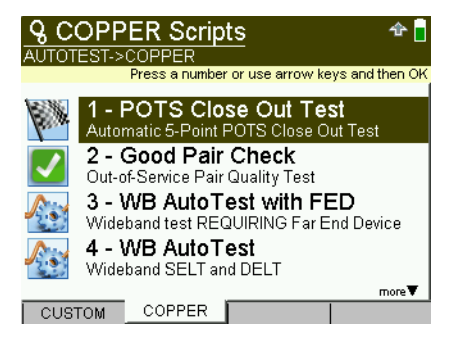

If you have purchased a UFEDIIB accessory, additional custom scripts are available.

#### To access the custom auto test scripts

- 1 Press the Auto Test navigation key.
- 2 Press the **Custom** soft key.

The Custom Scripts menu appears

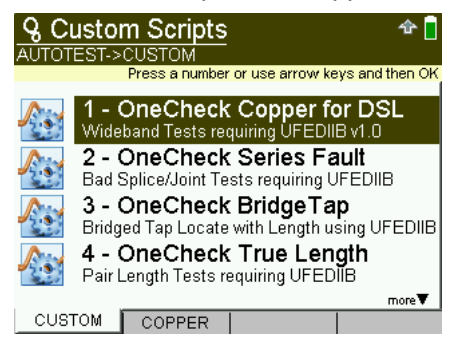

# Good pair check

The good pair check is an JDSU out-of-service pair quality test. The following procedure describes how to run a good pair check.

#### To run a good pair check

- 1 Connect the Tip (A), Ring (B), and Ground (E) leads to the line under test.
- 2 Access the Copper Scripts menu (see page 146).
- 3 Press the 2 key to select Good Pair Check.

A list of configurations appears.

| If you selected                | do this…                                                                                                    |
|--------------------------------|----------------------------------------------------------------------------------------------------|
| An existing configura-<br>tion | <ul> <li>If you want to run the configuration as is, press the 1 key. Go to step 12.</li> <li>If you want to edit the configuration, press the 2 key.</li> <li>Select the item to change.</li> <li>Press 1 to Accept Configs. Go to step 11.</li> </ul> |
| New configuration              | Go to step 6.                                                                                                    |

4 Select a configuration then do one of the following:

- 5 Select the technology type.
- 6 Select the cable type (AirCore, Jelly-Filled, and so on).
- 7 Select the cable gauge (22, 24, or 26).
- 8 Select the voltage termination (100K ohms or 1M ohms).
- 9 Edit the pass/fail threshold criteria for the tests.Select Continue when finished.
- **10** Select the tests you want to include in the autotest.

With the test highlighted, press the **OK** key to toggle whether the test is included.

- Voltage (VDC, VAC T-G/R-G, and VAC T-R)
- Circuit Res (Resistance/Leakage)
- Soak

The "Soak" test is a Leakage resistance measurement that runs for a selected duration which compares the initial result with a final result. The purpose is to see if changes in the result are caused by the continuous testing of the circuit with the leakage mode ohm meter. If changes occur, it is typically because of corrosion being broken down by the stress of the high voltage ohm meter.

- Opens
- Longitudinal Balance
- Power Influence
- Circuit Noise
- WB Impulse Noise
- WB Noise
- Load Coil
- Bridged Tap

When finished, press the Accept soft key.

- **11** Do one of the following:
  - Press the 1 key to save the configuration. Enter the file name for the configuration file then press the OK key.

The HST-3000 saves the configuration and starts the test.

 Press 2 to run the test without saving the configuration.

As the test runs, the good pair check summary is displayed.

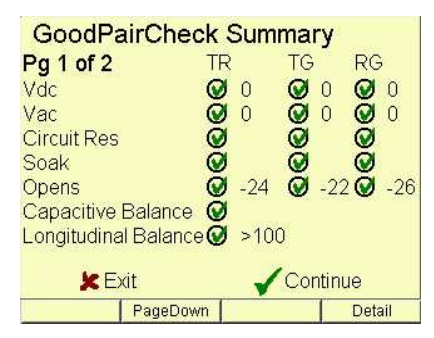

A check mark indicates pass; an "X" indicates fail, an exclamation point indicates a marginal result.

The test stops automatically when complete.

12 *Optional.* To view more detailed measurements, press the **Detail** soft key.

To learn what your results mean, see Chapter 12 "Interpreting Test Results".

**13** Optional. Press the **Save** soft key to save the results. (For information on associating saved test results with a test record, see "Associating test records with test results" on page 156.)

Performing a good pair check is complete.

# **POTS closeout**

The POTS closeout test is a Bellcore (Telcordia) T.136 fivepoint test sequence. The following procedure describes how to run a closeout test.

### To run a closeout test

- 1 Connect the Tip (A), Ring (B), and Ground (E) leads to the line under test.
- 2 Access the Copper Scripts menu (see page 146).
- 3 Press the 1 key to select POTS Close Out Test.
- 4 Select a configuration then do one of the following:

| If you selected                | do this                                                                                                    |
|--------------------------------|----------------------------------------------------------------------------------------------------|
| An existing configura-<br>tion | <ul> <li>If you want to run the configuration as is, press the 1 key. Go to step 12.</li> <li>If you want to edit the configuration, press the 2 key.</li> <li>Select the item to change.</li> <li>Press 1 to Accept Configs. Go to step 11.</li> </ul> |
| New configuration              | Go to step 5.                                                                                                    |

- 5 Enter the phone number for a tone test.
- 6 Enter the phone number for a quiet line.
- 7 Edit the threshold criteria for the following parameters:
  - Current
  - Narrowband loss
  - Power influence
  - Circuit noise
  - Balance

Select Continue when finished.

- 8 Select the tests you want to include in the autotest, and then press the **Accept** soft key.
- 9 Perform one of the following:
  - Press the 1 key to save the configuration. Enter the file name for the configuration file then press the OK key.

The HST-3000 saves the configuration and starts the test.

 Press 2 to run the test without saving the configuration.

As the test runs, the status and results of the test are displayed.

| Closeout Test Summary |              |
|-----------------------|--------------|
| Pg 1 of 1             | TR           |
| DC Current            | Ø            |
| Loss                  | X            |
| Power Infl.           | $\bigotimes$ |
| Circuit Noise         | $\bigotimes$ |
| Longitudinal Balance  | $\bigcirc$   |
| 🗶 Exit 🖌 Co           | ntinue       |
|                       | Detail       |

A check mark indicates pass; an "X" indicates fail, an exclamation point indicates a marginal result.

The test stops automatically when complete.

- **10** *Optional.* To view more detailed measurements, press the **Detail** soft key.
- 11 To learn what your results mean, see Chapter 12 "Interpreting Test Results". For information on saving your narrowband results in graphical form, see Chapter 11 "Saving results".
- 12 Optional. Press the Save soft key to save the results. (For information on associating saved test results with a test record, see "Associating test records with test results" on page 156.)

Performing a closeout test is complete.

# Wideband autotest

The wideband autotest is a technology pair test with a FED (or UFED or UFEDIIB). The following procedure describes how to run a wideband autotest.

#### To run a wideband autotest

- 1 Connect the Tip (A), Ring (B), and Ground (Earth) leads to the line under test.
- 2 Access the Copper Scripts menu (see page 146).
- 3 Press the 4 key to select Wideband AutoTest with FED.

| If you selected                | do this                                                                                                    |  |
|--------------------------------|----------------------------------------------------------------------------------------------------|--|
| An existing configura-<br>tion | <ul> <li>If you want to run the configuration as is, press the 1 key. Go to step 12.</li> <li>If you want to edit the configuration, press the 2 key.</li> <li>Select the item to change.</li> <li>Press 1 to Accept Configs. Go to step 11.</li> </ul> |  |
| New configuration              | Go to step 5.                                                                                                    |  |

4 Select a configuration then do one of the following:

- **5** Select the FED type (JDSU, Dynatel 3-wire).
- 6 Select the technology (ISDN, T1, ADSL, and so on).
- 7 Select the cable type (AirCore, Jelly-Filled, and so on).
- 8 Select the cable gauge.
- 9 Select a voltage termination (100K-ohms or 1M-ohm).
- **10** Edit the pass/fail threshold criteria for each test. Select **Continue** when finished.
- **11** Select the tests you want to include in the autotest.

With the test highlighted, press the **OK** key to toggle whether the test is included.

- Voltage (VDC, VAC T-G/R-G, and VAC T-R)
- Circuit Res (Resistance/Leakage)
- Opens
- Longitudinal Balance
- Power Influence
- Circuit Noise
- WB Noise
- WB Impulse Noise
- Load Coil
- Bridged Tap
- Loop Resistance
- WB Loss

When finished, press the Accept soft key.

- 12 Do one of the following:
  - Press the 1 key to save the configuration. Enter the file name for the configuration file then press the OK key.

The HST-3000 saves the configuration and starts the test.

 Press 2 to run the test without saving the configuration.

As the test runs, the status and results of the test are displayed.

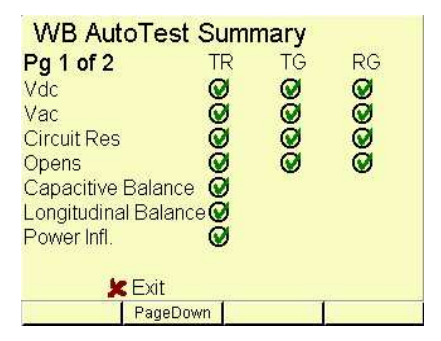

A check mark indicates pass; an "X" indicates fail, an exclamation point indicates a marginal result.

If the tests pass, dual ended tests start:

- TDR to open FED
- FED shorted to Ground/Earth
- TDR to shorted FED
- Resistive balance
- FED sends WB frequency sweep. The actual measured loss (AML) is compared to estimated measured loss (EML). The distance is calculated using the TDR open and TDR shorted tests. The result is reported as SL (swept loss)
- Wideband longitudinal balance (WBLB).

The test stops automatically when complete.

**13** *Optional.* To view more detailed measurements, press the **Detail** soft key.

To learn what your results mean, see Chapter 12 "Interpreting Test Results".

14 Optional. Press the Save soft key to save the results. (For information on associating saved test results with a test record, see "Associating test records with test results".)

The wideband autotest is complete.

# **Copper Expert**

The Copper Expert test is an optional autotest that runs a variety of measurements such as voltage, resistance, opens, and others to evaluate the pair and provide advice. For this test, it is recommended that you use a far end device (FED) at the far end of the circuit.

The following procedure describes how to run the Copper Expert test.

HST-3000 Copper Testing User's Guide

## To run a wideband autotest

- 1 Connect the Tip (A), Ring (B), and Ground (Earth) leads to the line under test.
- 2 Access the Copper Scripts menu (see page 146).
- 3 Press the 5 key to select Copper Expert with FED.
- 4 Select a configuration:

| If you want to                         | do this                                           |
|----------------------------------------|---------------------------------------------------|
| run the configuration as is            | press the <b>1</b> key                            |
| specify a different config-<br>uration | press the <b>2</b> key to specify the termination |
|                                        | press the <b>3</b> key to specify the technology  |

5 Start the test by selecting Run Test.

As the test runs, the status and results of the test are displayed.

After running all tests, the status of the pair is displayed along with advice on how to proceed.

# Associating test records with test results

A test record describes general information about a test. A test record can include work order number, technician name and ID, circuit ID, and location. You can associate a test record with up to two test result files.

For information about creating, modifying and deleting test records, see the *HST-3000 Base Unit User's Guide*.

#### To associate a test record with test results

1 After running the Auto Test, press the **OK** key to **Continue**.

## 2 Select Associate w/Test Record.

A list of available test records appears.

**3** Select a record from the list.

The HST associates the test record with the selected result file.

# **Copper DSL test**

This custom script is very similar to the Wideband Auto Test with FED but supports bonded DSL and requires the UFEDIIB accessory.

- **Constraints** In order to run this script as desired, the following items are required:
  - The HST must be running software version 7.30.12 or higher.
  - The WBTIMS option is required to run the WB Noise and WB Impulse tests.
  - The BDCM-WB2 SIM is required to support VDSL.
  - The TDR option is required for the Bridge Tap test.
  - The TxIMP option is required for the WBSNR test.
  - The far end device must be a UFEDIIB to support bonding.
- Running the The following procedure describes how to run a Copper DSL script test.

#### To run a Copper DSL test

1 Connect the Tip (A), Ring (B), and Ground (Earth) leads to the line under test.

- 2 Access the Custom Scripts menu.
- 3 Select OneCheck Copper for DSL.
- 4 Select a configuration:

| If you want to                             | do this…                                   |
|--------------------------------------------|--------------------------------------------|
| specify a new configuration                | press the <b>1</b> key<br>go to step 5     |
| use one of the default configura-<br>tions | select a default and then select Run Test. |

- 5 Select the FED type.
- 6 Select the technology.
- 7 Select the cable type.
- 8 Select the cable gauge.
- 9 Select a voltage termination.
- 10 Edit the pass/fail threshold criteria for each test.

After setting all of the thresholds, scroll down to **Continue** and then press OK.

**11** Select the tests you want to include in the autotest.

With the test highlighted, press the **OK** key to toggle whether the test is included.

- Voltage (VDC, VAC T-G/R-G, and VAC T-R)
- Circuit Res (Resistance/Leakage)
- Opens
- Longitudinal Balance
- Power Influence
- Circuit Noise
- WB Noise
- WB NEXT
- WB Impulse Noise
- Load Coil
- Bridged Tap
- Loop Resistance
- WB Loss
- WB SNR
- WB Balance

When finished, press the Accept soft key.

- **12** Do one of the following:
  - Press the 1 key to save the configuration. Enter the file name for the configuration file then press the OK key.

The HST-3000 saves the configuration and starts the test.

- Press 2 to run the test without saving the configuration.
- 13 Select the UFEDIIB pair. The test begins.

As the test runs, the status and results of the test are displayed.

After running all tests, the status of the pair is displayed along with advice on how to proceed.

## Series fault test

Series faults are bad splices and usually one side has a higher resistance than the other.Longitudinal balance, which runs to an open, won't clearly show there is an issue especially if the fault is far away.

The purpose of the Series Fault test is to:

- show the difference in the longitudinal balance when the UFED is under the strap state versus the short state
- show the resistive leg balance

These two results will clearly show if there is a series fault.

#### HST-3000 Copper Testing User's Guide

- **Constraints** In order to run this script as desired, the following items are required:
  - The HST must be running software version 7.30.12 or higher.
  - The copper measurement board (the "CAT" board) must be revision 510 or 912. These support the "green on ground" feature used with the RFL measurement to determine the leg balance. (To check the revision, press the System key, select Options/Revs/Copyright from the Tools menu, and then select the Revisions soft key.)
  - The far end device must be a UFEDIIB.

**Running the** The following procedure describes how to run a Series Fault script test.

#### To run a Series Fault test

- 1 Connect the Tip (A), Ring (B), and Ground (Earth) leads to the line under test.
- 2 Access the Custom Scripts menu.
- 3 Select OneCheck Series Fault.
- 4 Select the UFEDIIB pair. The test begins.

As the test runs, the status and results of the test are displayed.

#### **Bridged tap test**

The Bridged Tap script runs a TDR test and then an Opens test toward a UFED to determine if the line under test has a bridged tap and the length of the tap.

This test uses the Copper Expert bridge tap detection sequence, where it sets the UFED into an open state, checks for a TR short and then runs an Auto TDR and uses the Auto Read results.

- **Constraints** In order to run this script as desired, the following items are required:
  - The HST must be running software version 7.30.12 or higher.
  - The TDR option is required.
  - The far end device must be a UFEDIIB.

**Running the** The following procedure describes how to run a Bridged Tap **script** test.

#### To run a Bridged Tap test

- 1 Connect the Tip (A), Ring (B), and Ground (Earth) leads to the line under test.
- 2 Access the Custom Scripts menu.
- 3 Select OneCheck Bridged Tap.

The test begins.

As the test runs, the status and results of the test are displayed.

## **True length test**

The True Length test measures the actual, or "true" length of the pair using results from opens, TDR & loop resistance. Since any one of these measurements on its own may be misleading, the combination of the three gives a better result for the length of the pair. Opens can be fooled by bridged taps, distance from loop resistance is highly affected by temperature & gauge. TDR is affected by propagation velocity.

- **Constraints** In order to run this script as desired, the following items are required:
  - The HST must be running software version 7.30.12 or higher.
  - The TDR option is required.
  - The far end device must be a UFEDIIB.

Running the The following procedure describes how to run a True Length script test.

#### To run a True Length test

- 1 Connect the Tip (A), Ring (B), and Ground (Earth) leads to the line under test.
- 2 Access the Custom Scripts menu.
- 3 Select OneCheck True Length.
- 4 Select the UFEDIIB pair. The test begins.

As the test runs, the status and results of the test are displayed.

*Confidence in length* is based on the agreement of lengths from the three tests. If all three readings are close to each other, a high confidence factor is assigned; if there is a bigger spread, then a lower confidence factor is assigned.

In certain cases, the gauge of the tested pair can be determined. That result is displayed as a soft key. Possible results for gauge are '22', '24', '26', 'Mixed' and blank. The TDR uses Auto-gauge to determine the gauge, then displays it as a soft key. If you change the gauge, the Distance To Short result will be recalculated using this gauge.

The temperature defaults to the last used temperature, or 68.0 F. If you change the temperature, the Distance To Short will be recalculated, which may change the True Length and Confidence in length.

## **RFL pretest**

The RFL PreTest script is a script designed to quickly identify if the line under test should be tested using a K-test or RFL test by evaluating the open circuit resistance and perhaps the closed loop resistance.

- **Constraints** In order to run this script as desired, the following items are required:
  - The HST must be running software version 7.30.12 or higher.
  - The far end device must be a UFEDIIB.

Running the The following procedure describes how to run a RFL PreTest. script

#### To run a RFL PreTest

- 1 Connect the Tip (A), Ring (B), and Ground (Earth) leads to the line under test.
- 2 Access the Custom Scripts menu.
- 3 Select OneCheck RFL PreTest.
- 4 Select the UFEDIIB pair. The test begins.

The test sets the UFED to open all leads, then measures leakage resistance across each pair. This determines whether there is a fault, and if so, attempts to determine the type of test to be performed.

If the leakage test isn't able to determine the type of test to recommend, the loop resistance test runs. It sets the UFED to strap all leads, then measure loop resistance.

As the test runs, the status and results of the test are displayed.

## Kick test

The kick test measures voltage, circuit resistance, opens and longitudinal balance.

- **Constraints** In order to run this script as desired, the following items are required:
  - The HST must be running software version 7.30.12 or higher.
  - The far end device must be a UFEDIIB.

Running the The following procedure describes how to run a Kick Test. script

#### To run a Kick Test

- 1 Connect the Tip (A), Ring (B), and Ground (Earth) leads to the line under test.
- 2 Access the Custom Scripts menu.
- 3 Select OneCheck Kick Test.

The test begins.

If the voltage test detects battery, a "open all" command is sent to the FED, and the test restarts.

### Shield test

The Ground check test verifies whether the ground is good. Depending on the CAT version, this script will perform an RFL or a loop and leg resistive measurement. Both measurements shall require the UFED in order to strap the far end.

- **Constraints** In order to run this script as desired, the following items are required:
  - The HST must be running software version 7.30.12 or higher.
  - The copper measurement board (the "CAT" board) must be revision 510 or 912. These support the "green on ground" feature used with the RFL measurement to determine the leg balance. (To check the revision, press the System key, select Options/Revs/Copyright from the Tools menu, and then select the Revisions soft key.) If your unit has a different copper board, the test measures leakage resistance.
  - The far end device must be a UFEDIIB.

# Running the The following procedure describes how to run a Shield Test.

#### To run a Shield Test

- 1 Connect the Tip (A), Ring (B), and Ground (Earth) leads to the line under test.
- 2 Access the Custom Scripts menu.
- 3 Select OneCheck Shield Test.
- 4 Select the UFEDIIB pair. The test begins.

The test sets the FED to strap all leads, then runs either the RFL test, or leakage resistance.

## **Customizing test scripts**

JDSU can customize test scripts for your particular solution, and provide training on the use of scripts. If you purchased custom scripts, you can access them by pressing the AutoTest navigation key.

#### NOTE:

For more information about purchasing customized test scripts, contact your JDSU sales representative.

# Saving results

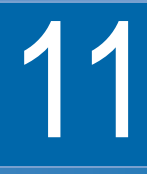

This chapter provides task-based instructions for saving results. Topics discussed in this chapter include the following:

- "About saving results" on page 168
- "Saving and clearing results" on page 168
- "Appending result files" on page 169
- "Saving graphs" on page 169
- "Saving screen captures" on page 170

#### About saving results

The HST allows you to save test results to a file, append a result file, and save results as graphics.

#### NOTE:

The save selections vary depending on the results category. For example, for Balance, you can Save or Save Append, but for Spectral, you can Save Graph or Save Screen Shot.

The following sections describe these features.

## Saving and clearing results

The following procedures describe how to save results to a text file and clear test results on the HST display.

#### To save results to a file

- 1 From a result menu, press the **Results** soft key.
- 2 Select Save Results.
- **3** Enter a file name (up to 20 characters).
- 4 Press the **OK** key to save results to the file or press **Cancel** to exit.

The test results are saved to the file. For information about managing files, see the *HST-3000 Base Unit User's Guide*.

#### To clear on-screen results

- 1 From any result menu, press the **Results** soft key.
- 2 Select Clear Results.

The on-screen results are cleared.

#### Appending result files

The following procedure describes how to save result data to an existing file without overwriting the file.

#### To append a result file

- 1 From a result menu, press the **Results** soft key.
- 2 Select Save Results Append.
- 3 Enter a file name (up to 20 characters).

You can enter the name of an existing file in which you want to save results, or you can enter a new file name.

4 Press the **OK** key to save results to the file.

The results are saved to the file. For information about managing files, see the *HST-3000 Base Unit User's Guide*.

## Saving graphs

If you want to save a graph or trace in text format, you can use the Save Graph feature. This is useful if you want to reload it to the screen (such as comparing traces) or to import the file into a spreadsheet.

#### To save graphs or traces

- 1 From a graph or trace result menu, press the **Results** soft key.
- 2 Select Save Graph or Save Trace.
- 3 Enter a file name (up to 20 characters).

You can enter the name of an existing file in which you want to save results, or you can enter a new file name.

4 Press the **OK** key to save results to the file.

The results are saved to the file. For information about managing files, see the *HST-3000 Base Unit User's Guide*.

#### Saving screen captures

You can save results for the following tests in graphical form:

- Narrowband loss
- Wide band loss
- TDR
- Spectral noise
- Wideband crosstalk

#### To save test results in graphical form

- 1 Press the **Results** soft key.
- 2 Select **Save Screen Capture**. A dialog box appears for entering a file name.
- **3** Type the name of a file, or press the **OK** button to accept the default.

The HST-3000 saves the graphic in BMP format.

You can retrieve the files from the HST-3000 by connecting through a serial port. Table 12 lists the locations of the graphics.

| Test type         | Location                      |
|-------------------|-------------------------------|
| TDR               | CUST\USER\RESULTS\COPPER\TDR\ |
| Spectral analysis | CUST\USER\RESULTS\COPPER\     |
| Narrowband loss   | CUST\USER\RESULTS\COPPER\     |
| Wide band loss    | CUST\USER\RESULTS\COPPER\     |

Table 12Location of graphics

For more information about managing files, see the *HST-3000 Base Unit User's Guide*.

Chapter 11 Saving results Saving screen captures

# Interpreting Test Results

The information in this chapter is intended to help you understand and interpret test results. Topics discussed in this chapter include the following:

- "AC voltage" on page 174
- "DC voltage" on page 174
- "DC current" on page 175
- "Resistance" on page 176
- "Opens" on page 177
- "PI/Noise/Balance" on page 178
- "TDR" on page 179
- "Loss" on page 182
- "Load coils" on page 182
- "POTS dialer" on page 183
- "WB TX/RX" on page 184
- "WB Noise" on page 184
- "Impulse Noise" on page 184
- "RFL" on page 185

## AC voltage

The following section describes the AC voltage result.

Question Why do you measure AC volts?

Answer You measure AC volts to:

- detect the presence of hazardous voltage.
- measure induced AC current from power lines and other AC sources.
- measure ringer voltage level.

AC voltage results on Tip to Ring should be 0.0 volts. Tip to Ground and Ring to Ground should be equal to each other. Anything else indicates AC signal interference and/or an unbalanced line.

- **Example** If you get an AC voltage reading from Tip to Ground of 5 volts and a reading from Ring to Ground of 15 volts, then either Tip is open or Ring is longer. This will also be indicated by noise on the loop.
- Application Ring voltage level can be checked by having the CO ring back on the line. Results should be either 85 volts (older switches) or 105 volts (newer switches).

## DC voltage

The following section describes the DC voltage result.

Question Why do you measure DC volts?

Answer You measure DC volts to:

- detect and measure CO/exchange battery current.
- detect crossed battery conditions.

To measure DC volts, remove the line battery and measure Tip and Ring to Ground. It should be < 3.0 volts; anything else indicates crossed battery that inhibits digital signals.

- **Example** With the battery removed, you get a measurement on Tip to Ground of 15 volts. This indicates there may be an open in the insulation drawing current from another pair.
- Application To check for span/battery voltage, measure Tip to Ring across several pairs. On good lines Tip to Ring will be 48–52 volts, Tip to Ground will be < 5 volts, and Ring to Ground will be -48–52 volts.</p>

## **DC** current

The following section describes the DC current result.

Question Why do you measure DC current?

Answer You measure DC current to verify if enough current is present to operate equipment including the phone or caller ID boxes.

DC current on Tip to Ring should be  $\ge 23$  mA at the NID. Anything less will not allow for differences in temperature and phone equipment will not operate during extremes. **Example** In January you measure 21 mA from an aerial cable at the NID and there are no problems. In July, the customer complains, so you test the line and measure 17 mA. The heat has increased resistance and lowered the current.

Application The 23 mA threshold covers most temperature extremes.

## Resistance

The following section describes the resistance result.

Question Why do you measure resistance?

**Answer** You measure resistance to find faults (resistive and ground faults).

Resistance should be measured with the battery disconnected, so that the resistance of the battery itself doesn't affect the measurements.

The typical resistance is > 3.5 M $\Omega$ . Lower values indicate a short or ground fault

- $\label{eq:constraint} \begin{array}{l} \textit{Example} & \text{If you get a measurement on Tip to Ring of } 3.5 \ \text{M}\Omega, \ 3.5 \ \text{M}\Omega \\ & \text{on Ring to Ground, } 5 \ \text{k}\Omega \ \text{on Tip to Ground, there is a ground} \\ & \text{fault from Tip.} \end{array}$
- Application Loop resistance is measured with the pair short circuited (shorted) at one end, so a much lower resistance value is measured, as the current can readily flow down one lead and easily back up the other across the short. This "loop resis-

tance" measurement is often required to qualify HICAP (high-capacity) circuits such as ISDN, HDSL and T1 with values approximating 700 or 800  $\Omega$ .

Resistance is measured not only across Tip (A) to Ring (B), but also from Tip (A) to Ground (Earth) or Ring (B) to Ground (Earth). Resistance is also measured from one lead to Ground to check for shorts to the shield and other ground references, indicating a fault on one lead of the wire pair. Resistance measurements made to Ground are used to compare the resistance value of one lead to the other, to see how much difference exists in the resistance of one lead compared to the other. It is important for both leads to be nearly the same (resistive balance), and a difference of more than 3 percent is usually considered unacceptable.

Distance can be determined by shorting the pair at the far end, entering the cable gauge and temperature, pressing the **Display** soft key, and then selecting **Distance**.

#### Opens

The following section describes the opens result.

Question Why do you measure opens (capacitance)?

Answer You measure opens to:

- measure total electrical loop length (includes length of bridged taps).
- find wet sections, bridged taps or open faults.

Opens/Capacitance: < 3% difference between Tip and Ring values indicate an acceptably balanced loop. Anything greater indicates an unbalanced line or open fault, which inhibit digital signals.

You can also compare the distance from the Opens measurement to a resistive distance measurement, and determine the presence of a bridged tap by the difference in the distances.

- *Example* Two loops in the same bundle display different loop lengths. Use a known good loop to determine capacitance, then run the opens again to determine the length of the bridge tap or location of the fault. Verify with the TDR.
- **Application** Measure multiple vacant pairs by attaching one lead to Ground and using the other to the Tip of each vacant conductor. (Battery should be removed) Compare the distance for each for consistency.

#### **PI/Noise/Balance**

The following section describes the power influence/noise/ balance result.

- **Question** Why do you measure power influence, noise (also called metallic noise), and balance?
  - Answer You measure power influence, noise, and balance to:
    - measure the quality of the pair: a measurement of the degree to which the Tip lead is electrically the same as the Ring lead.

The more each lead is electrically identical (capacitance, inductance, impedance), the better the pair will resist induced noise. If they do not cancel induced noise equally, the difference is realized as unwanted current, or metallic or mutual noise. If the imbalance of the leads is too great, the customer would hear noise.

 look for grounds or crossed battery or other faults that make one lead electrically different than the other.

The balance result should be >60 dB. Anything less indicates electrical differences between Tip and Ring that can lead to noise and other signal problems.

**Example** If you get a balance of 50 dB, the pair quality is too low as it should mitigate 60 dB. This would indicate some imbalance in the quality of each lead and reduced noise immunity. Higher PI values (of 75 or more) would result in audible or interfering noise across the leads.

If power influence is 80 and noise is 20 (mutual, or metallic noise measured T-R), the pair is effectively cancelling out 60 dB of the 80 dB of the power influence

ApplicationBalance is PI minus Noise. Noise should be < 20 dBrnC and<br/>PI should be < 80 dBrnC. When PI is too low (the loop is short,<br/>or doesn't parallel power lines), use longitudinal balance test<br/>to do measurements. The HST measures longitudinal<br/>balance by exciting the line with its own signal (when PI is too<br/>low).

## TDR

The following section describes the TDR result.

- Question Why do you use a TDR (Time Domain Reflectometer)?
  - Answer You use a TDR to identify and locate buried splices, shorts and low resistance faults, opens, bridge taps, load coils, and wet cables.

Velocity of Propagation (VoP) is the speed of the TDR signal travelling down the wire pair relative to the speed of light. The HST uses this value to convert reflections to distance. To ensure an accurate distance calculation at the cursor, the VoP should match the cable gage and fill. The default value is appropriate for 24–26 AWG (4–5 mm) telco aerial cable and provides sufficient accuracy in most situations.

*Example* Figure 8 shows a sample TDR graph.

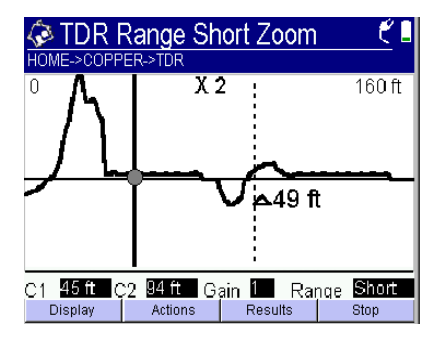

Figure 8 Sample TDR graph

**Application** A TDR transmits an electronic pulse that is reflected back to the test set and analyzed (think of it as Sonar on copper). The shape of the reflection is determined by the impairment on the line. In general, opens are indicated by an upward trace, and shorts by a downward trace. Any impairment that degrades and weakens the signal strength will create a downward bump in the trace. Any impairment which creates a strong signal reflection creates a upward bump in the trace (such as the open end of a loop). Basic DVOM and capacitance meters can also determine impairments, whereas the TDR is used to locate the faults.

*Interpreting TDR* The performance of a TDR can vary due to many factors. *performance* These include:

- the variations of any given cable pair at the time of test
- the TDR settings used
- the individual interpretation of one user versus another

To illustrate, when using the HST's TDR to look for the open or shorted end of the pair under test on two different gauges of cable, the following performance is expected.

For AWG (American Wire Gauge) 26 which is approximately the same as 0.4mm European gauge, the expected performance is to be able to see the open or shorted end of the cable at 11,000 feet or 3,352 meters.

For AWG (American Wire Gauge) 22 which is approximately the same as 0.63mm European gauge, the expected performance is to be able to see the open or shorted end of the cable at 24,000 feet or 7,315 meters.

Thus, the wire size or gauge can impact the TDR performance. The larger the wire size, the less the TDR's signal, or pulse, is attenuated. Since the TDR's pulse is subject to the attenuation of the cable (both as it travels out, and the reflection from the end is subject to the attenuation of the cable as it travels back), the larger the wire diameter, the lower the reflection attenuation is for either direction.

The performance expectations above assume that the cable you are using is of a single gauge that has no faults, loads, or bridged taps and that you have selected the proper VP, Pulse Width, Gain, and Zoom.

The examples above were not performed in TVG (Time Varying Gain) mode.

#### Loss

The following section describes the loss result.

Question Why do you measure loss?

**Answer** You measure loss to determine the degree to which a signal loses strength as it travels down the pair. A weaker signal affects the quality of a call, and the customer complains about call quality.

A 1004 Hz signal should not exceed a loss of < -8.0 dBm.

- **Example** If your current is good at 30 mA, but 1004 loss is -9 dBm, then there could be an improper load or too much cable on the circuit. A large amount of loss can result in dialing, caller ID, or fax problems, also high frequency voices may not be clear.
- Application The POTS voice passband is 300 Hz to 3300 Hz. A tone at a 0 dBm and 1004 Hz is sent from the CO and measured at the premises (or other access point) to determine if loss is acceptable. Sometimes 404 Hz, 1004 Hz and 2804 Hz loss is measured to ensure attenuation is constant over the POTS frequency range.

## Load coils

The following section describes the load coil result.

Question Why do you check for load coils?

- Answer You check for load coils to ensure there are no load coils present on a digital line (such as ADSL or ISDN).
- **Example** The POTS service test is fine but the ADSL signal cannot be detected at the NID. The test set indicates 2 load coils on a 15 kft loop. In a normal loading scheme, the first one will be 3 kft from the CO and the second will be 9 kft from the CO. The TDR can be used to verify the location of the loads. Loads are used to improve POTS over long loops, but inhibit digital signals.
- Application Load coils are required on most loops 18 kft or longer to ensure voice quality. Load coils must be evenly spaced starting at 3 kft from the CO and placed at 6 kft intervals thereafter, with at least 2,000 feet between the last load coil and the customer premises. Load coils must be removed on digital circuits.

## **POTS dialer**

The following section describes the POTS dialer.

Question What do you use the POTS dialer for?

Answer You use the POTS dialer to:

- place calls to drop battery for opens testing, or to establish a quiet termination for balance and noise tests.
- place POTS calls or check caller ID.

## WB TX/RX

The following section describes wideband transmit and receive tones.

Question What do you use wideband tones for?

Answer You use wideband tones to check cable performance (attenuation) at higher frequencies used for digital services.

## **WB** Noise

The following section describes wideband noise.

Question Why do you measure wideband noise?

Answer You measure wideband noise to determine the amount of noise in a frequency range used for digital services such as BRI or ADSL.

## **Impulse Noise**

The following section describes impulse noise.

Question Why do you measure impulse noise?

**Answer** Impulse noise is used to check for the presence of noise spikes that disrupt digital services.

## RFL

The following section describes the RFL.

Question Why do you use an RFL?

**Answer** You use an RFL to find resistive faults such as poor splices, water, shorts, and battery crosses by cable damage (caused by rodents, the weather, etc.).

Chapter 12 Interpreting Test Results *RFL* 

# Maintenance and Troubleshooting

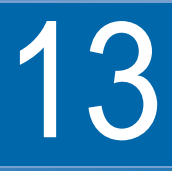

This chapter describes how to maintain your unit and identify and correct problems related to copper testing. Topics discussed in this chapter include the following:

- "About troubleshooting" on page 187
- "General test problems" on page 188
- "Copper test problems" on page 188

## About troubleshooting

If you are having trouble with the HST-3000, the following sections describe common problems and solutions. You should verify whether your problem is listed here before contacting technical assistance. There are two sections included:

- General
- Copper tests

#### **General test problems**

The following section addresses questions about testing in general.

#### Issue

Inconsistent test results.

#### Resolution

Verify that your test leads are good and are connected properly for the test you are performing.

#### **Copper test problems**

The following section addresses questions about Copper testing.

#### Issue

The Tip-Ring voltage is reading negative.

#### Resolution

The Tip and Ring test leads may be swapped. Check your test leads to verify that they are hooked up properly.

#### Issue

I am performing an Opens test. The mutual value looks good, but the Tip and Ring values are really short.

#### Resolution

Verify the ground. The module must be grounded to the same ground as the pair under test.

# Specifications

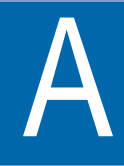

This appendix contains specifications for the copper testing option. Topics discussed in this appendix include the following:

- "Copper measurement specifications" on page 190
- "Transmission impairment specifications" on page 192
- "RFL specifications" on page 194
- "K-Test specifications" on page 194
- "Spectral measurement specifications" on page 195
- "TIMS filter specifications" on page 196
- "WB2 specifications" on page 197

## About the copper specifications

Some of the specifications vary, depending on the version of the copper measurement board. Those variances are noted in the following tables. To view the version of copper measurement board in your unit, go to: SYSTEM->OPTIONS/REVS/COPYRIGHT->REVISIONS.

## **Copper measurement specifications**

 Table 13 provides the specifications for the copper measurements.

| Result          | Range                        | Res.     | Accuracy          |
|-----------------|------------------------------|----------|-------------------|
| AC Voltage      | 0 to 99.9 VAC rms            | 0.1 VAC  | 1 % ± 0.5 VAC     |
|                 | 100 to 200 VAC rms           | 1.0 VAC  | 3 %               |
| DC Voltage      | (±) 0 to 99.9 VDC            | 0.1 VDC  | 1 % ± 0.5 VDC     |
|                 | (±) 100 to 285 VDC           | 1.0 VDC  | 3 %               |
| Resistance      | 0 to 9999 Ω                  | 1 Ω      | 1 % ± 5 Ω         |
| with CO Voltage | 0 to 9999 Ω                  | 100 Ω    | 1 % ± 50 $\Omega$ |
|                 | 10 k to 99.9 k Ω             | 100 Ω    | 1 %               |
|                 | 100 k to 999.9 k Ω           | 100 Ω    | 3 %               |
|                 | 1 M to 9.9 M Ω               | 100 k Ω  | 5 %               |
|                 | 10 M to 99.9 M $\Omega$      | 1 M Ω    | 15 %              |
|                 | 100 M to 999 M $\Omega^a$    | 1 M Ω    | 20 %              |
| DC Current      | (±) 0 to 90 mADC             | 0.1 mADC | 1 % ± 0.5 mADC    |
| Opens           | 0 to 3kft (0 to 45nF)        | 1 ft     | 1 % ± 3 feet      |
| (Capacitance)   | 3 to 10kft (45 to157nF)      | 1 ft     | 3 %               |
|                 | 10 to 50 kft (157 to 786 nF) | 1 ft     | 5 %               |
|                 | 50 to 100kft (0.78 to 1.6uF) | 1 ft     | 10 %              |
| Power Influence | 40 to 120 dBnrc              | 1 dB     | 2 dB              |
| Noise           | 0 to 50 dBnrc                | 1 dB     | 2 dB              |

 Table 13
 Copper measurement specifications

| Result                        | Range                      | Res.        | Accuracy        |
|-------------------------------|----------------------------|-------------|-----------------|
| Longitudinal<br>Balance       | 28 to 75dB                 | 1dB         | 2dB             |
|                               | 76 to 95dB                 | 1 dB        | (not specified) |
| TDR @ Vp = 0.667 <sup>b</sup> | 10 to 2kft                 | 2.6ft       | 0.5% of range   |
|                               | 400 to 20kft               | 10π<br>21ft | 0.5% of range   |
| Short range TDR @ \           | /p = 0.66                  |             |                 |
| SRHR-pulse                    | 10 to 1000ft               | 0.4ft       | 0.2% of range   |
| SRHR-step                     | 10 to 1000ft               | 0.4ft       | 0.2% of range   |
| Load Coil                     | Up to 27,000ft             | up to 5     | ± 1             |
| RX Tones                      |                            |             |                 |
| amplitude                     | -40 to +10dBm              | 0.1dB       | ± 0.5dB         |
| frequency                     | 200 to 7000 HZ 1 HZ ± 1 HZ |             | ±1Hz            |
| impedance                     | Bridged 600/900 $\Omega$   |             |                 |
| TX Tones                      |                            |             |                 |
| amplitude                     | 0 to -20dBm                | 1dB         | ± 0.5dB         |
| frequency                     | 200 to 5000Hz 1Hz          |             | ±1Hz            |
| impedance                     | 600/900 Ω                  |             | ±.750B, ±1H2    |
| WB Noise                      |                            |             |                 |
| no filter                     | 10 to -60dBm               | 0.1dB       | ±2dB            |
| G filter                      | 10 to -65dBm               | 0.1dB       | ±2dB            |
| F or E filter                 | 10 to -70dBm               | 0.1dB       | ±2dB            |
| Impulse Noise                 |                            |             |                 |
| G filter                      | 45 to 100dBrn              | 1 count     | ± 2dB threshold |
| F filter                      | 40 to 100dBrn              | 1 count     | ± 2dB threshold |
| E filter                      | 35 to 100dBrn              | 1 count     | ± 2dB threshold |
| WB TX Tones                   |                            |             |                 |
| amplitude                     | +5 to -10dBm 1dB ±         |             | ± 0.5dB         |
| ,                             | -10 to -20dBm              |             | ±1dB            |
| trequency                     | 10KHZ to 2.2 MHZ           | 1 HZ        | 0.05%           |
| impedance                     | 100/135 22                 |             |                 |

**Table 13** Copper measurement specifications (Continued)

| Result                                             | Range                                         | Res.           | Accuracy                   |
|----------------------------------------------------|-----------------------------------------------|----------------|----------------------------|
| WB RX Tones<br>amplitude<br>frequency<br>impedance | +10 to -70dBm<br>10kHz to 2.2MHz<br>100/135 Ω | 0.1dB<br>100Hz | ± 2dB<br>± 200Hz to -40dBm |

#### Table 13 Copper measurement specifications (Continued)

a. valid for HST-000-500, -450, and -233 boards; not specified for the HST-000-217 board.

b. TDR performance can vary depending on cable gauge. See "Interpreting TDR performance" on page 181.

## Transmission impairment specifications

Table 14 provides specifications for the Transmission impairment (TIMS) measurements.

| Result            | Range                       | Accuracy |        |
|-------------------|-----------------------------|----------|--------|
| Noise and Noise w | /tone                       |          |        |
| level             | +10 to -60 dBm              | 0.1 dB   | ± 2 dB |
| frequency         | 100 to 4950 Hz per filter   |          |        |
| filters           | C-message, Psophomet-       |          |        |
|                   | ric, Channel, or No filter  |          |        |
| holding tones     | 820 or 1020 Hz              |          |        |
|                   | @ +3, 0, or -10 dBm         |          |        |
| notch filters     | 820 or 1020 Hz              |          |        |
| termination       | 900/600 $\Omega$ and Bridge |          |        |
| SNR               |                             |          |        |
| level             | 0 to 50 dB                  |          | ± 2 dB |
| frequency         | 820 and 1020 Hz             |          |        |
| filter            | C-message, Psophomet-       |          |        |
|                   | ric, Channel, or No filter  |          |        |
| termination       | 900/600                     |          |        |

 Table 14
 Transmission impairment measurement specifications

| Result                                              | Range                                                                                                    | Res.               | Accuracy                               |
|-----------------------------------------------------|----------------------------------------------------------------------------------------------------|--------------------|----------------------------------------|
| WB SNR<br>level<br>filter<br>termination            | 0 to 50 dB<br>E, F, G, and none<br>75/100/120/135 Ω, and Bri                                               | dge                | ±2dB                                   |
| Impulse noise and                                   | Impulse noise w/tone                                                                                       |                    |                                        |
| threshold level<br>frequency<br>filters             | -50 to 0 dBm<br>100 to 4950 Hz per filter<br>C-message, Psophomet-<br>ric, Flat, Optional, or No<br>filter | 0.1 dB             | ±2 dB                                  |
| holding tones<br>notch filters<br>termination       | 820 or 1020 Hz<br>@ +3, 0, or -10 dBm<br>820 or 1020 Hz<br>900/600 Ω and Bridge                            |                    |                                        |
| Return Loss<br>level<br>frequency<br>impedance      | 0 to 50 dB<br>200 to 5000 Hz<br>900/600 Ω                                                                  | 1 dB<br>12 Hz (50  | ± 2 dB<br>Hz for sweep)                |
| WB Return Loss<br>level<br>frequency<br>termination | 0 to 50 dB<br>10 to 2000 kHz<br>100/135 Ω                                                                  | 1 dB<br>1000 Hz (1 | ± 2 dB<br>19 kHz for sweep)            |
| NEXT<br>level<br>frequency<br>termination           | 0 to 50 dB at 500 kHz<br>10 to 2000 kHz<br>100/135 Ω                                                       |                    | ± 2 dB at 1 MHz and crosstalk of 40 dB |
| FEXT<br>level<br>frequency<br>termination           | 0 to 50 dB at 500 kHz<br>10 to 2000 kHz<br>100/135 Ω                                                       |                    | ± 2 dB at 1 MHz and crosstalk of 40 dB |

#### Table 14 Transmission impairment measurement specifications (Continued)

## **RFL** specifications

Table 15 provides specifications for the RFL (Resistive Fault Locator) measurements. These specs apply to single and separate pair RFL.

| Result                       | Range                                                  | Accuracy                                                              |
|------------------------------|--------------------------------------------------------|-----------------------------------------------------------------------|
| Fault Size                   | 0 Ω to 10 MΩ <sup>a</sup><br>0 Ω to 20 MΩ <sup>b</sup> |                                                                       |
| Loop Resistance              | 0 $\Omega$ to 7000 $\Omega$                            |                                                                       |
| Resistance to fault at 25° C | RTS <sup>c</sup> 1 $\Omega$ to 99 $\Omega$             | 0.1% of RTS ±0.1 $\Omega$ ±RF/10 M $\Omega$ ±0.1% of RTF <sup>d</sup> |
| _                            | RTS 100 $\Omega$ to 999 $\Omega$                       | 0.20% of RTS ±0.1 $\Omega$ ±RF/3.50 $M\Omega$                         |

|  | Table 15 | RFL | measurement | specifications |
|--|----------|-----|-------------|----------------|
|--|----------|-----|-------------|----------------|

a. For Copper boards HST-000-217, -233, and -450.

b. For Copper board HST-000-500.

c. RTS. Resistance to strap.

d. RTF. Resistance to fault.

#### **K-Test specifications**

Table 16 provides the specifications for the K-Test measurement.

Table 16 K-Test measurement specifications

| Distance   | Fault Size | Accuracy                                                                       |
|------------|------------|--------------------------------------------------------------------------------|
| max 7,000Ω | max 20 MΩs | RTF (resistance to fault) accuracy is 3%<br>or +/- 3 ohms whichever is greater |
# Spectral measurement specifications

Table 17 provides specifications for the spectral measurements.

| Table 17 | Spectral | measurement | specifications |
|----------|----------|-------------|----------------|
|----------|----------|-------------|----------------|

| Result               | Range                                                                                                    |
|----------------------|----------------------------------------------------------------------------------------------------|
| Dynamic range        | -80 dBm to +10 dBm                                                                                                    |
| Span Ranges          | Wideband:                                                                                                    |
|                      | 2 kHz to 1920 kHz                                                                                                    |
|                      | 4 kHz to 3840 kHz                                                                                                    |
|                      |                                                                                                    |
|                      | Narrowband:                                                                                                    |
|                      | DC to 1500 Hz                                                                                                    |
|                      | DC to 6144 Hz                                                                                                    |
| Frequency resolution | Wideband: 2 kHz or 4 kHz                                                                                                    |
|                      | Narrowband: 1.5 Hz or 6 Hz                                                                                                    |
| Terminations         | Wideband: 75 $\Omega$ , 100 $\Omega$ 120 $\Omega$ , 135 $\Omega$ , or Bridge Narrowband: 600 $\Omega$ , 900 $\Omega$ or Bridge |

# **TIMS** filter specifications

Table 18 provides information about filters you can applywhen performing voice band (narrowband) or wideband transmission impairment measurement tests.

**Table 18**Narrowband and wideband filter ranges

| Filter                  | Range Specification            |                   | Measurement                     |  |
|-------------------------|--------------------------------|-------------------|---------------------------------|--|
| Narrowband              |                                |                   |                                 |  |
| C-message               | 690 Hz to 3000 Hz              | IEEE Standard 743 | Impulse Noise<br>Noise, SNR, PI |  |
| Channel                 | 275 Hz to 3450 Hz              | ITU-T 0.41        | Noise<br>SNR                    |  |
| Psophometric            | 530 Hz to 2000 Hz              | ITU-T 0.41        | Impulse Noise<br>Noise, SNR     |  |
| No Filter               | 100 Hz to 4950 Hz              |                   |                                 |  |
| Flat Filter             | 200 Hz to 3900 Hz              | ITU-T O.71        | Impulse Noise                   |  |
| Optional Flat<br>Filter | 600 Hz to 3000 Hz              | ITU-T 0.71        | Impulse Noise                   |  |
| 1020 Hz Notch           | 860 Hz to 1180 Hz              | ITU-T 0.132       | Impulse Noise<br>Noise, SNR     |  |
| 820 Hz Notch            | 820 Hz Notch 690 Hz to 1000 Hz |                   | Impulse Noise<br>Noise, SNR     |  |
| Wideband                |                                |                   |                                 |  |
| No Filter               | 5 kHz to 2.5 MHz               | N/A               | SNR                             |  |
| No Filter               | 5 kHz to 4 MHz                 | N/A               | Noise                           |  |
| E Filter                | 1 kHz to 50 kHz                | IEEE Standard 743 | Impulse Noise<br>Noise<br>SNR   |  |
| F Filter                | 4.9 kHz to 245 kHz             | IEEE Standard 743 |                                 |  |
| G Filter                | 20 kHz to 1.1 MHz              | IEEE Standard 743 |                                 |  |

| Filter    | Range               | Specification | Measurement |
|-----------|---------------------|---------------|-------------|
| G2 Filter | 20 kHz to 2.2 Mhz   | N/A           | Noise, SNR  |
| G.1M      | 5 khz to 348 khz    | N/A           | -           |
| G.2M      | 5 khz to 690 khz    | N/A           | -           |
| E1        | 50 kHz to 3 MHz     | N/A           | -           |
| U0        | 25 kH to 138 kHz    | N/A           | -           |
| D1        | 138 kHz to 3.75 MHz | N/A           | -           |

**Table 18** Narrowband and wideband filter ranges (Continued)

# **WB2** specifications

This section provides specifications for the optional WB2 features.

**WB2** Table 19 provides the specifications for the WB2 measurements ments.

| Result         | Range               | Res.    | Accuracy  |
|----------------|---------------------|---------|-----------|
| RX Tones       | 25 kHz to 17.6 MHz  | 100 Hz  | ± 1000 Hz |
|                | 17.7 MHz to 30 MHz  | 100 Hz  | ± 1600 Hz |
| 0 to -5 dBm    | 25 kHz to 50 kHz    | 1 dB    | ± 2 dB    |
| 0 to -69 dBm   | 51 kHz to 100 kHz   | 1 dB    | ± 1.5 dB  |
| +15 to -69 dBm | 100 kHz to 30 MHz   | 0.1 dB  | ± 1 dB    |
| -70 to -90 dBm | 25 kHz to 30 MHz    | 0.1 dB  | ± 2 dB    |
| TX Tones       | 25 khz to 30 MHz    | 1000 Hz | ± 0.01%   |
| 0 to -5 dBm    | 25 kHz to 50 kHz    | 1 dB    | ±2 dB     |
| 0 to -40 dBm   | 51 kHz to 100 kHz   | 1 dB    | ±1.5 dB   |
| +14 to -40 dBm | 100 kHz to 9.99 MHz | 1 dB    | ±1.0 dB   |
| +14 to -40 dBm | 10 MHz to 30 MHz    | 1 dB    | ±1.5 dB   |

Table 19 WB2 Measurement Specifications

| Result           | Range            | Res.    | Accuracy               |
|------------------|------------------|---------|------------------------|
| WB Noise         |                  |         |                        |
| with G filter    | 15 to -50 dBm    | 0.1 dB  | ±1 dB                  |
|                  | -51 to -85 dBm   | 0.1 dB  | ± 2 dB                 |
| w/ other filters | 15 to -50 dBm    | 0.1 dB  | ± 1 dB                 |
|                  | -51 to -75 dBm   | 0.1 dB  | ± 2 dB                 |
| Impulse Noise    | 32 to 105 dBrn   | 1 dB    | ± 2 dB threshold       |
| with any filter  | (-58 to +15 dBm) |         |                        |
| Return Loss      |                  | 0.1 dB  |                        |
| Freq. Range      | 50 kHz to 10 MHz |         | ± 1.5 dB for results   |
| TX Range         | 0, 5, and 10 dB  |         | between 0 and 10 dB    |
| Termination      | 100/120/135 Ω    |         | ± 2.5 dB for results   |
|                  |                  |         | between 11and 25 dB    |
| NEXT             |                  |         |                        |
| Freq. Range      | 25 kHz to 30 MHz | 1000 Hz |                        |
| Level            | 0 dB to 80 dB    | 0.1 dB  | ± 2 dB at crosstalk    |
| Termination      | 100/135 Ω        |         | 0 to 50 dB             |
| SNR              |                  |         |                        |
| Freq. Range      | 25 kHz to 30 MHz |         |                        |
| Level            | 0 dB to 50 dB    | 0.1 dB  | ± 2 dB for results     |
| Termination      | 100/135 Ω        |         | between 5 dB and 40 dB |
| Balance          | 0 dB to 60 dB    | 1 dB    | ± 2 dB                 |

#### Table 19 WB2 Measurement Specifications (Continued)

WB2 SpectralTable 20 provides specifications for the WB2 spectralmeasurementmeasurements.specifications

| Frequency Rage     | Resolution | Level Range                        |
|--------------------|------------|------------------------------------|
| 20 kHz to 7.5 MHz  | 2.156 kHz  | +15 to -90 dBm, -28 to -150 dBm/Hz |
| 20 kHz to 17.3 MHz | 4.3125 kHz | +15 to -90 dBm, -28 to -147 dBm/Hz |
| 17.6 MHz to 30 MHz | 4.3125 kHz | +15 to -90 dBm, -28 to -147 dBm/Hz |
| 20 kHz to 30 MHz   | 8.625 kHz  | +15 to -90 dBm, -29 to -144 dBm/Hz |
| Terminations       |            | 100 Ω, 135 Ω                       |

Table 20 WB2 Spectral measurement specifications

**WB2 TIMS filter** Table 21 provides information about filters you can apply specifications when performing wideband2 transmission impairment measurement tests.

| Filter                                | Lower 3dB                        | Upper dB                               | Measurement             | Specification                                  |
|---------------------------------------|----------------------------------|----------------------------------------|-------------------------|------------------------------------------------|
| No Filter                             | 50 kHz                           | 35 MHz                                 | Impulse                 | None                                           |
| G Filter<br>(ADSL)                    | 50 kHz                           | 1.1 MHz                                | SNR<br>Noise<br>Impulse | IEEE Std 743-<br>1995 Complies<br>above 50 kHz |
| G2 Filter<br>(ADSL2+)                 | 20 kHz                           | 2.2 MHz                                | SNR<br>Noise<br>Impulse | None                                           |
| J-20K8<br>Filter<br>(VDSL2-8)         | 25 kHz<br>25 kHz<br>25 kHz       | 8.5025 MHz<br>8.5025 MHz<br>8.5025 MHz | SNR<br>Noise<br>Impulse | None                                           |
| J-20K12<br>Filter (VDSL<br>/VDSL2-12) | 25 kHz<br>25 kHz                 | 12.0025 MHz<br>12.0025 MHz             | SNR<br>Noise            | None                                           |
| J-20K17<br>Filter<br>(VDSL2-17)       | 25 kHz<br>25 kHz                 | 17.0025 MHz<br>17.0025 MHz             | SNR<br>Noise            | None                                           |
| J-20K30<br>Filter<br>(VDSL2-30)       | 25 kHz<br>25 kHz                 | 30.0025 MHz<br>30.0025 MHz             | SNR<br>Noise            | None                                           |
| J-640K17<br>Filter                    | 640 kHz<br>640 kHz<br>400 kHz    | 17.6 MHz<br>17.6 MHz<br>17.6 MHz       | SNR<br>Noise<br>Impulse | None                                           |
| J-17M25<br>Filter                     | 17.6 MHz<br>17.6 MHz<br>17.6 MHz | 25 MHz<br>25 MHz<br>25 MHz             | SNR<br>Noise<br>Impulse | None                                           |
| J-17M30<br>Filter                     | 17.6 MHz<br>17.6 MHz<br>17.6 MHz | 30 MHz<br>30 MHz<br>30 MHz             | SNR<br>Noise<br>Impulse | None                                           |

#### Table 21 Wideband2 filter ranges

| Filter            | Lower 3dB                  | Upper dB                   | Measurement             | Specification |
|-------------------|----------------------------|----------------------------|-------------------------|---------------|
| J-25M30<br>Filter | 25 MHz<br>25 MHz<br>25 MHz | 30 MHz<br>30 MHz<br>30 MHz | SNR<br>Noise<br>Impulse | None          |

Appendix A Specifications WB2 specifications

# Glossary

# С

CO - Central Office.

**Crosstalk** — The interference caused by signals on adjacent circuits in a network.

**CPE** — Customer Premise Equipment. Devices or equipment that the customer provides to interface with the telco.

#### D

**Delay** — A contributing measure of the carrying capacity of a link. Delay indicates how long it takes bits to find their way through a network.

**Digital** — Having only discrete values, such as 0 or 1.

**DTMF** — Dual Tone Multi-Frequency. A voice-band tonebased method of signaling.

**DVOM** — Digital Volt/Ohm Meter.

#### Ε

**Echo** — The reflecting of a signal back to its source due to a variety of reasons.

## F

**F** — Far End Device. A test accessory used for pre-qualification and troubleshooting of VDSL and ADSL2+ networks.

#### G

Gnd — Ground.

# J

**Jelly** — icky pik. Cable with a jelly-like substance used to repel water. Generally used in buried cable.

# L

**LAN** — Local Area Network. A limited distance (typically under a few kilometers or a couple of miles) high-speed network (typically 4 to 100 Mbps) that supports many computers.

**LED** — Light Emitting Diode. The lights indicating status or activity on electronic equipment.

Load Coil — A device used on local loops (or access lines) in North America, particularly within the United States, to extend their reach. Outside of the US, loading coils are rare and extended distances are achieved by creative use of mixed wire gauges.

Loopback — A diagnostic test that returns the transmitted signal back to the sending device after is has passed through a network or across a particular link. The returned signal can then be compared to the transmitted one. The discrepancy between the two help to trace the fault.

## Μ

**Mutual** — A reading across Tip and ring.

#### Ρ

**Physical Layer** — Handles transmission of raw bits over a communication channel. The physical layer deals with mechanical, electrical, and procedural interfaces.

**Physical Port** — A physical or logical connection to a computer or test instrument through which data flows. An Ethernet port, for example, is where Ethernet network cabling plugs into a computer.

**PIC** — aircore PIC. Plastic coated cable used for aerial plant.

**Pulp** — woodpulp. Older cable type with woodpulp as insulation material. Used primarily in Alaska.

#### R

RFL — Resistive Fault Locator

**RS-232** — An EIA standard which is the most common way of linking data devices together.

#### Т

**TDR** — Time domain reflectometer.

#### W

**WAN** — Wide Area Network. A data communications network that spans any distance and is usually provided by a public carrier.

Glossary

# Index

# Numerics

4-wire wideband noise 80, 120

#### Α

AC voltage measuring 10 result description 174

Alarm LED 5

Amplitude, transmitting wideband tones 79, 120

Appending result files 169

Audio tone 55, 56, 60, 61, 63

Auto ID TDR See auto interpret TDR

Auto interpret TDR 39

Auto TDR 36-37

Automatic tests 146–166 about 146 closeout 150 custom scripts 166 good pair check 147 wideband 152, 155

#### В

Balance measuring 29, 31 result description 178 Base unit user's guide xv Battery LED 6

## С

Cable configurations, saving 24-25 Cable faults, locating 34 Caller ID call waiting 73 testing 72 Capacitance customizing for Opens test 23 Closeout test 150 Comparing traced TDRs 96 Compensating RFL 45 Compliance information xv Connections around 7 ring 7 tip 7 Conventions xvii

HST-3000 Copper Testing User's Guide

Copper testing about 2 accessing 8 problems 188 SIM 7 Crosstalk TDR 40 Crosstalk testing FEXT 108 NEXT 105, 133 Current, measuring 17 Customer support xvi

#### D

Data LED 5 DC current measuring 17 result description 175

DC voltage measuring 10 result description 174

Detecting load coils 50

Distance, measuring 16

Documentation base unit user's guide xv copper testing option user's guide xv

Dual traces 42

DVOM 10-19

#### Ε

Error LED 5

#### F

Far-end crosstalk 108 FED addressing 141 controlling 140–144

FEXT test 108

## G

Gain adjusting for TDR 36 time varying 38 Getting help xvi

Good pair check, performing 147 Graphics, test results 168–170

## Н

HST-3000 Base Unit User's Guide xv top panel 7

## I

Icons, status 6 Impulse noise test, voice band 63 Impulse noise test, wideband 100 Impulse noise, measuring 83, 125, 127

#### J

Jacks, mini-banana 7

## L

LED alarm 5 battery 6 data 5 error 5 loopback 6 sync 5

Load coils detecting 50 result description 182

Locating cable faults using the RFL 44 using the TDR 34, 40

Loopback LED 6

Loss measuring 51, 54 result description 182

### Μ

Measuring balance 29, 31 current 17 distance 16 impulse noise 83, 125, 127 loop loss 51, 54 opens 22 resistance 12 spectral noise 86 voltage 10

Mini-banana jacks 7

## Ν

Narrowband transmission impairment tests 57 Near-end cross talk test 105, 133 Near-end crosstalk sweep test 106, 135 Negative tip-ring voltage 188 NEXT sweep test 106, 135 NEXT testing 105, 133 Noise result description 178 Noise test, voice band 59 Noise testing, wideband 97 Noise with tone test, voice band 60

## 0

Opens compensating for test lead effect 13, 22 custom cable 24–25 measuring 22 result description 177 ringers 26 troubleshooting values 188

Options 5

#### Ρ

Peak TDR traces 43 POTS dialer placing and receiving calls 72 result description 183

Power influence result description 178

Problems copper tests 188 general tests 188

## R

Receiving tones voiceband 54 wideband 77, 117

Resistance measuring 12 result description 176

Resolving problems 187

Results appending files 169 saving 168

Results, saving as graphics 168– 170

Results, troubleshooting 188

Return loss voice band 66 wideband 102, 130

Return loss sweep voice band 67 wideband 103, 132

RFL compensating 45 description 34 locating cable faults 44 result description 185

Ringers 26

#### S

Safety information xv

#### HST-3000 Copper Testing User's Guide

Saving appending results 169 results 168

Scripts, test 146-166

SDI-100 90-96

Short range TDR 37

Signal to noise ratio test, voice band 62

Signal to noise ratio test, wideband 99, 124, 137

SIM, copper testing 7

Spectral analysis comparing traces 96 measuring noise 86 saving trace 88 saving traces 88

Status icons 6

Status LEDs alarm 5 battery 6 data 5 error 5 loopback 6 sync 5 Step TDR 37

Stress mode TDR 35 Svnc LED 5

# Т

TDR auto 36-37 auto ID 39 comparing traces 96 description 34 dual traces 42 locating cable faults 34, 40 peak view 43 result description 179 sample graph 180 short range 37 step 37 stress mode 35 viewing saved traces 41, 88 worldview 35 zooming 36

Technical assistance xvi

Terminate mode 205 Terminology xiv Test lead effects, compensating for 13, 22 Test records 156 Test results appending files 169 associating with test records 156 saving 168 saving as graphics 168-170 Tests automatic 146-166 caller ID 72 good pair check 147 inconsistent results 188 measuring loop loss 51, 54 receiving voiceband tones 54 receiving wideband tones 77, 117 transmitting voiceband tones 55 transmitting wideband tones 78, 119 voice service 72 Time varying gain 38 Tip and ring pair connections 7 Tip-ring voltage, negative 188 Tones audio 55, 56, 60, 61, 63 receiving, voiceband 54 receiving, wideband 77, 117 transmitting, voiceband 55 transmitting, wideband 78, 119 Top panel 7 Traces comparing 96 saving 88 Transmission impairment tests far-end crosstalk 108 near-end crosstalk 105, 133 near-end crosstalk sweep 106, 135 voice band 57 voice band impulse noise 63 voice band noise test 59 voice band noise with tone test 60

voice band return loss 66 voice band return loss sweep 67 voice band signal to noise ratio 62 voice band testing 57 wideband 96 wideband impulse noise 100 wideband noise 97 wideband return loss 102, 130 wideband return loss sweep 103, 132 wideband signal to noise ratio 99, 124, 137

Transmitting voiceband tones 55 wideband tones 78, 119

Troubleshooting 187 copper tests 188 general 188

## U

User documentation base unit user's guide xv copper testing option user's guide xv

#### V

Velocity of Propagation definition 180 TDR test 38

Viewing traced TDRs 41, 88

Voice service, testing 72

Voltage AC result description 174 DC result description 174 measuring 10

VoP see Velocity of Propagation

#### W

WBTIMS 76–138 feature, accessing 76, 111 impulse noise 83, 125 loss 76, 117 noise 82, 122 result description 184

#### Wideband

autotest 152, 155 loss, measuring 76, 117 measuring noise 80, 82, 120, 122 receiving tones 77, 117 result description 184 TIMS 4-wire 80, 120 transmission impairment tests 96 transmitting tones 78, 119

Worldview, TDR 35

#### Ζ

Zooming, TDR trace 36

Index

#### **Communications Test and Measurement Regional Sales**

| North America             | Latin America         | Asia Pacific        | EMEA                  | www.jdsu.com |
|---------------------------|-----------------------|---------------------|-----------------------|--------------|
| Toll Free: 1 855 ASK JDSU | Tel: +55 11 5503 3800 | Tel: +852 2892 0990 | Tel: +49 7121 86 2222 |              |
| Tel: +1 240 404 2999      | Fax:+55 11 5505 1598  | Fax:+852 2892 0770  | Fax:+49 7121 86 1222  |              |
| Fax:+1 240 404 2195       |                       |                     |                       |              |

21109338-008 Revision 000, 06/2014 English

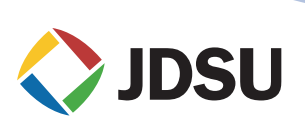